Instructions

# hp StorageWorks Enterprise Virtual Array Updating Product Software

VCS Product Version: 3.020 Command View EVA Version:3.2

Sixth Edition (July 2004)

Part Number: AA-RS29F-TE

This document contains the necessary procedures to update the product software for the HP StorageWorks Enterprise Virtual Array. This document outlines the proper upgrade process and includes detailed installation instructions for Enterprise Virtual Array product software, such as HP OpenView Storage Management Appliance software, HP StorageWorks Command View EVA, and HP StorageWorks Virtual Controller Software. For the latest version of these Instructions and other Enterprise Virtual Array documentation, access the HP storage website at http://h18006.www1.hp.com/products/storageworks/enterprise/documentation.html

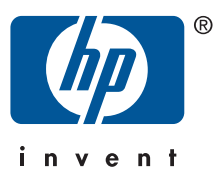

#### Copyright © 1998-2004 Hewlett-Packard Development Company, L.P.

Hewlett-Packard Company makes no warranty of any kind with regard to this material, including, but not limited to, the implied warranties of merchantability and fitness for a particular purpose. Hewlett-Packard shall not be liable for errors contained herein or for incidental or consequential damages in connection with the furnishing, performance, or use of this material.

This document contains proprietary information, which is protected by copyright. No part of this document may be photocopied, reproduced, or translated into another language without the prior written consent of Hewlett-Packard. The information contained in this document is subject to change without notice.

Compaq Computer Corporation is a wholly-owned subsidiary of Hewlett-Packard Company.

Microsoft®, MS-DOS®, MS Windows®, Windows®, Windows NT®, and Windows Server® are U.S. registered trademarks of Microsoft Corporation.

UNIX® is a registered trademark of The Open Group.

Java<sup>TM</sup> and Solaris<sup>TM</sup> are trademarks of Sun Microsystems, Inc.

Red Hat® and Red Hat® Enterprise Linux are registered trademarks of Red Hat, Inc.

Linux® is a registered trademark of Linus Torvalds.

Symantec Norton AntiVirus<sup>™</sup> is a trademark of Symantec Corporation.

McAfee® and NetShield® are registered trademarks of Network Associates, Inc. VirusScan™ is a trademark of Network Associates, Inc.

Trend Micro<sup>™</sup> and ServerProtect<sup>™</sup> are trademarks of Trend Micro, Inc.

eTrust<sup>TM</sup> and InoculateIT<sup>TM</sup> are trademarks of Computer Associates International, Inc.

Hewlett-Packard Company shall not be liable for technical or editorial errors or omissions contained herein. The information is provided "as is" without warranty of any kind and is subject to change without notice. The warranties for Hewlett-Packard Company products are set forth in the express limited warranty statements for such products. Nothing herein should be construed as constituting an additional warranty.

Printed in the U.S.A.

hp StorageWorks Enterprise Virtual Array Updating Product Software Instructions Sixth Edition

(July 2004) Part Number:AA-RS29F-TE

# **Table of Contents**

| About this Guide                                                                  | 9  |
|-----------------------------------------------------------------------------------|----|
| Conventions                                                                       | 10 |
| Document conventions                                                              | 10 |
| Text symbols                                                                      | 10 |
| Equipment symbols                                                                 | 11 |
| Rack stability                                                                    | 12 |
| Getting help                                                                      | 13 |
| HP technical support                                                              | 13 |
| HP storage website                                                                | 13 |
| HP authorized reseller                                                            | 13 |
| 1. Getting Started                                                                | 15 |
| Intended audience                                                                 | 16 |
| Prerequisites                                                                     | 18 |
| Required kits                                                                     | 18 |
| Recommended browsers and Java <sup>TM</sup> Runtime Environments                  | 20 |
| Required licenses                                                                 | 20 |
| SMI-S EVA prerequisites                                                           | 21 |
| Antivirus software                                                                | 21 |
| Reference documentation                                                           | 22 |
| 2. Software Compatibility Matrices                                                | 25 |
| 3. Upgrading the Enterprise Virtual Array to v3.020                               | 29 |
| Step 1: Checking the health of the Enterprise Virtual Array                       | 31 |
| Step 2: Redeeming license keys                                                    | 40 |
| Step 3: Upgrading the Storage Management Appliance                                | 40 |
| Changing the default maximum log size                                             | 40 |
| Upgrading the Storage Management Appliance Software from v2.0 to v2.1             | 41 |
| Verifying the Storage Management Appliance Software version                       | 45 |
| Step 4: Upgrading host servers                                                    | 47 |
| Step 5: Clearing the passwords on the HSV controllers                             | 48 |
| Disabling password access in Command View EVA                                     | 48 |
| Step 6: Upgrading Command View EVA                                                | 51 |
| Upgrading to Command View EVA v3.2                                                | 51 |
| Installing Command View EVA from the CD-ROM drive on the Storage Management       |    |
| Appliance                                                                         | 57 |
| Installing Command View EVA from an FTP server                                    | 62 |
| Installing Command View EVA from a local disk on the Storage Management Appliance | 64 |
| Verifying the Command View EVA version                                            | 67 |
| Step 7: Loading the add-on licenses                                               | 70 |
| Step 8: Upgrading the VCS/Storage System Software to v3.020                       | 73 |
| Step 9: Adding passwords to the HSV controllers (optional)                        | 82 |
| Enabling password access in Command View EVA                                      | 82 |
| Step 10: Installing SMI-S EVA (optional)                                          | 84 |

# List of Figures

| 3.1. Command View EVA—Hardware folder in the Navigation pane                                         | 32 |
|----------------------------------------------------------------------------------------------------|----|
| 3.2. Command View EVA—Hardware Folder Properties page                                                | 32 |
| 3.3. Command View EVA—Disk Enclosure Properties page—checking operational states                     | 33 |
| 3.4. Command View EVA—Disk Enclosure Properties page—checking the firmware version                   | 34 |
| 3.5. Command View EVA—View Events page                                                               | 35 |
| 3.6. Command View EVA—Controller Events (Initialized system) page                                    | 35 |
| 3.7. Command View EVA—Disk Group Properties page                                                     | 36 |
| 3.8. Command View EVA—Disk Group Properties page—checking free capacity                              | 37 |
| 3.9. Command View EVA—Vdisk Folder Properties page                                                   | 38 |
| 3.10. Command View EVA—Vdisk Family Properties page                                                  | 38 |
| 3.11. Command View EVA—Vdisk Active Member Properties page                                           | 39 |
| 3.12. Storage Management Appliance software—Settings page                                            | 12 |
| 3.13. Storage Management Appliance software—Maintenance page                                         | 12 |
| 3.14. Storage Management Appliance software—Installation Wizard                                      | 43 |
| 3.15. Storage Management Appliance software—Installation Wizard—installation types                   | 14 |
| 3.16. Storage Management Appliance Online Help                                                       | 46 |
| 3.17. Command View EVA—Management Agent Options page                                                 | 19 |
| 3.18. Command View EVA—Storage System Password Access page                                           | 19 |
| 3.19. Command View EVA—Disable Password Access to Storage System page                                | 50 |
| 3.20. Command View EVA—Disable password access message box                                           | 50 |
| 3.21. Storage Management Appliance software—Home page                                                | 52 |
| 3.22. Storage Management Appliance software—Settings page                                            | 53 |
| 3.23. Storage Management Appliance software—Manage Tools page                                        | 54 |
| 3.24. Storage Management Appliance software—Stop Applications wizard                                 | 55 |
| 3.25. Storage Management Appliance software—Stop Applications wizard—successful message 5            | 56 |
| 3.26. Storage Management Appliance software—Maintenance page                                         | 57 |
| 3.27. Storage Management Appliance software—Installation Wizard                                      | 58 |
| 3.28. Storage Management Appliance software—Installation Wizard—installation types                   | 59 |
| 3.29. Storage Management Appliance software—Installation Wizard—installation in progress message . 6 | 50 |
| 3.30. Storage Management Appliance software—Installation Wizard—installation complete 6              | 51 |
| 3.31. Storage Management Appliance software—Devices page                                             | 52 |
| 3.32. Storage Management Appliance software—Installation Wizard—FTP server installation 6            | 53 |
| 3.33. Storage Management Appliance software—Devices page                                             | 54 |
| 3.34. Storage Management Appliance software—Installation Wizard—local disk installation 6            | 55 |
| 3.35. Storage Management Appliance software—Installation Wizard—select file                          | 56 |
| 3.36. Storage Management Appliance software— Devices page                                            | 57 |
| 3.37. Command View EVA—HSV Storage Network Properties page                                           | 58 |
| 3.38. Command View EVA Online Help                                                                   | 58 |
| 3.39. Command View EVA Help—About page                                                               | 59 |
| 3.40. Command View EVA—Management Agent Options page                                                 | 70 |
| 3.41. Command View EVA — Licensing Options page                                                      | 71 |
| 3.42. Command View EVA—Add a license page                                                            | 71 |

| 3.43. | Command | View EVA—Initialized Storage System Properties page      |  |   |   |  |   |   | 75 |
|-------|---------|----------------------------------------------------------|--|---|---|--|---|---|----|
| 3.44. | Command | View EVA—first code load confirmation message            |  |   |   |  |   |   | 76 |
| 3.45. | Command | View EVA—Code Load Storage System-Page 1                 |  |   | • |  | • | • | 77 |
| 3.46. | Command | View EVA—Code Load Storage System-Page 2                 |  |   | • |  | • | • | 78 |
| 3.47. | Command | View EVA—file confirmation message                       |  |   |   |  |   | • | 78 |
| 3.48. | Command | View EVA—upgrade confirmation message                    |  | • |   |  | • | • | 79 |
| 3.49. | Command | View EVA—command in progress message                     |  |   |   |  |   | • | 79 |
| 3.50. | Command | View EVA—Code Load Storage System-Page 3                 |  |   |   |  |   | • | 80 |
| 3.51. | Command | View EVA—EMU firmware update message                     |  |   | • |  | • | • | 81 |
| 3.52. | Command | View EVA—Initialized Storage System Properties page      |  |   |   |  |   |   | 81 |
| 3.53. | Command | View EVA—Enable Password Access to a Storage System page |  |   |   |  |   | • | 83 |
|       |         |                                                          |  |   |   |  |   |   |    |

# List of Tables

| 1. Document Conventions                                                                  |
|------------------------------------------------------------------------------------------|
| 1.1. Related Documentation                                                               |
| 1.2. Recommended Browsers and JREs                                                       |
| 1.3. Reference Documents                                                                 |
| 2.1. Element Manager Software and Storage System Software Compatibility                  |
| 2.2. Enterprise Virtual Array Type and VCS Compatibility                                 |
| 2.3. Element Manager Software and Storage Management Appliance Software Compatibility 27 |
| 2.4. Element Manager Software and Add-on Licenses Compatibility                          |
| 3.1. Storage Management Appliance Software Upgrade Paths                                 |
| 3.2. Time Estimates for Host Server Upgrades                                             |
| 3.3. Command View EVA Upgrade Paths                                                      |
| 3.4. VCS/Storage System Software Upgrade Paths                                           |
| 3.5. Configuration Files                                                                 |
| 3.6. Evaprovider.properties                                                              |
| 3.7. Cim.properties File                                                                 |
| B.1. Software Version Worksheet                                                          |
| C.1. Troubleshooting Tips for SMI-S EVA                                                  |
|                                                                                          |

# About this Guide

This guide provides information to help you:

- Upgrade the Storage Management Appliance software, Command View EVA, and Virtual Controller Software.
- Downgrade the Virtual Controller Software.

This guide does not provide information about upgrading or changing the Enterprise Virtual Array hardware.

"About this Guide" topics include:

- Conventions
- Rack stability
- Getting help

### **Conventions**

Conventions consist of the following:

- Document conventions
- Text symbols
- Equipment symbols

#### **Document conventions**

The document conventions included in Table 1 apply in most cases.

 Table 1. Document Conventions

| Element                                                                                      | Convention                                                                                        |
|----------------------------------------------------------------------------------------------|---------------------------------------------------------------------------------------------------|
| Cross-reference links                                                                        | Blue text: Figure 1                                                                               |
| Key and field names, menu<br>items, buttons, and dialog box<br>titles                        | Bold                                                                                              |
| File names, application names, and text emphasis                                             | Italics                                                                                           |
| User input, command and<br>directory names, and<br>system responses (output<br>and messages) | Monospace font<br>COMMAND NAMES are uppercase<br>monospace font unless they are<br>case sensitive |
| Variables                                                                                    | <monospace, font="" italic=""></monospace,>                                                       |
| Website addresses                                                                            | Blue sans serif font text:<br>http://www.hp.com                                                   |

#### Text symbols

The following symbols may be found in the text of this guide. They have the following meanings:

## Warning

Text set off in this manner indicates that failure to follow directions in the warning could result in bodily harm or death.

#### Caution

Text set off in this manner indicates that failure to follow directions could result in damage to equipment or data.

#### Note

Text set off in this manner presents commentary, sidelights, or interesting points of information.

#### **Equipment symbols**

The following equipment symbols may be found on hardware to which this guide pertains. They have the following meanings:

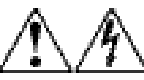

These symbols mark an enclosed surface or area of the equipment and indicate the presence of electrical shock hazards. The enclosed area contains no operator serviceable parts

WARNING: To reduce the risk of personal injury from electrical shock hazards, do not open this enclosure.

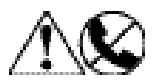

These symbols indicate that the marked RJ-45 receptacle is a network interface connection.

WARNING: To reduce the risk of electrical shock, fire, or damage to the equipment, do not plug telephone or telecommunications connectors into this receptacle.

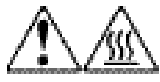

These symbols indicate that the marked surface or area of equipment has a hot surface or hot component. Contact with this surface could result in injury.

WARNING: To reduce the risk of personal injury from a hot component, allow the surface to cool before touching.

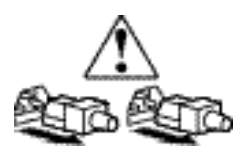

These symbols mark power supplies and systems and indicate the presence of multiple sources of power.

WARNING: To reduce the risk of personal injury from electrical shock, remove all power cords to completely disconnect power from the power supplies and systems.

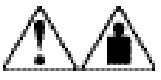

These symbols indicate that the component exceeds the recommended weight for one individual to handle safely.

WARNING: To reduce the risk of personal injury or damage to the equipment, observe local occupational health and safety requirements and guidelines for manually handling material.

## **Rack stability**

Rack stability protects personnel and equipment.

## Warning

To reduce the risk of personal injury or damage to the equipment, be sure that:

- The leveling jacks are extended to the floor.
- The full weight of the rack rests on the leveling jacks.
- In single rack installations, the stabilizing feet are attached to the rack.
- In multiple rack installations, the racks are coupled.
- Only one rack component is extended at any time. A rack may become unstable if more than one rack component is extended for any reason.

## Getting help

If you still have a question after reading this guide, contact an HP authorized service provider or access our website: http://h18006.www1.hp.com/products/storageworks/enterprise/documentation.html

#### **HP** technical support

Telephone numbers for worldwide technical support are listed on the following HP website: http://www.hp.com/support/. From this website, select the country of origin.

#### Note

For continuous quality improvement, calls may be recorded or monitored.

Be sure to have the following information available before calling:

- Technical support registration number (if applicable)
- Product serial numbers
- Product model names and numbers
- Applicable error messages
- Operating system type and revision level
- Detailed, specific questions

#### HP storage website

The HP website has the latest information on this product, as well as the latest drivers. Access storage at: http://www.hp.com/country/us/eng/prodserv/storage.html. From this website, select the appropriate product or solution.

#### HP authorized reseller

For the name of your nearest HP authorized reseller:

- In the United States, call 1-800-345-1518
- In Canada, call 1-800-263-5868
- Elsewhere, see the HP website for locations and telephone numbers: http://www.hp.com

# **Chapter 1. Getting Started**

This chapter provides information about the intended audience, required kits, and reference documentation. Please ensure that you have met the outlined requirements and possess all of the required materials, before you begin the installation procedures outlined in this guide.

This chapter includes the following topics:

- Intended audience
- Prerequisites

#### Note

Use Appendix B: Software Version Worksheet to collect important version information as you read through this guide and perform the procedures.

#### Intended audience

This document is intended for customers who need to upgrade the StorageWorks Enterprise Virtual Array (EVA) from v2.006 (or later) to v3.020.

#### Note

You should read the entire guide before beginning any procedure.

Before performing the procedures in this guide, you should be familiar with the following:

- HP StorageWorks Enterprise Virtual Arrays
- SANs and storage systems
- HP StorageWorks Command View EVA
- HP OpenView Storage Management Appliance and HP OpenView Storage Management Appliance software

#### Note

HP recommends that you review the documentation listed in Table 1.1 to familiarize yourself with the various hardware and software components.

For the latest version of these Instructions and other Enterprise Virtual Array 5000 (EVA5000) documentation, access the EVA5000 documentation website at: http://h18006.www1.hp.com/products/storageworks/enterprise/documentation.html.

For the latest version of Enterprise Virtual Array 3000 (EVA3000) documentation, access the EVA3000 website at http://h18006.www1.hp.com/products/storageworks/eva3000/index.html and click **technical documentation**.

During the upgrade process, you install software on the Storage Management Appliance and the HSV controllers. You will be using the Storage Management Appliance software, Command View EVA, and the Operator Control Panel (OCP) on the HSV controller. HP recommends that you review the documentation listed in Table 1.1 to familiarize yourself with the various hardware and software components.

| To Read About                                 | Refer To                                                                                     | Location                                                                                                    |
|-----------------------------------------------|----------------------------------------------------------------------------------------------|----------------------------------------------------------------------------------------------------|
| HSV110 controller<br>HSV100 controller        | <i>HP StorageWorks Enterprise<br/>Virtual Array User Guide</i><br>(EK-E2USR-UA.D01)          | http://h18006.www1.hp.com/<br>products/storageworks/<br>enterprise/index.html and<br>click <b>Technical documentation</b> .<br>OR<br>Documentation for Enterprise<br>Virtual Array v3.020 CD |
| Storage Management<br>Appliance software v2.1 | <i>HP OpenView Storage<br/>Management Appliance<br/>Software User Guide</i><br>(AA-RS0AD-TE) | http://h18006.www1.hp.com/<br>products/sanworks/<br>managementappliance/<br>documentation.html                                                                                               |
| Command View EVA<br>v3.2                      | HP StorageWorks Command<br>View EVA Getting Started<br>Guide (AA-RQZBF-TE)                   | http://h18006.www1.hp.com/<br>products/storage/software/<br>som/index.html and click<br>Technical documentation.                                                                             |
|                                               | Command View<br>EVA Interactive Help<br>File(AA-RPKKF-TE)                                    | Installed with the Command View<br>EVA application.                                                                                                    |

 Table 1.1. Related Documentation

#### **Prerequisites**

This section lists the required tools for successful upgrades and downgrades of the software in the Enterprise Virtual Array.

This section includes the following topics:

- Required kits
- Recommended browsers and Java Runtime Envrionemnts
- Required licenses
- SMI-S EVA prerequisites
- Antivirus software
- Reference documentation

For information about software compatibility, please see Chapter 2: Software Compatibility Matrices.

#### Note

Before you can perform an online upgrade to Virtual Controller Software (VCS) v3.020, you must be running VCS v2.006 (or later) on the HSV controllers. If you need assistance in upgrading to VCS v2.006, please contact an HP Authorized Service Representative.

#### **Required** kits

Before you begin the Enterprise Virtual Array v3.020 upgrade procedure, you must have the following kits:

• HP StorageWorks Virtual Controller Software Media Kit v3.0a for Dual HSV100 Controllers (T3589A)

#### Note

Use this kit with an EVA3000 (HSV100) storage system.

In addition to documentation, this kit contains the following:

- HP StorageWorks Enterprise Virtual Array System Software Version 3.020 CD This CD contains the following:
  - VCS v3.020
  - VCS v3.014
  - VCS v2.006
- HP StorageWorks Virtual Controller Software Media Kit 3.0c for Dual HSV110 Controllers (T3588A)

#### Note

Use this kit for an EVA5000 (HSV110) storage system.

In addition to documentation, this kit contains the following:

- HP StorageWorks Enterprise Virtual Array System Software Version 3.020 CD This CD contains the following:
  - VCS v3.020
  - VCS v3.014
  - VCS v2.006
- *HP OpenView Storage Management Appliance Software v2.1* kit (222799-B26) In addition to documentation, this kit contains the following:
  - HP OpenView Storage Management Appliance Software v2.1 CD This CD can also be obtained from the following website: http://h18000.www1.hp.com/ products/sanworks/softwaredrivers/managementappliance/index.html
- HP OpenView Storage Operations Manager v1.1 Media and Documentation kit (T2538BA) or HP OpenView Storage Operations Manager v1.1 Migration Media and Documentation Kit (T2543BA) In addition to documentation, this kit contains the following:
  - HP StorageWorks Command View EVA v3.2 CD This CD contains the following:
    - Command View EVA v3.2
    - HP StorageWorks SMI-S EVA v3.2
    - HP OpenView Storage Area Manager v3.2 Software CD This CD contains HP OpenView Storage Node Manager.

#### Note

Storage Node Manager is part of the HP OpenView Storage Area Manager (OV SAM) product suite. The HP OpenView Storage Operations Manager v1.1 Media and Documentation kit contains an evaluation copy of Storage Area Manager v3.2.

- HP StorageWorks Command View EVA v3.2 CD
- Host server kits Depending on your host platforms, you might require one or more of the following kits:
  - HP StorageWorks HP-UX Kit V3.0E for Enterprise Virtual Array
  - HP StorageWorks IBM AIX Kit V3.0E for Enterprise Virtual Array
  - HP StorageWorks Linux Kit V3.0E for Enterprise Virtual Array
  - HP StorageWorks Novell NetWare Kit V3.0E for Enterprise Virtual Array
  - HP StorageWorks OpenVMS Kit V3.0E for Enterprise Virtual Array
  - HP StorageWorks Sun Solaris Kit V3.0E for Enterprise Virtual Array
  - HP StorageWorks Tru64 Kit V3.0E for Enterprise Virtual Array

• HP StorageWorks Windows Kit V3.0E for Enterprise Virtual Array You can download the appropriate host server kits from the following website: http://www.hp.com/go/evaplatformkit/

#### Recommended browsers and Java™ Runtime Environments

Table 1.2 lists the recommended browsers for running Storage Management Appliancesoftware v2.1 and Command View EVA v3.2.

#### Note

You should update your Internet browser version on your remote computers **after** you have upgraded to Storage Management Appliance software v2.1 and Command View EVA v3.2.

If you use browser and JRE versions that are not listed in Table 1.2, the Storage Management Appliance software v2.1 and Command View EVA v3.2 applications may not work correctly in your browser.

| Operating System                                      | Internet Browser                        | Java Runtime Environment<br>(JRE) |
|-------------------------------------------------------|-----------------------------------------|-----------------------------------|
| HP-UX 11.11,<br>11.23,                                | Netscape Navigator 7.0                  | 1.4.1_02<br>1.4.1_04              |
| Red Hat<br>Enterprise Linux<br>AS 2.1 (32-bit)        | Netscape Navigator<br>7.02              | 1.4.1_03<br>1.4.1_04              |
| Sun Solaris™8, 9                                      | Netscape Navigator 7.0                  | 1.4.1_03<br>1.4.1_04              |
| Windows® 2000<br>Server and<br>Advanced Server<br>SP3 | Internet Explorer 6.0<br>SP1            | 1.4.1_03<br>1.4.1_04              |
| Windows NT®<br>v4.0 SP6a                              | Internet Explorer 6.0<br>SP1            | 1.4.1_03<br>1.4.1_04              |
| Windows Server<br>2003 (IA32)                         | Internet Explorer 6.0<br>v6.00.3790.000 | 1.4.1_03<br>1.4.1_04              |

| Table 1.2. | Recommended    | Browsers | and | IREs  |
|------------|----------------|----------|-----|-------|
| IUNIC III  | necommentation | DIUMBEID | unu | JILLO |

#### **Required licenses**

Depending on the functionality you require and your Enterprise Virtual Array type, Command View EVA v3.2 might require the following licenses:

- HP StorageWorks Business Copy EVA5000 v2.2
- HP StorageWorks Business Copy EVA3000 v2.2
- HP StorageWorks Continuous Access EVA5000 v1.1
- HP StorageWorks Continuous Access EVA3000 v1.1

See Table 2.4 for more information about element manager software and add-on license compatibility.

If you intend to use either Business Copy EVA v2.2 or Continuous Access EVA v1.1 after you have upgraded to Command View EVA v3.2, you must obtain the appropriate licenses. You

must obtain the appropriate licenses before you begin the upgrade procedure described in Chapter 3: Upgrading the Enterprise Virtual Array to v3.020.

See the *HP StorageWorks Business Copy EVA License Instructions* and the *HP StorageWorks Continuous Access EVA V1.1 Getting Started Guide* for more information about obtaining licenses for Business Copy EVA v2.2 and Continuous Access EVA v1.1, respectively.

#### Note

Redeeming licenses can take between 1 and 48 hours. Please plan accordingly.

#### **SMI-S EVA prerequisites**

The following are prerequisites for installing SMI-S EVA v3.2:

- Command View EVA 3.2 release must be installed prior to SMI-S EVA installation.
- No Service Location Protocol (SLP) versions should be installed or running in port 427 prior to installing SMI-S EVA. Upon installation of SMI-S EVA, SLP is installed as a service. SLP service is uninstalled when SMI-S EVA is uninstalled.
- Previous versions of SMI-S EVA should be uninstalled before installing SMI-S EVA v3.2.
- SMI-S EVA v3.2 is supported on Windows<sup>®</sup> 2000 SP3 or above.

#### Antivirus software

After you upgrade to Storage Management Appliance software v2.1, you can install an antivirus application. HP supports the use of the following antivirus programs:

- Symantec Norton AntiVirus<sup>™</sup> v7.6 and v8.0—Corporate Edition
- McAfee® NetShield® v4.5
- McAfee® VirusScan<sup>TM</sup> Enterprise v7.0
- Trend Micro<sup>TM</sup> ServerProtect<sup>TM</sup> v5.31 and v 5.5
- eTrust<sup>TM</sup> InoculateIT<sup>TM</sup> v6.0

Please refer to *OpenView HP Storage Management Appliance Software Using AntiVirus Software Application Notes*. This document provides instructions for using current versions of the above antivirus applications.

#### **Reference documentation**

Table 1.3 lists the documents to which you might refer during the upgrade and downgrade processes. The listed URL is the best place to obtain the latest version of each document.

| Title                                                                                                    | Location                                                                                                    |
|----------------------------------------------------------------------------------------------------|----------------------------------------------------------------------------------------------------|
| HP OpenView Migrating Storage<br>Resource Manager, Storage<br>Allocation Reporter, and Network<br>View to Storage Area Manager<br>Application Notes (AA-RTDPA-TE) | http://h71025.www7.hp.com/support/reference_library/<br>viewdocument.asp?countrycode=1000&prodid=117&source=AA-<br>RTDPA-TE.xml&dt=14&docid=17125Then, click <b>Download</b> . |
| HP OpenView Storage Area<br>Manager 3.0 Installation Guide                                                                                                    | http://h18006.www1.hp.com/products/storage/software/sam/<br>documentation.html                                                                                                 |
| HP OpenView Storage Area<br>Manager EVA Device Plug-In<br>Installation Instructions                                                                               | http://openview.hp.com/products/dpi/install_guides/<br>HP_HSVdpi_03_00_E.pdf                                                                                                   |
| HP OpenView Storage Management<br>Appliance Software Update<br>Installation Card (AV-RNE9K-TE)                                                                    | ttp://h18006.www1.hp.com/products/sanworks/<br>managementappliance/documentation.html                                                                                          |
| HP OpenView Storage Management<br>Appliance Software Using AntiVirus<br>Software Application Notes<br>(AA-RTD3B-TE)                                               | ttp://h18006.www1.hp.com/products/sanworks/<br>managementappliance/documentation.html                                                                                          |
| HP StorageWorks Business Copy EVA<br>License Instructions (AV-RVJGA-TE)                                                                                           | Available in the Business Copy EVA license kits.                                                                                                    |
| HP StorageWorks Business Copy<br>EVA/MA/EMA Host Agent v2.2<br>for HP OpenVMS Installation<br>Guide(AA-RUQPA-TE)                                                  | http://h18006.www1.hp.com/products/storage/software/<br>bizcopyeva/index.htmlThen, click <b>Technical documentation</b> .                                                      |
| HP StorageWorks Business Copy<br>EVA/MA/EMA Host Agent v2.2<br>for HP Tru64 UNIX Installation<br>Guide(T3032-96103)                                               | http://h18006.www1.hp.com/products/storage/software/<br>bizcopyeva/index.htmlThen, click <b>Technical documentation</b> .                                                      |
| HP StorageWorks Business Copy<br>EVA/MA/EMA Host Agent<br>v2.2 for HP-UX Installation<br>Guide(T3032-96104)                                                       | http://h18006.www1.hp.com/products/storage/software/<br>bizcopyeva/index.htmlThen, click <b>Technical documentation</b> .                                                      |
| HP StorageWorks Business Copy<br>EVA/MA/EMA Host Agent<br>v2.2 for IBM AIX Installation<br>Guide(T3032-96105)                                                     | http://h18006.www1.hp.com/products/storage/software/<br>bizcopyeva/index.htmlThen, click <b>Technical documentation</b> .                                                      |
| HP StorageWorks Business Copy<br>EVA/MA/EMA Host Agent<br>v2.2 for Sun Solaris Installation<br>Guide(T3032-96106)                                                 | http://h18006.www1.hp.com/products/storage/software/<br>bizcopyeva/index.htmlThen, click <b>Technical documentation</b> .                                                      |

#### Table 1.3. Reference Documents

| Title                                                                                                    | Location                                                                                                    |
|----------------------------------------------------------------------------------------------------|----------------------------------------------------------------------------------------------------|
| HP StorageWorks Business Copy<br>EVA/MA/EMA Host Agent<br>v2.2 for Windows Installation<br>Guide(T3032-96107)                                              | http://h18006.www1.hp.com/products/storage/software/<br>bizcopyeva/index.htmlThen, click <b>Technical documentation</b> .   |
| HP StorageWorks Business Copy<br>EVA/MA/EMA Server v2.2<br>Installation Guide(T3032-96102)                                                                 | http://h18006.www1.hp.com/products/storage/software/<br>bizcopyeva/index.htmlThen, click <b>Technical documentation</b> .   |
| HP StorageWorks Business Copy<br>EVA/MA/EMA v2.2 Using BC with<br>Continuous Access EVA and Data<br>Replication Manager Application<br>Notes (T3032–96108) | http://h18006.www1.hp.com/products/storage/software/<br>bizcopyeva/index.htmlThen, click <b>Technical documentation</b> .   |
| HP StorageWorks Continuous Access<br>EVA V1.1 Getting Started Guide<br>(T3031-96201)                                                                       | http://h18006.www1.hp.com/products/storage/software/<br>conaccesseva/index.htmlThen, click <b>technical documentation</b> . |
| HP StorageWorks Continuous Access<br>User Interface V1.1a Installation<br>Guide                                                                            | http://h18006.www1.hp.com/products/storage/software/<br>conaccesseva/index.htmlThen, click <b>technical documentation</b> . |
|                                                                                                    | Host Server Documentation                                                                                                   |
| HP StorageWorks HP-UX Kit<br>V3.0B for Enterprise Virtual Array<br>Installation and Configuration Guide<br>(AA-RUHKB-TE)                                   | http://h18006.www1.hp.com/products/storageworks/enterprise/<br>documentation.html                                           |
| HP StorageWorks HP-UX Kit V3.0E<br>for Enterprise Virtual Array Release<br>Notes (AV-RUHND-TE)                                                             | http://h18006.www1.hp.com/products/storageworks/enterprise/<br>documentation.html                                           |
| HP StorageWorks IBM AIX Kit<br>V3.0B for Enterprise Virtual Array<br>Installation and Configuration Guide<br>(AA-RUHAB-TE)                                 | http://h18006.www1.hp.com/products/storageworks/enterprise/<br>documentation.html                                           |
| HP StorageWorks IBM AIX Kit V3.0E<br>for Enterprise Virtual Array Release<br>Notes (AV-RUHDD-TE)                                                           | http://h18006.www1.hp.com/products/storageworks/enterprise/<br>documentation.html                                           |
| HP StorageWorks Linux Kit V3.0E<br>for Enterprise Virtual Array<br>Installation and Configuration Guide<br>(AA-RUHVD-TE)                                   | http://h18006.www1.hp.com/products/storageworks/enterprise/<br>documentation.html                                           |
| <i>HP StorageWorks Linux Kit V3.0E</i><br><i>for Enterprise Virtual Array Release</i><br><i>Notes</i> (AV-RUHYF-TE)                                        | http://h18006.www1.hp.com/products/storageworks/enterprise/<br>documentation.html                                           |
| HP StorageWorks Novell NetWare<br>Kit V3.0C for Enterprise Virtual<br>Array Installation and Configuration<br>Guide (AA-RUHQC-TE)                          | http://h18006.www1.hp.com/products/storageworks/enterprise/<br>documentation.html                                           |
| HP StorageWorks Novell NetWare<br>Kit V3.0E for Enterprise Virtual Array<br>Release Notes (AV-RUHTD-TE)                                                    | http://h18006.www1.hp.com/products/storageworks/enterprise/<br>documentation.html                                           |

| Title                                                                                                    | Location                                                                          |
|----------------------------------------------------------------------------------------------------|-----------------------------------------------------------------------------------|
| HP StorageWorks OpenVMS Kit<br>V3.0E for Enterprise Virtual Array<br>Installation and Configuration Guide<br>(AA-RUGUC-TE)     | http://h18006.www1.hp.com/products/storageworks/enterprise/<br>documentation.html |
| HP StorageWorks OpenVMS Kit<br>V3.0E for Enterprise Virtual Array<br>Release Notes (AV-RUGXD-TE)                               | http://h18006.www1.hp.com/products/storageworks/enterprise/<br>documentation.html |
| HP StorageWorks Sun Solaris Kit<br>V3.0B for Enterprise Virtual Array<br>Installation and Configuration Guide<br>(AA-RUH4B-TE) | http://h18006.www1.hp.com/products/storageworks/enterprise/<br>documentation.html |
| HP StorageWorks Sun Solaris Kit<br>V3.0E for Enterprise Virtual Array<br>Release Notes (AV-RUH7E-TE)                           | http://h18006.www1.hp.com/products/storageworks/enterprise/<br>documentation.html |
| HP StorageWorks Tru64 Kit<br>V3.0B for Enterprise Virtual Array<br>Installation and Configuration Guide<br>(AA-RUGPB-TE)       | http://h18006.www1.hp.com/products/storageworks/enterprise/<br>documentation.html |
| HP StorageWorks Tru64 Kit V3.0E<br>for Enterprise Virtual Array Release<br>Notes (AV-RUGSD-TE)                                 | http://h18006.www1.hp.com/products/storageworks/enterprise/<br>documentation.html |
| HP StorageWorks Windows Kit<br>V3.0B for Enterprise Virtual Array<br>Installation and Configuration Guide<br>(AA-RUGZB-TE)     | http://h18006.www1.hp.com/products/storageworks/enterprise/<br>documentation.html |
| <i>HP StorageWorks Windows Kit V3.0E for Enterprise Virtual Array Release Notes</i> (AV-RUH2D-TE)                              | http://h18006.www1.hp.com/products/storageworks/enterprise/<br>documentation.html |

# **Chapter 2. Software Compatibility Matrices**

The Enterprise Virtual Array uses various software that work with each other to manage the storage solution. When you are considering an upgrade, it is important to ensure that all of the software and firmware versions are compatible.

This section provides tables that summarize which versions of software are compatible with each other. Use Table 2.1, Table 2.2, Table 2.3, and Table 2.4 to ensure that you are using compatible software versions.

#### Note

Use Appendix B: Software Version Worksheet to collect important version information as you read through this manual and perform the procedures.

The HP StorageWorks Command View EVA v3.2 software is compatible with the following:

#### Software

- HP StorageWorks Virtual Controller Software (VCS) v3.020 (recommended version)
- HP OpenView Storage Management Appliance software v2.1 (required)

#### Hardware

- HP OpenView Storage Management Appliance I, II, or III
- HSV110 controller (EVA5000)
- HSV100 controller (EVA3000)

#### Note

Refer to the release notes for the host operating system to determine which version of HP StorageWorks Secure Path (and service packs) you should use. (See Table 1.3 for a list of host server documents.)

Table 2.1 indicates the compatible versions of element manager software and storage system software. Command View EVA v3.2 is compatible with several versions of VCS; however, the recommended VCS version is VCS v3.020. If you are running a version of VCS that is not listed in this table (for instance, VCS v1.01), you should upgrade to a later version of VCS.

## Caution

After you have upgraded a storage system to v3.020 (or later), you should not downgrade the initialized storage system to v2.xxx. If you attempt to downgrade an initialized storage system, you will lose any configuration information or data in that storage system. All existing data will be destroyed when you downgrade from v3.xxx to v2.00x.

See Table 3.4 for a description of the proper storage system software upgrade paths.

## Table 2.1. Element Manager Software and Storage System Software Compatibility

| Storage<br>System<br>Software<br>Version | HSV Element<br>Manager<br>v2.0a | Command<br>View EVA v2.1 | Command<br>View EVA v3.0 | Command<br>View EVA<br>v3.0a | Command<br>View EVA v3.1 | Command<br>View EVA v3.2 |
|------------------------------------------|---------------------------------|--------------------------|--------------------------|------------------------------|--------------------------|--------------------------|
| VCS v2.002                               | Yes                             | Yes                      | Yes                      | Yes                          | Yes                      | Yes                      |
| VCS v2.003                               | No                              | Yes                      | Yes                      | Yes                          | Yes                      | Yes                      |
| VCS v2.004                               | No                              | Yes                      | Yes a                    | Yes a                        | Yesa                     | Yes                      |
| VCS v2.005                               | No                              | Yes                      | Yes                      | Yes                          | Yes                      | Yes                      |
| VCS v2.006                               | No                              | Yes                      | Yes                      | Yes                          | Yes                      | Yes                      |
| VCS v3.000                               | No                              | No                       | Yes <sup>b</sup>         | Yes <sup>b</sup>             | Yes <sup>b</sup>         | Yes <sup>b</sup>         |
| VCS v3.001                               | No                              | No                       | Yes                      | Yes                          | Yes                      | Yes                      |
| VCS v3.010                               | No                              | No                       | No <sup>c</sup>          | No <sup>c</sup>              | Yes                      | Yes                      |
| VCS v3.014                               | No                              | No                       | No                       | No                           | Yes                      | Yes                      |
| VCS v3.020                               | No                              | No                       | No                       | No                           | No                       | Yes                      |
| abc                                      | •                               | •                        | •                        | •                            | •                        | •                        |

<sup>a</sup>VCS v2.004 is compatible only with EVA3000.

<sup>b</sup>VCS v3.000 cannot be used on an EVA3000 system.

<sup>c</sup>While Command View EVA v3.0 and v3.0a can manage controllers running VCS v3.010, you will not have access to any v3.010-specific features. HP requires that you upgrade to Command View EVA v3.1.

Table 2.2 indicates the compatible versions of VCS and Enterprise Virtual Array. The EVA3000 storage system uses the HSV100 controller, and the EVA5000 storage system uses the HSV110 controller.

|            | EVA3000 | EVA5000 |
|------------|---------|---------|
| VCS v2.002 | No      | Yes     |
| VCS v2.003 | No      | Yes     |
| VCS v2.004 | Yes     | No      |
| VCS v2.005 | Yes     | Yes     |
| VCS v2.006 | Yes     | Yes     |
| VCS v3.000 | No      | Yes     |
| VCS v3.001 | No      | Yes     |
| VCS v3.010 | Yes     | Yes     |
| VCS v3.014 | Yes     | Yes     |
| VCS v3.020 | Yes     | Yes     |

| Table 2.2. Enterp | rise Virtual Ar | ray Type and VC | S Compatibility |
|-------------------|-----------------|-----------------|-----------------|
|-------------------|-----------------|-----------------|-----------------|

Table 2.3 indicates the compatible versions of element manager software and Storage Management Appliance software. Command View EVA v3.2 is compatible with the Storage Management Appliance software v2.1. If you are running Storage Management Appliance software v1.0c or Storage Management Appliance software v2.0, you must upgrade the Storage Management Appliance software to v2.1.

See Step 3: Upgrading the Storage Management Appliance for a description of the proper upgrade paths.

| Storage<br>Manage-<br>ment Appli-<br>ance Soft-<br>ware | HSV<br>Element<br>Manager<br>v2.0a | Command<br>View EVA<br>v2.1             | Command<br>View EVA<br>v3.0            | Command<br>View EVA<br>v3.0a          | Com-<br>mand<br>View EVA<br>v3.1,<br>v3.2 |
|---------------------------------------------------------|------------------------------------|-----------------------------------------|----------------------------------------|---------------------------------------|-------------------------------------------|
| v1.0C                                                   | Yes                                | No                                      | No                                     | No                                    | No                                        |
| v2.0                                                    | Yes                                | Yes<br>*requires<br>Service Pack<br>1a. | Yes<br>*requires<br>Service<br>Pack 3. | Yes<br>*requires<br>Service<br>Pack 4 | No                                        |
| v2.1                                                    | No                                 | No                                      | No                                     | Yes                                   | Yes                                       |

 Table 2.3. Element Manager Software and Storage Management Appliance

 Software Compatibility

Table 2.4 indicates the compatible versions of the element manager software and add-on licenses such as, Business Copy EVA and Continuous Access EVA. Business Copy EVA and Continuous Access EVA add data management functionality.

|                                      | Command View<br>EVA v2.1 | Command<br>View EVA<br>v3.0 | Command<br>View EVA<br>v3.0a | Command<br>View EVA<br>v3.1,<br>v3.2 |
|--------------------------------------|--------------------------|-----------------------------|------------------------------|--------------------------------------|
| Business Copy<br>eva5000 v2.1a       | Yes                      | Yes                         | No                           | No                                   |
| Business Copy<br>eva5000 v2.2        | No                       | Yes <sup>a</sup>            | Yes a                        | Yes <sup>a</sup>                     |
| Business Copy<br>eva3000 v2.1        | Yes                      | No                          | No                           | No                                   |
| Business Copy<br>eva3000 v2.1a       | No                       | Yes                         | No                           | No                                   |
| Business Copy<br>eva3000 v2.2        | No                       | No                          | Yes                          | Yes                                  |
| Continuous<br>Access<br>eva5000 v1.0 | No                       | Yes                         | Yes                          | No                                   |
| Continuous<br>Access<br>eva5000 v1.1 | No                       | No                          | No                           | Yes                                  |
| Continuous<br>Access<br>eva3000 v1.1 | No                       | No                          | No                           | Yes                                  |
| a                                    |                          |                             |                              |                                      |

 Table 2.4. Element Manager Software and Add-on Licenses Compatibility

<sup>a</sup>Business Copy eva5000 v2.2 is compatible only with VCS v2.003, VCS v2.005, VCS v3.000, VCS v3.010, and VCS v3.020.

# Chapter 3. Upgrading the Enterprise Virtual Array to v3.020

Upgrading from Enterprise Virtual Array v3.0xx to v3.020 involves several steps, which must be done in the prescribed order. If you do not perform the upgrade process in the appropriate order, you may not be able to manage the Enterprise Virtual Array storage system using Command View EVA.

#### Note

Refer to Appendix A: Software Upgrade Flowchart for a graphical overview of the upgrade process. Use Appendix B: Software Version Worksheet to collect important version information as you read through this manual and perform the procedures.

HP highly recommends that you perform this upgrade procedure during off-peak hours. The upgrade process may cause a fully configured HSV controller to exceed application-specific timeout values. During the VCS upgrade, both HSV controllers reboot at the same time.

#### Note

Before you can perform an online upgrade to VCS v3.020, you must be running VCS v3.010 (or later) on the HSV controllers. If you need assistance, contact an HP Authorized Service Representative.

The upgrade procedure contains the following steps:

- Step 1: Checking the health of the Enterprise Virtual Array
- Step 2: Redeeming license keys
- Step 3: Upgrading the Storage Management Appliance
- Step 4: Upgrading host servers
- Step 5: Clearing the passwords on the HSV controllers
- Step 6: Upgrading Command View EVA
- Step 7: Loading the add-on licenses
- Step 8: Upgrading the VCS/Storage System Software to v3.020

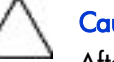

#### Caution

After you have upgraded a storage system to v3.020 (or later), you should not downgrade the initialized storage system to v2.xxx. If you attempt to downgrade an initialized storage system, you will lose any configuration information or data in that storage system. All existing data will be destroyed when you downgrade from v3.xxx to v2.00x.

- Step 9: Adding passwords to the HSV controllers (optional)
- Step 10: Installing SMI-S EVA (optional)
- Step 11: Upgrading Business Copy EVA (if installed)
- Step 12: Upgrading Continuous Access EVA (if installed)
- Step 13: Migrating Network View to Storage Area Manager
- Step 14: Installing Storage Node Manager (optional)
- Step 15: Disabling SNMP notification to the PRS host

## Step 1: Checking the health of the Enterprise Virtual Array

#### Estimated Time to Complete

#### 1 hour

Before you upgrade your Enterprise Virtual Array to v3.020, you should check the condition of your storage system. Perform the following steps to determine if your Enterprise Virtual Array is in good condition and ready to upgrade.

1. Check the displays and LEDs on the Enterprise Virtual Array. (Refer to *HP StorageWorks Enterprise Virtual Array User Guide* for information and illustrations related to displays and LEDs.)

#### Note

If you are performing the upgrade process remotely, you do not have to do this step. However, it is very important that you check the state of your hardware elements. You can do this remotely through Command View EVA. See step 2 for more information.

- a. Verify that the Operator Control Panels (OCPs) on the HSV controllers are properly displaying the WWNs and storage system names.
- b. Verify that there are no fault LEDs on the drive enclosures.
- c. Verify that the Power LEDs are on, and the Activity LEDs are flashing on the disk drives.
- d. Verify that there are no errors on the Environmental Monitoring Unit (EMU) displays.
- e. Verify that each I/O module is displaying two green LEDs (viewed from rear).

#### Note

If your Enterprise Virtual Array does not use FC loop switches, verify that there are three green LEDs.

- f. Verify that the power supplies and blowers are operating correctly.
- g. Check the back of each HSV controller. Verify that all of the LEDs are green and not blinking.
- 2. Launch Command View EVA and click the icon of the storage system you want to upgrade. Check for hardware errors.
  - a. Look at the Hardware folder in the Navigation pane. If there are any hardware caution or warning conditions, Command View EVA displays the appropriate icon over the folder.

| hp StorageWorks<br>command view eva<br>Root View Agent Options | Appliance:<br>Appliance                      | 11.111.11.11 |                    |                 |  |  |
|----------------------------------------------------------------|----------------------------------------------|--------------|--------------------|-----------------|--|--|
| HSV Storage Network                                            | Initialized S                                | torage Syst  | tem Properti       | es              |  |  |
| 🖽 🤀 E7029-30 cab 3                                             | Save changes                                 | Set options  | View events        | Uninitialize ?  |  |  |
| ▪ 🤀 E7025-26 cab 1                                             | Code load Sh                                 | ut down      | II_                |                 |  |  |
| 🗆 🖾 E7031-32 cab 4                                             |                                              |              |                    |                 |  |  |
| Tintual Disks                                                  | Identification                               |              | Condition/Sta      | Condition/State |  |  |
| Hosts                                                          | Name: E7                                     | 029-30 cab 3 | Operational s      | tate: 🗹 Good    |  |  |
| Disk Groups                                                    | Node World Wide                              | Name:        |                    | (Initialized)   |  |  |
| TA Hardware                                                    | 5000-1FE1-5000-DAC0 System                   |              |                    |                 |  |  |
|                                                                | UUID:                                        |              | Type:              | HSV110          |  |  |
|                                                                | 6005-08b4-0001-0253-0003-5000- Version: 3000 |              | 3000               |                 |  |  |
|                                                                | 00e9-0000                                    |              | Console LUN<br>ID: | 0               |  |  |
|                                                                | Licensed features                            | ;            | Time:              | 28 Aug 2003     |  |  |
|                                                                | Basic:                                       | Yes          |                    | 16:20:27        |  |  |
|                                                                | Snapshot:                                    | Yes          |                    |                 |  |  |
|                                                                | Data replication:                            | Yes          | Capacity           |                 |  |  |
|                                                                | Policies                                     |              | Total:             | 16397.41 GB     |  |  |
|                                                                | Device addition:                             | Manual       | Used:              | 91.04 GB        |  |  |
|                                                                | Disk replacement<br>delay:                   | 1 mins       | Available:         | 16306.37 GB     |  |  |
|                                                                | Comments                                     |              |                    |                 |  |  |
|                                                                | Cab 3                                        |              |                    |                 |  |  |

# Figure 3.1. Command View EVA—Hardware folder in the Navigation pane

b. Click the Hardware folder to expand the navigation tree.
 The Hardware Folder Properties page displays. The **Operational State** field also indicates if there is a hardware problem.

| hp StorageWorks<br>command view eva<br>Root View Agent Options H                                                                                    | Appliance:<br>Appliance 11.111.11            |   |
|----------------------------------------------------------------------------------------------------|----------------------------------------------|---|
| ► HSV Storage Network<br>⊕ ಈ E7029-30 cab 3<br>⊕ ₩ E7025-26 cab 1                                                                                   | Hardware Folder Properties                   | ? |
| <ul> <li>➡ E7031-32 cab 4</li> <li>➡ Total Disks</li> <li>➡ Hosts</li> <li>➡ Disk Groups</li> <li>➡ Data Replication</li> <li>➡ Mardware</li> </ul> | Name: Hardware Operational State:  Attention |   |

#### Figure 3.2. Command View EVA—Hardware Folder Properties page

c. Continue to expand the navigation tree under the Hardware folder, until you see a hardware component icon with an attention or warning icon on it.

d. Click the component icon to display the properties page. The **Operational state** field indicates if there is a hardware error.

| hp StorageWorks<br>command view eva                                                                           | Appliance:<br>Appliance 11.111.11.11                                                                                                    |
|----------------------------------------------------------------------------------------------------|----------------------------------------------------------------------------------------------------|
| Hosts     Six Groups     Gal Disk Group     Gal Default Disk Group     Gal Default Disks     Data Replication | Disk Enclosure Properties Save changes Locate General Power Cooling I/O-Comm                                                                                                    |
| Data Replication     Data Replication     Rack 1     Description     Disk Enclosure 13     Say 1 (Leftmost)   | Identification     LED Bisplay       Name:     Disk Enclosure 13     Operational state:       World Wide ID:     Language:     English       5000-1FE1-0021-1690     EMU                |
| - • • Bay 2<br>- • • Bay 3<br>- • • Bay 4<br>- • • Bay 5<br>- • • Bay 6                                       | Loop Pair:     LoopPair2     Operational state:     Good       Audible Alarm:     Image: Good     Firmwere version:     02020071       Alarm:     Image: Good     Disabled     02020071 |
| -                                                                                                    | Last Enclosure Event No events logged Comments                                                                                                    |
| ● Bay 12<br>● ● Bay 13<br>● ● Bay 14 (Rightmost                                                               | 1 23                                                                                                    |

#### Figure 3.3. Command View EVA—Disk Enclosure Properties page—checking operational states

- 3. Record the Environmental Monitoring Unit (EMU) firmware version.
  - a. Click the storage system icon in the Navigation pane. The Initialized Storage System page displays.
  - b. Click the Hardware folder in the Navigation pane. The Hardware Folder Properties page displays.
  - c. Expand the navigation tree under the Rack icon.
  - d. Click the Disk Enclosure icon in the Navigation pane. The Disk Enclosure Properties page displays.

| hp StorageWorks<br>command view eva<br>Root View Agent Options                                                                                                    | Appliance:<br>Appliance 11.111.11                                                                                                    |
|----------------------------------------------------------------------------------------------------|----------------------------------------------------------------------------------------------------|
| Hosts     Hosts     Sisk Groups     Sisk Groups     Sisk Group     Gib Default Disk Group     Gib Ungrouped Disks     Data Replication                                                                                                    | Disk Enclosure Properties         Save changes       Locate       ?         General       Power       Cooling       I/O-Comm                                                                                                    |
| Hardware     Rack 1     Enclosure     Imm Disk Enclosure 13                                                                                                    | Identification     LED Display       Name:     Disk Enclosure 13     Operational state:       World Wide ID:     Language:     English                                                                                                    |
| Bay 1 (Leftmost)     Bay 2     Bay 3     Bay 4                                                                                                    | Location LoopPair: LoopPair2 EMU Good State: Good State: Good Sta |
| G Bay 5<br>G Bay 6<br>G Bay 7                                                                                                    | Operational<br>State:     Good     Version:     02020071       Alarm:     Image: Comparison of the state of the state of the sta                                                                        |
| - 6 Bay 8<br>- 6 Bay 9<br>- 6 Bay 10<br>- 6 Bay 11                                                                                                    | Last Enclosure Event<br>No events logged<br>Comments                                                                                                    |
| Say 11     Say 12     Say 13     Say 14     Say 13     Say 14     Say 14 |                                                                                                    |

#### Figure 3.4. Command View EVA—Disk Enclosure Properties page—checking the firmware version

- e. In the EMU group, record the number listed in the **Firmware version** field.
- f. Repeat step d and step e for each disk enclosure in the rack. If there is more than one rack in the storage system, record the firmware version for each disk enclosure in the storage system.
- 4. Verify that there are no hardware components in the Unmappable Hardware folder.
  - a. Expand the navigation tree under the Hardware folder in the Navigation pane.
  - b. Click the Unmappable Hardware folder.

Hardware components can be placed in the Unmappable Hardware folder for several reasons. For example, hardware components can be placed in the Unmappable Hardware folder, when the I/O modules on a disk enclosure are not working, the controllers restart, or there is a hardware failure. If there are any hardware components listed under this folder, determine why they are listed there and fix the problems.

- 5. Using Command View EVA, examine the controller event log. Verify that no Critical events occurred in the last 48 hours.
  - a. Click a storage system icon in the Navigation pane.
  - b. Click **View Events**.

The View Events page displays.

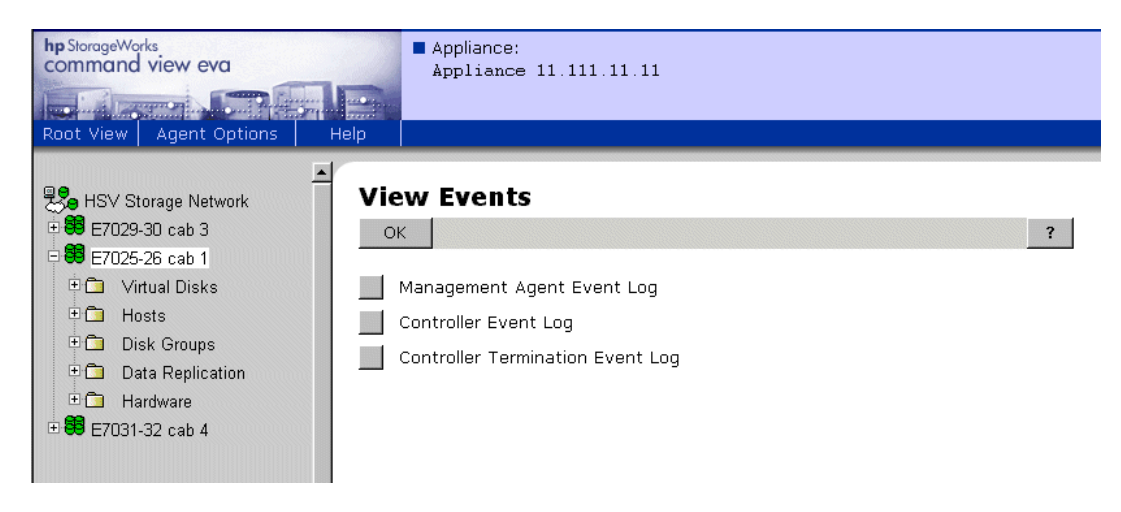

Figure 3.5. Command View EVA—View Events page

#### c. Click Controller Event Log.

The Controller Events page displays in a new browser window.

| Controller Ev               | vents (I                                                                                                    | nitializ                                                                                                    | ed system)                               |                       |                                                           |                                                |
|-----------------------------|----------------------------------------------------------------------------------------------------|----------------------------------------------------------------------------------------------------|------------------------------------------|-----------------------|-----------------------------------------------------------|------------------------------------------------|
| OK Get log fil              | ile Get parse file                                                                                                    |                                                                                                    | Send parse file                          |                       |                                                           | ?                                              |
| Display Range: 1-4          | 00 🔽 _                                                                                                    | Previous ç                                                                                                    | group Next grou                          | ıp                    |                                                           |                                                |
| Controllers:                | Controll<br>Control                                                                                                    | er A: 5005-0<br>er B: 5005-0                                                                                                    | 08b4-0001-10d7-000<br>08b4-0001-110c-000 | )0-0000<br>)0-0000    | -0000-0000<br>-0000-0000                                  |                                                |
| Date/Time                   | Severity                                                                                                    | Event Cod                                                                                                    | e                                        |                       | Sequence #                                                |                                                |
| Controller                  | Descriptio                                                                                                    | n                                                                                                    |                                          |                       |                                                           |                                                |
| 16:28:54:289                | <ul> <li>Image: A start of the start of the start of</li></ul> | 09070005 #3412                                                                                                    |                                          | #3412                 |                                                           |                                                |
| Controller B                | on the real<br>the NORMA                                                                                                    | of the Fibre<br>r panel of th<br>L state.<br>/e action co                                                                                                    | e HSV110 controller<br>de: 00            | ed in th<br>identifie | e attribute.value.str field<br>ed in the handle field has | and located<br>transitioned to<br>OMore detail |
| 16:28:54:287                |                                                                                                    | 4200008                                                                                                    |                                          | #3411                 |                                                           |                                                |
| 28-Aug-2003<br>Controller B | Indicated Host Fibre Channel port transitioned to link down.<br>Corrective action code: 00                                                                                                    |                                                                                                    |                                          |                       |                                                           |                                                |
| 16:28:54:189                | <ul> <li>Image: A start of the start of the start of</li></ul> |                                                                                                    | 09070005                                 |                       | #3410                                                     |                                                |
| 28-Aug-2003<br>Controller B | The state<br>on the rear<br>the NORMA<br>Correctiv                                                                                                    | e of the Fibre Channel port identified in the attribute.value.str field and located<br>aar panel of the HSV110 controller identified in the handle field has transitioned<br>MAL state.<br>tive action code: 00 |                                          |                       |                                                           |                                                |
| 16:28:54:187                |                                                                                                    |                                                                                                    | 42000008                                 |                       | #3409                                                     |                                                |
| 28-Aug-2003<br>Controller B | Indicated H<br>KCorrectiv                                                                                                    | lost Fibre Cl<br>Ve action co                                                                                                    | nannel port transition<br>de: 00         | ned to li             | nk down.                                                  | 🗅 More detail                                  |

## Figure 3.6. Command View EVA—Controller Events (Initialized system) page

- d. Verify that no unexpected Critical events have occurred in the past 48 hours.
- e. If Critical events have occurred in the past 48 hours, perform the steps outlined in the corrective action codes to correct the problems. In some cases, it might be necessary to call your HP authorized representative to fix the problem.
- 6. Verify that the hosts can see the Vdisks.
- 7. Verify that each disk group contains a minimum of eight disk drives.

- a. In Command View EVA, click the Disk Group folder in the Navigation pane. The Disk Group Folder Properties page displays.
- b. Click a disk group icon. The Disk Group Properties page displays.
- c. Check the **Total disks** field in the Disk Group Properties page.

| hp StorageWorks<br>command view eva<br>Root View Agent Options         | Appliance:<br>Appliance :<br>Help        | 11.111.11.11                           |                                      |                        |  |  |
|------------------------------------------------------------------------|------------------------------------------|----------------------------------------|--------------------------------------|------------------------|--|--|
| ▲<br>● HSV Storage Network<br>● ● E7029-30 cab 3<br>■ ● E7025-26 cab 1 | Disk Group P                             | roperties<br>Add disks Loca            | ite                                  | ?                      |  |  |
| <ul> <li></li></ul>                                                    | General                                  | Vdisks                                 | Condition/State                      |                        |  |  |
| □ 🖼 Disk Groups<br>□ 🐯 Default Disk Group                              | Name: Default Dis                        | k Group                                | Operational<br>state:                | 🖌 Good                 |  |  |
| - 🧐 Disk 001<br>- 💜 Disk 002                                           | UUID:<br>6005-08b4-0001-100<br>0005-0000 | d7-0000-a000-                          | Leveling state:<br>Leveling progress | ✓ Inactive             |  |  |
| - 🥰 Disk 003<br>- 🥰 Disk 004                                           | Capacity                                 |                                        | RSS Disk state:                      | RSS Disk state: Parity |  |  |
| - 🥰 Disk 005<br>- 🥰 Disk 006                                           | Total:<br>Available:                     | 16601.41 GB                            | Requested level:                     | Double -               |  |  |
| - 🥰 Disk 007<br>- 🥰 Disk 008                                           | Vraid0<br>Vraid1<br>Vraid5               | 2047.99 GB<br>2047.99 GB<br>2047.99 GB | Actual level:<br>Occupancy           | Double                 |  |  |
| - 🥰 Disk 009<br>- 🥰 Disk 010                                           | Total disks:                             | 167                                    | Total:<br>Alarm level:               | 9265.56 GB             |  |  |
| - 🥨 Disk 011<br>- 📽 Disk 012                                           | Comments                                 |                                        |                                      |                        |  |  |
| - 🥨 Disk 013<br>- 📽 Disk 014                                           |                                          |                                        | 24<br>17                             |                        |  |  |
| 🥰 Disk 015                                                             |                                          |                                        |                                      |                        |  |  |

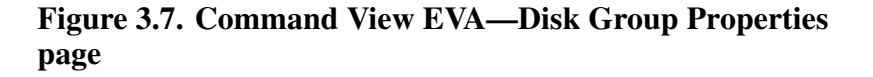

- d. If each disk group does not contain a minimum of eight disk drives, correct your disk group configuration.
- 8. Verify that there is at least 5% free space in all disk groups.
  - a. In Command View EVA, click the Disk Group folder in the Navigation pane. The Disk Group Folder Properties page displays.
  - b. Click a disk group icon in the Navigation pane. The Disk Group Properties page displays.
  - c. Compare the **Capacity** to the **Occupancy** data in the Disk Group Properties page to determine how much free space there is in the disk group.
| hp StorageWorks<br>command view eva<br>Root View Agent Options He | Appliance:<br>Appliance 1 | 1.111.11.11    |                      |            |
|-------------------------------------------------------------------|---------------------------|----------------|----------------------|------------|
| HSV Storage Network                                               | Disk Group P              | roperties      |                      |            |
| 🗄 🤀 E7029-30 cab 3                                                | Save changes              | Add disks Loca | ate                  | ?          |
| 🖻 🤀 E7025-26 cab 1                                                |                           |                |                      |            |
| 🗉 🛅 Virtual Disks                                                 | General                   | Vdisks         |                      |            |
| 🗄 🛅 Hosts                                                         | Identification            |                | Condition/State      |            |
| □ 🖼 Disk Groups<br>□ 🐯 Default Disk Group                         | Name: Default Dis         | k Group        | Operational state:   | 🖌 Good     |
| 🥰 Disk 001                                                        | UUID:                     |                | Leveling state:      | ✓ Inactive |
| 🥰 Disk 002                                                        | 6005-0864-0001-10         | 17-0000-a000-  | Leveling progress:   | n/a        |
| 🥰 Disk 003                                                        |                           |                | RSS Disk state:      | Parity     |
| 🗳 Disk 004 🤇                                                      | Сараску                   | 16601 41 60    | Disk failure protect | tion       |
| Sisk 005                                                          | tuailable:                | 16601.41 GB    | Requested level:     | Double -   |
| Disk 006                                                          | Vraid0                    | 2047.99 GB     | Actual level:        | Double     |
| Sisk 007                                                          | Vraid1                    | 2047.99 GB     | Hotuarieron          | boable     |
| Disk 008                                                          | Vraid5                    | 2047.99 GB     | Occupancy            |            |
| Sisk 009                                                          | Total disks:              | 167            | lotal:               | 9265.56 GB |
| Disk 010                                                          |                           |                | Alarm level.         | 95 %       |
| S Disk 011                                                        | Comments                  |                |                      |            |
|                                                                   |                           |                |                      |            |
|                                                                   | <u> </u>                  |                | ×                    |            |
| Sisk 014                                                          |                           |                |                      |            |

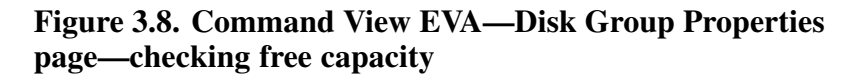

- 9. Check the Vraid levels for each Vdisk.
  - a. In Command View EVA, click the Virtual Disks folder in the Navigation pane. The Vdisk Folder Properties page displays.

| hp StorageWorks<br>command view eva<br>Root View Agent Options Hel                          | Appliance:<br>Appliance 11.111.:<br>p                                 | 1.11    |
|---------------------------------------------------------------------------------------------|-----------------------------------------------------------------------|---------|
| ► HSV Storage Network<br>■ SE E7029-30 cab 3<br>■ SE E7025-26 cab 1<br>■ Call Virtual Disks | Vdisk Folder Prope<br>Create folder Create<br>Vdisk Folder Properties | vdisk ? |
| DifferentFileSystems     DifferentFileSystems                                               | Name:                                                                 | Vdisks  |
| ⊡ ⊡ cab2                                                                                    | Total Vdisks:<br>(including subfolders)                               | 18      |
|                                                                                             | Total Vdisk folders:<br>(including subfolders)                        | 5       |
| ●                                                                                           |                                                                       |         |

Figure 3.9. Command View EVA—Vdisk Folder Properties page

### Note

If you are using virtual disk subfolders, expand the subfolders to view the Vdisk family icons.

b. Click a Vdisk family icon.
 The Vdisk Family Properties page displays.

| hp StorageWorks<br>command view eva | Appliance:<br>Appliance 11.111         | 11.11                |
|-------------------------------------|----------------------------------------|----------------------|
| Root View   Agent Options   H       | leip                                   |                      |
| ▲                                   | Vdisk Family Pro<br>Save changes Delet | perties<br>e Move ?  |
| Original Disks Original Disks       | Vdisk Family Properties                |                      |
| - HomelsCab1                        | Name:                                  | Vdisk004             |
| © Scopy of Vdisk004                 | Date/Time Created:                     | 14-Aug-2003 09:21:16 |
| ± 💞 ∨disk004                        | Operational state:                     | Good                 |
| ⊡ 💞 ∨disk006                        | Disk Group:                            | Default Disk Group   |
| 🙂 🛅 cab2                            | Snapshots:                             | 0                    |
|                                     | Preferred Presentation<br>Path:        | No preference        |
|                                     | Comments:                              |                      |
|                                     |                                        | 17<br>17             |
| 🗉 😹 Default Disk Group              |                                        |                      |
| 🛄 Ungrouped Disks                   |                                        |                      |
|                                     |                                        |                      |

# Figure 3.10. Command View EVA—Vdisk Family Properties page

c. Click the ACTIVE icon.

The Vdisk Active Member Properties page displays.

| hpStorageWorks<br>command view eva<br>Root View Agent Options | Appliance:<br>Appliance 1:<br>Help                       | 1.111.11.11                     |                                               |                   |            |
|---------------------------------------------------------------|----------------------------------------------------------|---------------------------------|-----------------------------------------------|-------------------|------------|
|                                                               | Vdisk Active I                                           |                                 | oerties                                       | Snapclone         | ?          |
| Caritual Disks                                                | General                                                  | resentation                     | Data Replic                                   | cation            |            |
| ਾ ਿਤਾ HomelsCab1<br>ਦੇ ਉੱ Copy of ∀disk004                    | Identification<br>Name:                                  | ACTIVE                          | Condition/9<br>Operational                    | state<br>State:   | Good       |
| C I C I C I C I C I C I C I C I C I C I                       | Family Name:<br>World Wide LUN Nan<br>6005-0864-0001-10d | Vdisk004<br>ne:<br>7-0000-a000- | Date/Time<br>Created: 14-Aug-2003<br>09:21:16 |                   |            |
| + □ cab2<br>+ □ cluster1<br>+ □ mvq520                        | UUID:<br>6005-08b4-0001-10d                              | 7-0000-a000-                    | Cache Polic<br>Write:<br>Read:                | ies<br>Mirrored v | vrite-back |
|                                                               | Attributes                                               |                                 | 1                                             |                   |            |
| Organit Disk Group                                            | Type:<br>Disk Group:                                     | Original<br>Default Dis         | sk Group                                      |                   |            |
|                                                               | Capacity Req:<br>Capacity Used:                          | 10 GB                           |                                               |                   |            |
|                                                               | Redundancy:<br>Write Protect:                            | Vraid1                          | >                                             |                   |            |
|                                                               | Comments                                                 |                                 | i A<br>I T                                    |                   |            |

## Figure 3.11. Command View EVA—Vdisk Active Member Properties page

- d. Check the **Redundancy** field.
   If any Vdisks use Vraid0 protection, you might want to consider changing your Vdisk configuration. Vraid0 provides no data protection.
- 10. Verify that there are no configuration changes in progress. For instance, Command View EVA should not be in the process of creating a Vdisk.

If there are configuration changes in progress, wait 48 hours after configuration changes have been made before upgrading. Check the controller event log for unwanted events.

11. Back up the data in the Enterprise Virtual Array.

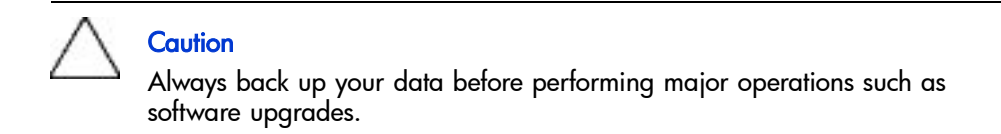

## Step 2: Redeeming license keys

#### Estimated Time to Complete

1 to 48 hours

Verify that you have the appropriate add-on licenses. See Required kits for more information.

## Step 3: Upgrading the Storage Management Appliance

Estimated Time to Complete

1.5 to 2.5 hours

This section contains the following procedures:

- Changing the default maximum log size
- Upgrading the Storage Management Appliance Software from v2.0 to v2.1
- Verifying the Storage Management Appliance Sofrware version

You must upgrade the Storage Management Appliance software to v2.1. Please use the Storage Management Appliance software v2.1 CD, and refer to the instructions in the *HP OpenView Storage Management Appliance Software Update Installation Card*.

If the Storage Management Appliance is running Storage Management Appliance software v1.0C or later, you can upgrade to Storage Management Appliance software v2.1. You do not have to install any of the v2.0 service packs. Version 2.1 of the Storage Management Appliance software includes all of the necessary components. Table 3.1 describes the proper upgrade paths to Storage Management Appliance software v2.1.

| Current Storage Management<br>Appliance Software Version      | Upgrade Path                                                         |
|---------------------------------------------------------------|----------------------------------------------------------------------|
| Storage Management Appliance<br>software v1.0C                |                                                                      |
| Storage Management Appliance<br>software v2.0                 |                                                                      |
| Storage Management Appliance<br>software v2.0, Service Pack1a | Upgrade directly to Storage<br>Management Appliance software<br>v2 1 |
| Storage Management Appliance<br>software v2.0, Service Pack 3 |                                                                      |
| Storage Management Appliance<br>software v2.0, Service Pack 4 |                                                                      |

 Table 3.1. Storage Management Appliance Software Upgrade Paths

## Changing the default maximum log size

The default maximum log file size for the Storage Management Appliance software v2.1 is 16 MB for the Event log and 8 MB for the Audit log. Previously in v2.0, the maximum log file size was 512 MB for both logs.

## Caution

If you have Audit or Event log files that are larger than the new maximum sizes, and you want to retain them, back up the logs before you upgrade the Storage Management Appliance software from v2.0 to v2.1. The Storage Management Appliance software will delete the log files if they exceed the default maximum sizes.

### Upgrading the Storage Management Appliance Software from v2.0 to v2.1

If you are running Storage Management Appliance software v1.0C, please refer to the instructions in the *HP OpenView Storage Management Appliance Software Update Installation Card.* 

If you are running Storage Management Appliance software v2.0 (or later), perform the following steps to upgrade to v2.1:

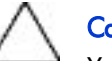

#### Caution

You cannot update the Storage Management Appliance software using a Terminal Services session. You must log in to the Storage Management Appliance software using a remote browser.

1. From a client computer, launch a Web browser and browse to the Storage Management Appliance, using the following format:

http://<appliance\_name>/

#### Note

The default appliance name for a Storage Management Appliance (hardware version 1.0) begins with *swma* and includes the last 6 characters of the appliance serial number.

If the Storage Management Appliance software was restored using the Quick Restore CD v2.0, then the default appliance name begins with *sma* and includes all 12 characters of the appliance serial number.

The default appliance name for a Storage Management Appliance II begins with *sma* and includes all 12 characters of the appliance serial number.

The default appliance name for a Storage Management Appliance III begins with *sma* and includes all 10 characters of the appliance serial number

The serial number is displayed on a sticker which is usually pasted to the lower right side of the appliance (when viewed from the front).

2. Log in to the Storage Management Appliance software using a valid username and password.

#### Note

You must have administrator privileges.

- 3. Insert the Storage Management Appliance software v2.1 Update CD-ROM in to the CD-ROM drive of the Storage Management Appliance.
- 4. Click **Settings** in the tool bar.

The Settings page displays.

| hp OpenView<br>storage management appliance             |                 | 🗓 Status: Info                                       | ormational                       |              | App<br>APP | liance N<br>L <b>IANCE N</b>         | ame:<br>AME                                                        |             | Microsoft*<br>Windows*<br>Powered |
|---------------------------------------------------------|-----------------|------------------------------------------------------|----------------------------------|--------------|------------|--------------------------------------|--------------------------------------------------------------------|-------------|-----------------------------------|
| Home Tools Devices St                                   | atus S          | ettings He                                           | lp ?                             |              |            |                                      |                                                                    |             |                                   |
| Maintenance Users Discovery                             | Manage Too      | ols Network                                          | Notification                     | Licensing    | Auto       | mation                               | Remote Access                                                      |             |                                   |
| Settings<br>View and configure all the features, option | s, and service: | s available on the HF                                | ) OpenView Storag                | e Management | Appliance  | ۰.                                   |                                                                    |             |                                   |
|                                                         |                 | Maintenance<br>Configure and mai<br>Management Appli | ntain the Storage<br>iance,      |              |            | <b>Users</b><br>Create, i<br>Manager | modify, and delete Stoi<br>nent Appliance users.                   | age (       |                                   |
| Settings                                                | 9               | Discovery<br>Configure discover<br>settings.         | ry service, operati              | ons, and     |            | Manag<br>Control a<br>Storage        | <b>e Tools</b><br>applications and service<br>Management Appliance | s on the    |                                   |
|                                                         | X               | Network<br>Manage essential i<br>settings.           | network propertie:               | and          |            | Notifica<br>Configur<br>settings.    | ation<br>e and manage event n                                      | otificatior | ı                                 |
|                                                         | ð               | <b>Licensing</b><br>Manage software                  | licenses.                        |              |            | Autom<br>Automat                     | <b>ation</b><br>e storage management                               | tasks.      |                                   |
|                                                         | Ŀ               | Remote Acces:<br>Assign and mainta<br>passwords.     | <b>s</b><br>in inter-application |              |            |                                      |                                                                    |             |                                   |

## Figure 3.12. Storage Management Appliance software—Settings page

5. Click **Maintenance** in the tool bar.

The Maintenance page displays.

| hp OpenView<br>storage mar    | nagement appliant                                                                    |                      | i) Status:          | Informatio                                  | onal                        |                 | Applian Applian Applian | nce Name:<br>NCE NAME                                           | Microsoft<br>Windows<br>Windows |
|-------------------------------|--------------------------------------------------------------------------------------|----------------------|---------------------|---------------------------------------------|-----------------------------|-----------------|-------------------------|-----------------------------------------------------------------|---------------------------------|
| Home T                        | ools Devices                                                                         | Status Se            | ttings              | Help ?                                      |                             |                 |                         |                                                                 |                                 |
| Maintenance                   | Users Discovery                                                                      | Manage Tools         | s Networ            | rk Notific                                  | cation                      | Licensing       | Automation              | n Remote Access                                                 |                                 |
| <b>Mainter</b><br>Configure a | nance<br>and maintain the Storage Ma                                                 | nagement Appliance   | e.                  |                                             |                             |                 |                         |                                                                 |                                 |
|                               | Install Software<br>Install or update Storage M<br>Appliance software.               | Management           | Re<br>Re<br>so      | emove Soft<br>move Storage<br>ftware,       | t <b>ware</b><br>e Managen  | ent Appliance   |                         | Date/Time<br>Set the date and time on<br>Management Appliance.  | the Storage                     |
|                               | Shutdown<br>Shut down or restart the S<br>Management Appliance no<br>scheduled time. | itorage<br>w or at a | Gana Ba<br>Ba<br>Ap | ackup<br>ick up the Stor<br>ipliance and aj | rage Mana<br>pplication (   | gement<br>lata. |                         | Restore<br>Restore the Storage Mar<br>Appliance and applicatior | nagement<br>n data.             |
| <b>S</b>                      | Language<br>Change the language used<br>Storage Management Appl                      | l by the<br>liance.  | <b>⊡</b> ⊽ Se       | e <b>t SMTP Se</b><br>It the SMTP ha        | e <b>rver</b><br>ost name o | r IP address.   |                         |                                                                 |                                 |
| ¢                             | Back                                                                                 |                      |                     |                                             |                             |                 |                         |                                                                 |                                 |

## Figure 3.13. Storage Management Appliance software—Maintenance page

6. Click **Install Software**.

An Installation Wizard page displays.

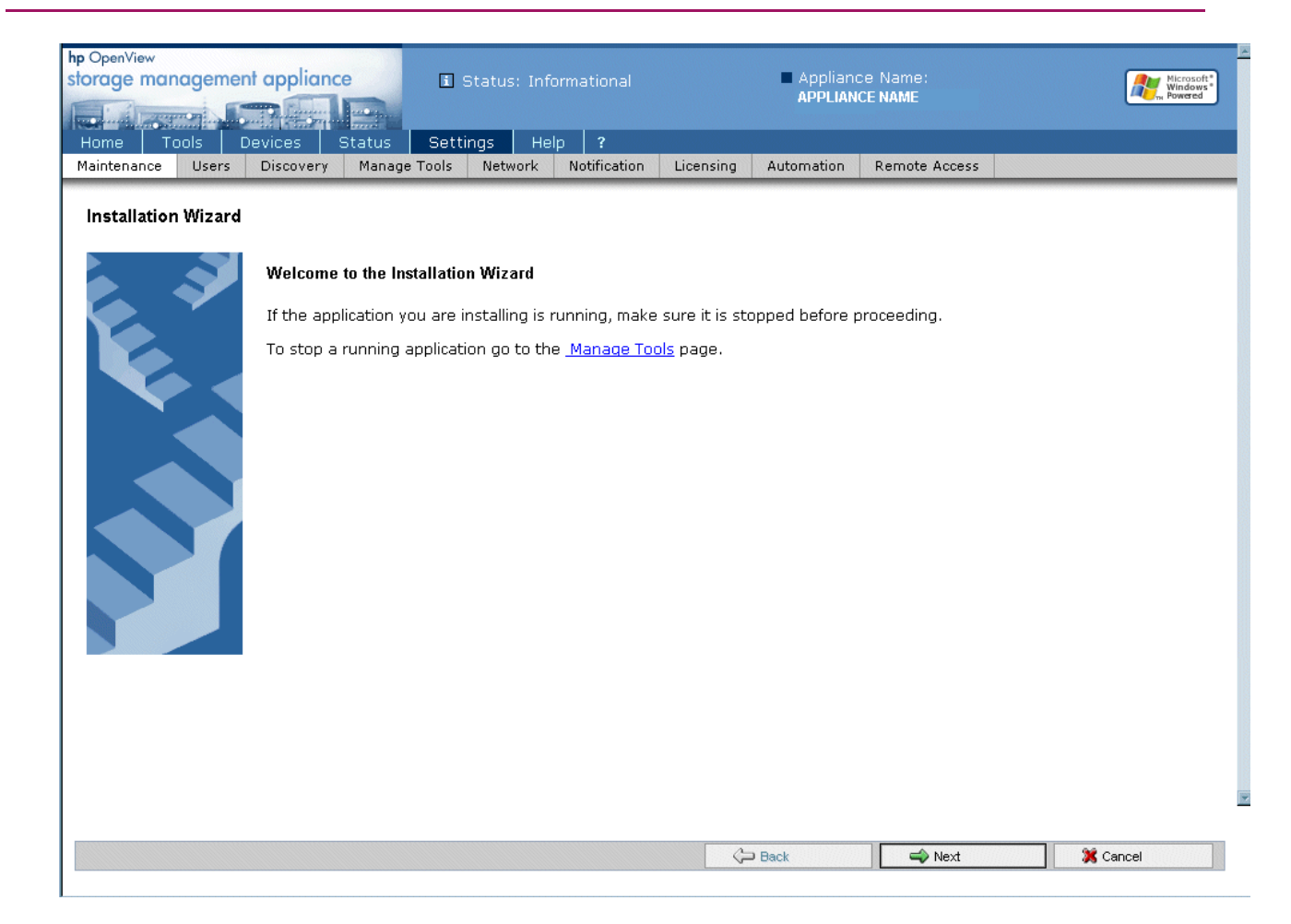

## Figure 3.14. Storage Management Appliance software—Installation Wizard

7. Click **Next** at the bottom of the page.

| hp OpenView<br>storage man |                 | nt applianc          |                  | Status: Info | ormational          |           | Appliant<br>APPLIAN | ce Name:<br>CE NAME |   | Microsoft Windows<br>Windows<br>Powered |
|----------------------------|-----------------|----------------------|------------------|--------------|---------------------|-----------|---------------------|---------------------|---|-----------------------------------------|
| Home T<br>Maintenance      | OOIS I<br>Users | Devices<br>Discovery | Manage Tools     | Network      | p ?<br>Notification | Licensing | Automation          | Remote Access       |   |                                         |
| Installation               | n Wizard        |                      |                  |              |                     |           | 1                   |                     | 1 |                                         |
| Select the I               | ocation o       | f the applicat       | tion setup file: |              |                     |           |                     |                     |   |                                         |
| © CD-ROM                   | 1 Drive on      | ı the Storage        | Management Ap    | pliance.     |                     |           |                     |                     |   |                                         |
| O FTP ser                  | ver.            |                      |                  |              |                     |           |                     |                     |   |                                         |
| O Local Di                 | sk on the       | : Storage Mar        | nagement Applia  | nce.         |                     |           |                     |                     |   |                                         |
|                            |                 |                      |                  |              |                     |           |                     |                     |   |                                         |
|                            |                 |                      |                  |              |                     |           |                     |                     |   |                                         |
|                            |                 |                      |                  |              |                     |           |                     |                     |   |                                         |
|                            |                 |                      |                  |              |                     |           |                     |                     |   |                                         |
|                            |                 |                      |                  |              |                     |           |                     |                     |   |                                         |
| <b>I</b>                   |                 |                      |                  |              |                     |           |                     |                     |   | ·                                       |
|                            |                 |                      |                  |              |                     | C-        | Back                | A Next              |   | Cancel                                  |

Figure 3.15. Storage Management Appliance software—Installation Wizard—installation types

8. Choose **CD-ROM Drive on the Storage Management Appliance**.

#### Note

The FTP Server and Local Disk on the Storage Management Appliance options cannot be used for upgrading from v2.0 to v2.1.

- 9. Click **Next** at the bottom of the page.
- 10. Verify that the appliance name and IP address are correct.
- 11. Click **Next** at the bottom of the page.
- 12. Select Storage Management Appliance v2.1 from the drop-down list.
- 13. Click **Next** at the bottom of the page.

The installation process begins. A status bar displays.

#### Note

The installation process can last one hour. Wait until the installation completes before you perform any other actions in the Storage Management Appliance software.

When the installation finishes, the Storage Management Appliance reboots and the Storage Management Appliance software v2.1 starts up automatically.

#### Verifying the Storage Management Appliance Software version

1. From a client computer, launch a Web browser and browse to the Storage Management Appliance, using the following format:

http://<appliance\_name>/

#### Note

The default appliance name for a Storage Management Appliance (hardware version 1.0) begins with *swma* and includes the last 6 characters of the appliance serial number.

If the Storage Management Appliance software was restored using the Quick Restore CD v2.0, then the default appliance name begins with *sma* and includes all 12 characters of the appliance serial number.

The default appliance name for a Storage Management Appliance II begins with *sma* and includes all 12 characters of the appliance serial number.

The default appliance name for a Storage Management Appliance III begins with *sma* and includes all 10 characters of the appliance serial number

The serial number is displayed on a sticker which is usually pasted to the lower right side of the appliance (when viewed from the front).

2. Log in to the Storage Management Appliance software using a valid username and password.

#### Note

You must have administrator privileges.

3. Click **Help** in the tool bar.

The welcome page of online help for the Storage Management Appliance software displays the current version of the software.

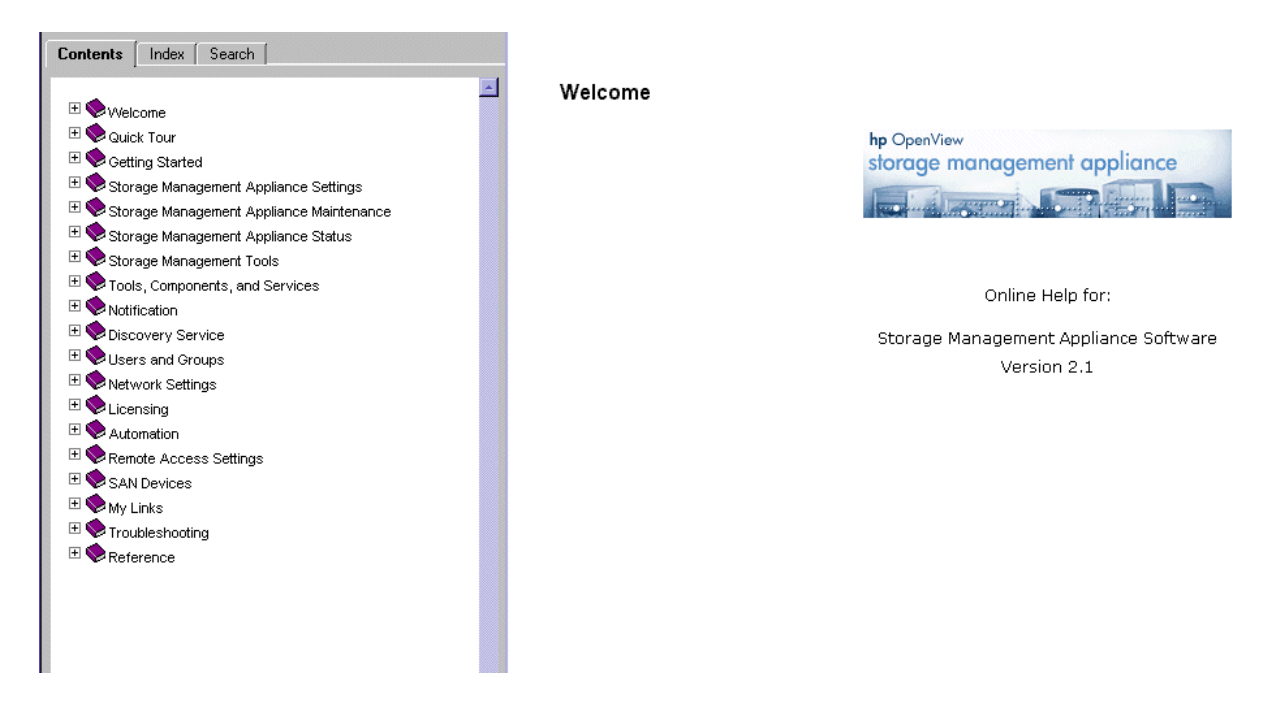

Figure 3.16. Storage Management Appliance Online Help

## Step 4: Upgrading host servers

#### Estimated Time to Complete

varies by host type (see Table 3.2)

After you have upgraded the Storage Management Appliance software, you can upgrade the platform kits on your host servers.

Please refer to the platform-specific installation documentation for detailed upgrade instructions. See Table 1.3 for a list of host server documentation.

The Windows, Novell Netware, Linux, Sun Solaris, and IBM AIX host server kits contain FCA drivers, enabling scripts, utilities, Storage System Scripting Utility (SSSU), and documentation.

In the HP-UX, Tru64, and OpenVMS host server kits, the FCA drivers are embedded in the operating system. Therefore, the kits contain enabling scripts, utilities, SSSU, and documentation.

#### Note

Users of Windows NT 4.0 should be aware that VCS v3.020 incorporates a new Critical Resource Management function that may send Queue Full responses to SCSI commands before the maximum allowable Queue Depth of 2048 has been reached for a Fabric Port. Windows NT 4.0 does not properly handle these queue full responses and I/O errors may result.

The Critical Resource Management feature can be disabled by selecting a Custom Host Mode for Windows NT 4.0 hosts. Enter the value 00000004 1F80B8A8 into the Custom mode number field in the Add a Host page of Command View EVA.

Because disabling the Critical Resource Management feature affects the entire Enterprise Virtual Array, users connecting with Windows NT 4.0 and using this Custom Host Mode are strongly recommended to run homogeneous Windows NT 4.0 environments and not mix Windows NT 4.0 hosts with hosts running other operating systems on a given EVA subsystem.

| Host OS        | Estimated Time for<br>Upgrade per host server |
|----------------|-----------------------------------------------|
| Windows        | 1 to 3 hours                                  |
| Novell Netware | 1 to 3 hours                                  |
| Sun Solaris    | 15 minutes                                    |
| IBM AIX        | 15 minutes                                    |
| Tru64          | 30 minutes                                    |
| OpenVMS        | 30 minutes                                    |
| HP-UX          | 15 minutes                                    |

## Step 5: Clearing the passwords on the HSV controllers

#### Estimated Time to Complete

#### 15 minutes

If you are using passwords on your HSV controllers, you must clear the passwords, before you upgrade Command View EVA. You can add passwords to your storage system after you complete the Command View EVA upgrade (see Step 9: Adding passwords to the HSV controllers (optional)). Use the following procedure to clear the storage system passwords on the HSV controllers.

#### Note

When you clear a system password on the controller, you must disable password access from any Command View EVA with access to this storage system.

Using the Operator Control Panel (OCP) on the HSV Controller:

- 1. Press  $\blacktriangleright$  to leave the default display.
- 2. Press **V** four times to scroll to System Password.
- 3. Press ▶ to select System Password.
- 4. Press  $\mathbf{\nabla}$  to display Clear Password.
- 5. Press ▶ to select Clear Password.

The OCP displays Clear Password No?

6. Press **V**.

The OCP displays CLEAR PASSWORD Yes?

7. Press  $\blacktriangleleft$  to clear the password.

The password is cleared. The system automatically returns to the default display (WWID).

8. Disable password access to this storage system in Command View EVA.

## Disabling password access in Command View EVA

#### Estimated Time to Complete

10 minutes

To disable password access to a storage system in Command View EVA, perform the following steps:

- 1. Launch Command View EVA in your browser.
- 2. Click **Agent Options** in the Session pane.

The Management Agent Options page displays.

| hp StorageWorks         | Appliance:                     |
|-------------------------|--------------------------------|
| command view eva        | Appliance 11.111.11            |
|                         |                                |
|                         |                                |
| Root View Agent Options | Help                           |
|                         |                                |
|                         | Nonseement Agent Ontions       |
| HSV Storage Network     | Management Agent Options       |
| 🖻 😽 E7025-26 cab 1      | OK ?                           |
| 🗄 🛅 - Virtual Disks     |                                |
| E Calenda               | Discours stornes sustans       |
|                         | Discover storage systems       |
|                         | Storage system password access |
| 🗇 Data Replication      | Licensing Options              |
|                         |                                |
|                         | User interface options         |
|                         | Page footer message options    |
|                         |                                |
|                         |                                |
|                         |                                |
|                         |                                |
|                         |                                |

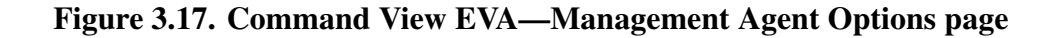

#### 3. Click Storage system password access.

The Storage System Password Access page displays.

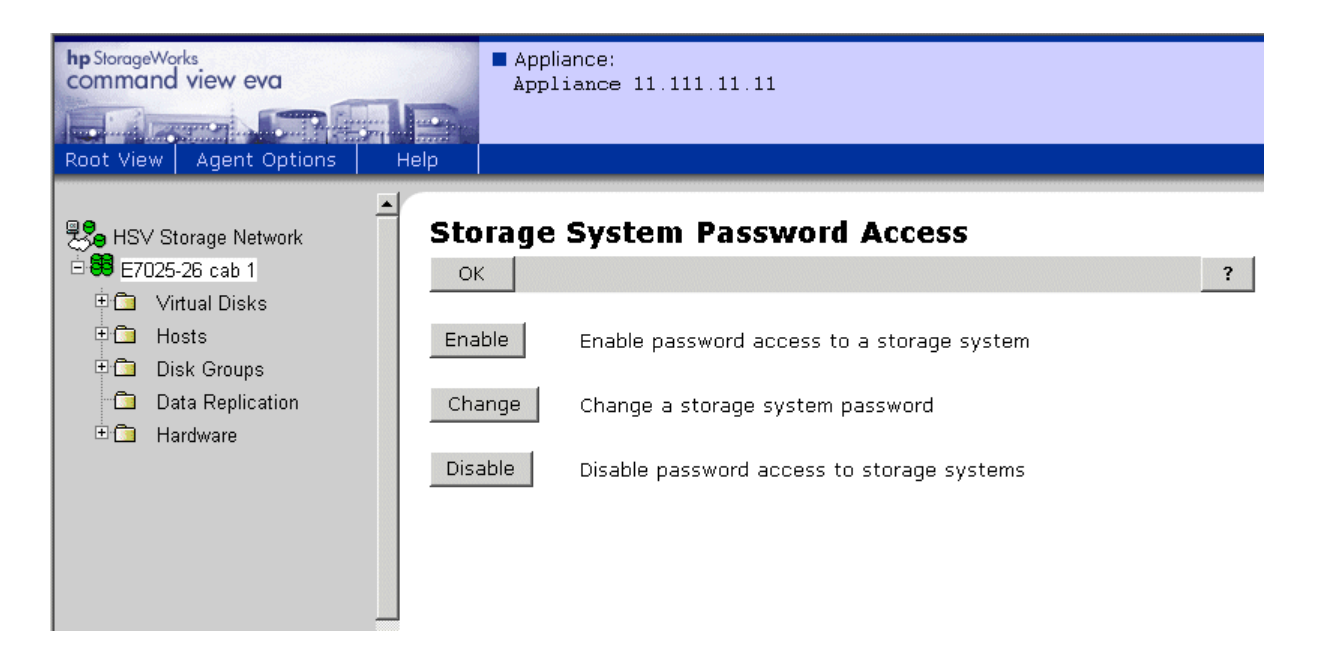

Figure 3.18. Command View EVA—Storage System Password Access page

4. Click **Disable**.

The Disable Password Access to Storage System page displays.

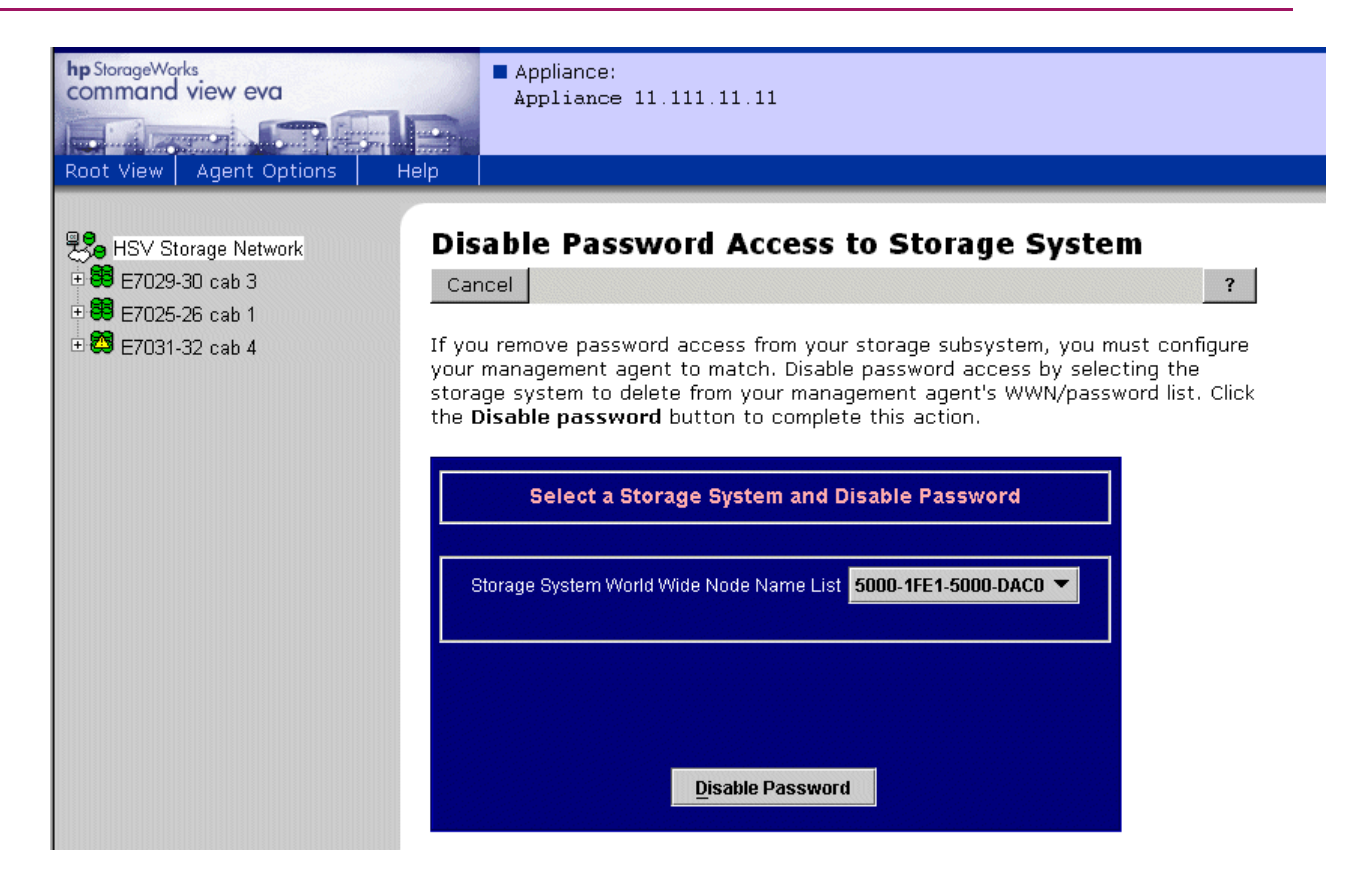

## Figure 3.19. Command View EVA—Disable Password Access to Storage System page

5. Select the storage system World Wide Node Name from the drop-down list.

#### Note

Make sure you select the storage system from which you cleared passwords using the OCP on the HSV controller.

6. Click **Disable Password**.

A message box displays.

| Disable  | password access.                                                                                                    |
|----------|----------------------------------------------------------------------------------------------------|
| 2        | You are requesting the deletion of the storage system from the<br>list of known systems. This action will make the system unmanageable by<br>Command View EVA until you clear the password on the controllers. |
|          | Are you sure you wish to continue?                                                                                                    |
|          | <u>Y</u> es <u>N</u> o                                                                                                    |
| Java App | let Window                                                                                                    |

### Figure 3.20. Command View EVA—Disable password access message box

7. Click **Yes** to disable the password for the selected storage system.

## Step 6: Upgrading Command View EVA

#### Estimated Time to Complete

45 minutes

This section contains the following procedures:

- Upgrading to Command View EVA v3.2
- Verifying the Command View EVA version

You must upgrade to Storage Management Appliance software v2.1, before you upgrade to Command View EVA v3.2. (See "Step 3: Upgrading the Storage Management Appliance" for more information.)

You must be running HSV Element Manager v2.0 or later to upgrade to Command View EVA v3.2. You cannot upgrade from HSV Element Manager v1.0 to Command View EVA v3.2. To upgrade from HSV Element Manager v1.0 to HSV Element Manager v2.0, please refer to *SANworks by Compaq Upgrade Instructions for Enterprise Virtual Array*. Table 3.3 describes the proper upgrade paths to Command View EVA v3.2.

| Current Command View<br>EVA Version | Upgrade Path                       |
|-------------------------------------|------------------------------------|
| HSV Element Manager v2.0            |                                    |
| HSV Element Manager v2.0a           | 1 Upgrade to Command View EVA v3 1 |
| Command View EVA v2.1               | 2. Upgrade to Command View EVA     |
| Command View EVA v3.0               | v3.2.                              |
| Command View EVA v3.0a              |                                    |
| Command View EVA v3.1               | Upgrade to Command View EVA v3.2.  |

Table 3.3. Command View EVA Upgrade Paths

The installation of Storage Management Appliance software v2.1 automatically installed Command View EVA v3.0a over your previous element manager version.

To verify which version of Command View EVA you are using, see Verifying the Command View EVA version for assistance.

## Upgrading to Command View EVA v3.2

#### Note

Remember to remove the passwords from the HSV controllers and Command View EVA (or HSV Element Manager) before you upgrade to Command View EVA v3.2 (See Step 5: Clearing the passwords on the HSV controllers).

To upgrade to Command View EVA v3.2:, perform the following steps:

1. Close all browser windows, Microsoft® Management Console (MMC) sessions, Terminal Services sessions, and Java applets that are open to and on the Storage Management Appliance. 2. From a client computer, launch a Web browser and browse to the Storage Management Appliance, using the following format:

http://<appliance\_name>/

#### Note

The default appliance name for a Storage Management Appliance (hardware version 1.0) begins with *swma* and includes the last 6 characters of the appliance serial number.

If the Storage Management Appliance software was restored using the Quick Restore CD v2.0, then the default appliance name begins with *sma* and includes all 12 characters of the appliance serial number.

The default appliance name for a Storage Management Appliance II begins with *sma* and includes all 12 characters of the appliance serial number.

The default appliance name for a Storage Management Appliance III begins with *sma* and includes all 10 characters of the appliance serial number

The serial number is displayed on a sticker which is usually pasted to the lower right side of the appliance (when viewed from the front).

3. Log in to the Storage Management Appliance software using a valid username and password.

The Home page displays.

Note

You must have administrator privileges.

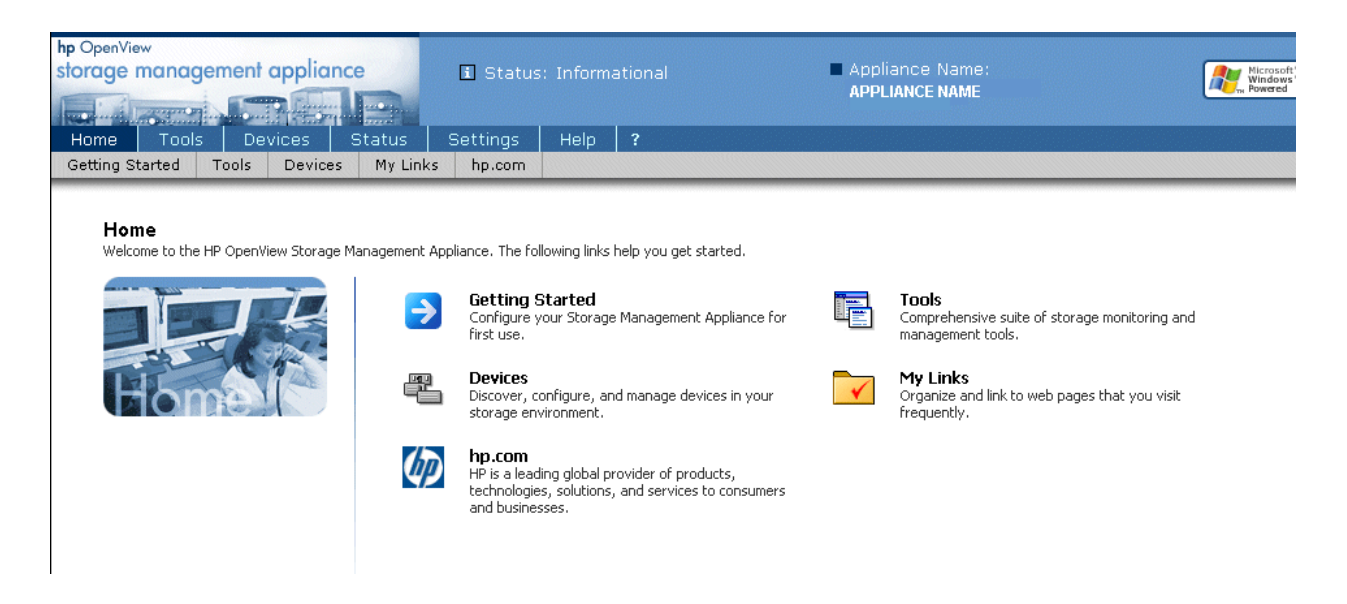

Figure 3.21. Storage Management Appliance software—Home page

4. Click **Settings** in the tool bar.

The Settings page displays.

| hp OpenView<br>storage mar | nagemer                     | nt appliant      |                 | i Status: Info                                     | rmational                               |               | Appl         | iance<br>.IANCE                 | Name:<br>NAME                                           | Paril<br>Buil         | Microsoft*<br>Windows*<br>Powered<br>d 378 |
|----------------------------|-----------------------------|------------------|-----------------|----------------------------------------------------|-----------------------------------------|---------------|--------------|---------------------------------|---------------------------------------------------------|-----------------------|--------------------------------------------|
| Home T                     | ools [                      | Devices          | Status          | Settings H                                         | lelp ?                                  |               | 11-12C       |                                 | • • •                                                   | <b>R</b>              | Dies                                       |
| Maintenance                | Users                       | Discovery        | Groups          | Manage Loois                                       | Network                                 | Licensing     | NOTIFIC      | ation                           | Automation                                              | Remote Access         | Diagr                                      |
| Setting:<br>View and co    | <b>5</b><br>onfigure all ti | he features, opt | ions, and servi | ces available on the I                             | HP OpenView St                          | orage Managem | ient Appliar | nce.                            |                                                         |                       |                                            |
|                            |                             |                  | YL Z            | Maintenance<br>Configure and m<br>Management Ap    | aintain the Stor<br>pliance.            | age           | <b>-</b>     | <b>Users</b><br>Create<br>Manag | , modify, and dele<br>ement Appliance u                 | te Storage<br>sers.   |                                            |
|                            | Set                         | tings            | 9               | Discovery<br>Configure discov<br>settings.         | very service, op                        | erations, and | -            | <b>Group</b><br>Import<br>Manag | ps<br>, modify, and remo<br>ement Appliance g           | ove Storage<br>roups. |                                            |
|                            |                             |                  |                 | Manage Tool<br>Control applicati<br>Storage Manage | s<br>ons and service:<br>ment Appliance | s on the      | X            | <b>Netw</b><br>Manag<br>setting | <b>ork</b><br>e essential networi<br><sub>I</sub> s.    | k properties and      |                                            |
|                            |                             |                  | ð               | <b>Licensing</b><br>Manage softwar                 | e licenses.                             |               |              | Notifi<br>Config<br>setting     | i <b>cation</b><br>ure and manage ev<br><sub>IS</sub> , | vent notification     |                                            |
|                            |                             |                  | A.              | Automation<br>Automate storaç                      | ge management                           | tasks.        | Ŀ            | <b>Remo</b><br>Assign<br>passwo | o <b>te Access</b><br>and maintain inter<br>ords.       | -application          |                                            |
|                            |                             |                  | E<br>BC         | Diagnostics<br>Test email and S                    | NMP trap settin                         | gs.           |              |                                 |                                                         |                       |                                            |

## Figure 3.22. Storage Management Appliance software—Settings page

5. Click Manage Tools.

The Manage Tools page displays.

| hp OpenVi<br>storage | iew<br>manageme     | nt applianc            | e                | i Status: Info             | rmational                |           | Appliance    | Name:<br>NAME | ali ali ali ali ali ali ali ali ali ali | Micro<br>Wind<br>Power |
|----------------------|---------------------|------------------------|------------------|----------------------------|--------------------------|-----------|--------------|---------------|-----------------------------------------|------------------------|
| Home<br>Maintena     | Tools<br>ance Users | Devices S<br>Discovery | Status<br>Groups | Settings H<br>Manage Tools | ielp <b>?</b><br>Network | Licensing | Notification | Automation    | Remote Access                           |                        |
| Mana                 | ge Tools            |                        |                  |                            |                          |           |              |               |                                         |                        |
| View, s              | ch: Application     | o services and         | 1 applicati      | ons.                       | 4                        | 3         |              |               |                                         |                        |
|                      | Application 7       | 7                      |                  | Versi                      | on                       | State     | Tasks        |               |                                         |                        |
|                      | Automation Ma       | anager                 |                  | 2.00                       |                          | Running   | Start        |               |                                         |                        |
|                      | command viev        | v eva                  |                  | 3.0.0                      | 390                      | Running   | Stop         |               |                                         |                        |
|                      | Compaq Mana         | agement Agents         |                  | 6.30                       |                          | Running   | Properties   | 5             |                                         |                        |
|                      | HSG Element         | Manager                |                  | 1.0.5                      | .0                       | Running   | Configuro    |               |                                         |                        |
|                      | License Mana        | ger                    |                  | 1.02                       |                          | Running   |              |               |                                         |                        |
|                      | Management /        | Appliance              |                  | 2.1                        |                          | Running   |              |               |                                         |                        |
|                      |                     |                        |                  |                            |                          |           |              |               |                                         |                        |
|                      |                     |                        |                  |                            |                          |           |              |               |                                         |                        |
|                      |                     |                        |                  |                            |                          |           |              |               |                                         |                        |
|                      |                     |                        |                  |                            |                          |           |              |               |                                         |                        |
|                      |                     |                        |                  |                            |                          |           |              |               |                                         |                        |
|                      |                     |                        |                  |                            |                          |           |              |               |                                         |                        |
| ¢                    | Back                |                        |                  |                            |                          |           |              |               |                                         |                        |

### Figure 3.23. Storage Management Appliance software—Manage Tools page

6. Select the **command view eva** checkbox.

#### Note

The page content varies depending on the current element manager version you are using. If you are using Command View EVA 2.1 or earlier, the page displays *HSV Element Manager*. If you are using Command View EVA v3.0 or later, the page displays *command view eva*. Depending on your current product version, please select the appropriate element manager.

7. Click **Stop** in the **Tasks** column.

The Stop Applications wizard displays.

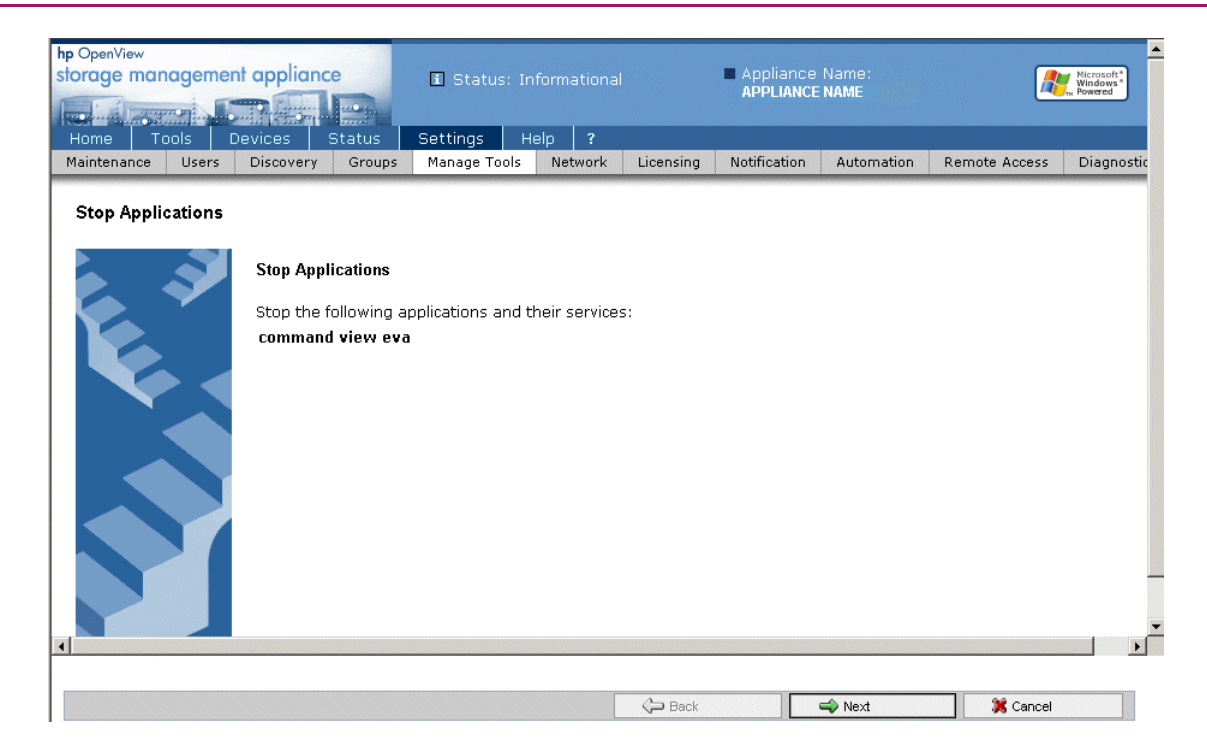

## Figure 3.24. Storage Management Appliance software—Stop Applications wizard

8. Click Next.

A message displays when the appliance has successfully stopped the application.

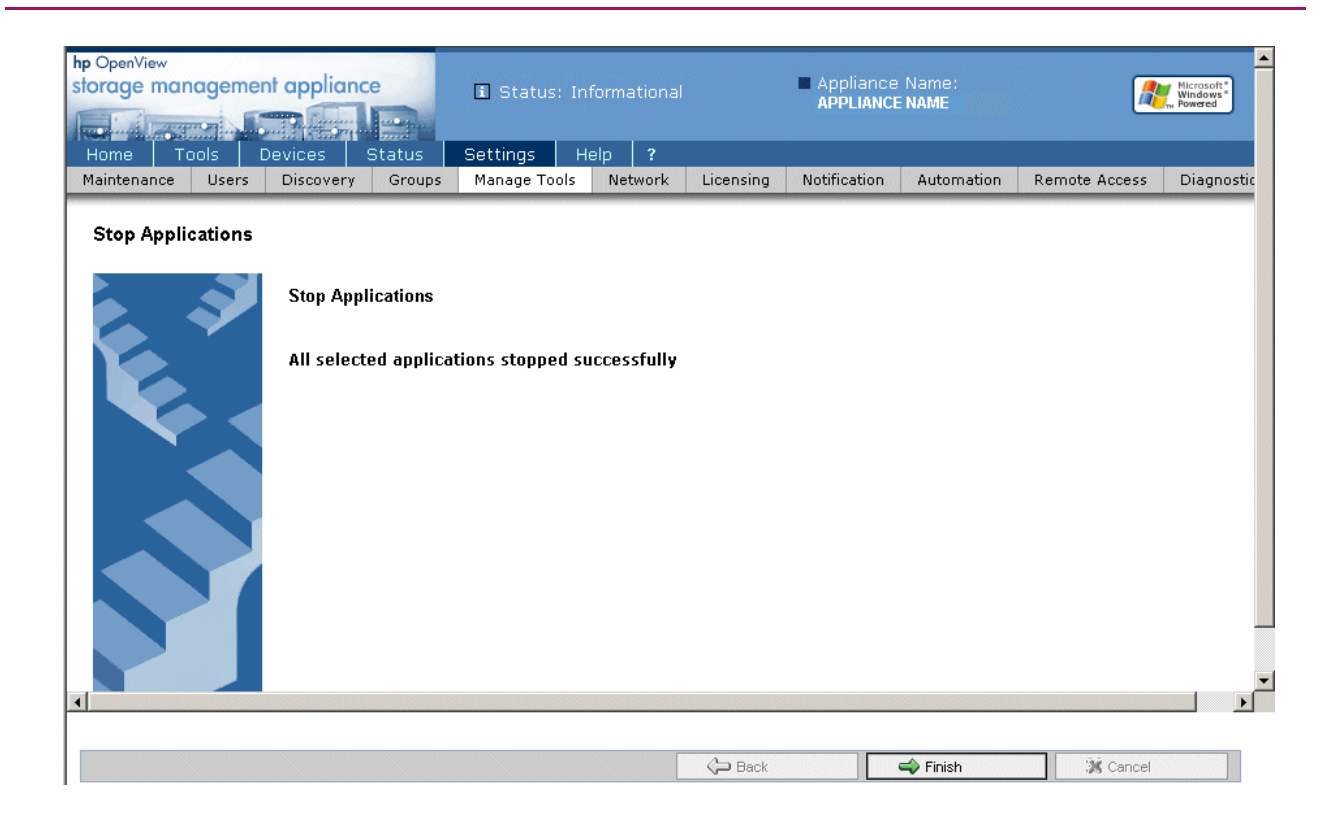

Figure 3.25. Storage Management Appliance software—Stop Applications wizard—successful message

#### 9. Click Finish.

The Manage Tools page displays.

- 10. Verify that the state of the command view eva application is stopped.
- 11. Repeat step 5 through step 10 to stop the following applications, if they are installed: Storage Provisioner, Continuous Access EVA user interface, and Business Copy EVA.

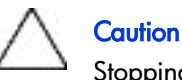

Stopping Business Copy EVA (the BC server) stops any Business Copy jobs that are running or undoing, which causes the jobs to fail. HP recommends that you allow jobs that are running or undoing to complete before stopping the BC server. You can use the Jobs page in the Business copy GUI to determine the status of any jobs.

12. Click Maintenance in the tool bar.

The Maintenance page displays.

| hp OpenView<br>storage man            | ageme                                         | nt applian                                                     | ce                    | i Status | : Infor                                        | mational                                          |                                     | Appliance    | e Name:<br>E NAME                                             | Marine<br>Buile             | Microsoft*<br>Windows*<br>Powered<br>d 378 |
|---------------------------------------|-----------------------------------------------|----------------------------------------------------------------|-----------------------|----------|------------------------------------------------|---------------------------------------------------|-------------------------------------|--------------|---------------------------------------------------------------|-----------------------------|--------------------------------------------|
| Home To                               | ools I                                        | Devices                                                        | Status                | Settings | He                                             | lp ?                                              |                                     |              |                                                               |                             |                                            |
| Maintenance<br>Mainten<br>Configure a | nance                                         | the Storage Ma                                                 | anagement App         | Manage   | TOOIS                                          | Network                                           | Licensing                           | Notification | Automation                                                    | Remote Access               | Diag                                       |
|                                       | Install S<br>Install or u<br>Appliance        | G <b>oftware</b><br>update Storage<br>software.                | Management            |          | <b>Remov</b><br>Remove<br>Applianc             | <b>e Software</b><br>Storage Mana<br>e software.  | e<br>agement                        | 112          | Date/Time<br>Set the date and tin<br>Management Applia        | ne on the Storage<br>nce,   |                                            |
|                                       | Shutdov<br>Shut dowr<br>Manageme<br>scheduled | <b>wn</b><br>n or restart the :<br>ent Appliance no<br>I time. | Storage<br>ow or at a |          | <b>Backup</b><br>Back up<br>Applianc           | )<br>the Storage M<br>e and applicat              | lanagement<br>ion data.             |              | Restore<br>Restore the Storage<br>Appliance and applic        | e Management<br>ation data. |                                            |
|                                       | <b>Langua</b><br>Change th<br>Storage M       | <b>ge</b><br>ne language use<br>lanagement App                 | d by the<br>bliance.  |          | <b>Mail Se</b><br>Set the I<br>Manager         | e <b>rver</b><br>Mail Server us<br>ment Appliance | ed by the Storag<br>e.              |              | Locate Appliano<br>Turn on light to loca<br>Management Applia | e<br>te the Storage<br>nce, |                                            |
|                                       | <b>Login M</b><br>Customize<br>Storage M      | lessage<br>e the login windo<br>lanagement App                 | w for the<br>oliance. | ¥.       | <b>RiLO</b><br>Remotel<br>Manager<br>Insight L | y manage the<br>ment Applianci<br>ights-Out boa   | Storage<br>e using its Remot<br>rd. | е            |                                                               |                             |                                            |
| <b>\$</b>                             | Back                                          |                                                                |                       |          |                                                |                                                   |                                     |              |                                                               |                             |                                            |

#### Figure 3.26. Storage Management Appliance software—Maintenance page

- 13. Determine the installation method to use from the following list and continue in the appropriate section of this procedure:
  - CD-ROM Drive on the Storage Management Appliance Installation (Perform the steps in Installing Command View EVA from the CD-ROM drive on the Storage Management Appliance.)
  - FTP Server Installation (Perform the steps in Installing Command View EVA from an FTP server.)

Use this option only if the SWP file has been saved to an FTP server.

• Local Disk on the Storage Management Appliance Installation (Perform the steps in Installing Command view EVA from a local disk on the Storage management Appliance.)

Use this option to install an SWP file from the Storage Management Appliance hard disk installation kits directory.

#### Installing Command View EVA from the CD-ROM drive on the Storage Management Appliance

To install Command View EVA from the CD-ROM Drive, perform the following steps:

- 1. Insert the Command View EVA v3.2 CD-ROM into the CD-ROM drive on the Storage Management Appliance.
- 2. Click Install Software.

An Installation Wizard page displays.

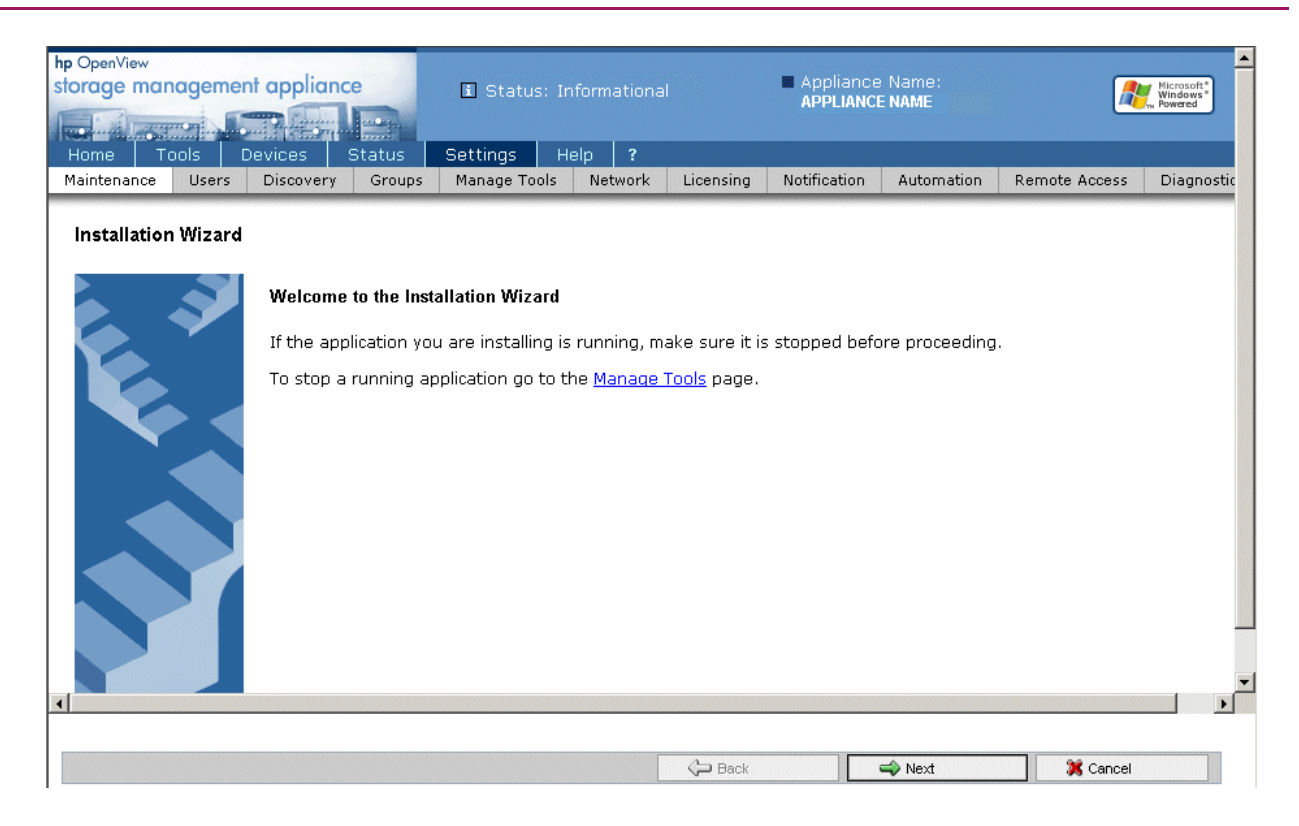

## Figure 3.27. Storage Management Appliance software—Installation Wizard

3. Click **Next** at the bottom of the page.

| hp OpenView<br>storage mai | nagemer      | nt appliant |              | i Status: Ir   | nformation | al           | Appliance<br>APPLIANCE | Name:<br>NAME | <u>_</u>      | Microsoft*<br>Windows*<br>Powered |
|----------------------------|--------------|-------------|--------------|----------------|------------|--------------|------------------------|---------------|---------------|-----------------------------------|
| Home T                     | ools [       | Devices     | Status       | Settings       | Help ?     |              | Natification           |               | Demote Assess | Disessetia                        |
| Maintenance                | Users        | Discovery   | Groups       | Manage Tool    | s Netwo    | rk Licensing | Nouncation             | Automation    | Remote Access | Diagnostic                        |
| Installatio                | n Wizard     |             |              |                |            |              |                        |               |               |                                   |
|                            |              |             |              |                |            |              |                        |               |               |                                   |
|                            |              |             |              |                |            |              |                        |               |               |                                   |
| Select the l               | location of  | the applica | tion setup f | ïle:           |            |              |                        |               |               |                                   |
| @ ap. p.a.                 | • <b>•</b> • |             |              |                |            |              |                        |               |               |                                   |
| © CD-RO№                   | 1 Drive on   | the Storage | e Manageme   | ent Appliance. |            |              |                        |               |               |                                   |
| O FTP ser                  | ver.         |             |              |                |            |              |                        |               |               |                                   |
| O Local Di                 |              | Ch          |              |                |            |              |                        |               |               |                                   |
| O LUCAI DI                 | isk on the   | Storage Ma  | nagement /   | Appliance.     |            |              |                        |               |               |                                   |
|                            |              |             |              |                |            |              |                        |               |               |                                   |
|                            |              |             |              |                |            |              |                        |               |               |                                   |
|                            |              |             |              |                |            |              |                        |               |               |                                   |
|                            |              |             |              |                |            |              |                        |               |               |                                   |
| 4                          |              |             |              |                |            |              |                        |               |               |                                   |
|                            |              |             |              |                |            |              |                        |               |               |                                   |
|                            |              |             |              |                |            | 🗢 Back       |                        | 📣 Next        | Cancel        |                                   |

Figure 3.28. Storage Management Appliance software—Installation Wizard—installation types

- 4. Choose CD-ROM Drive on the Storage Management Appliance.
- 5. Click **Next** at the bottom of the page.
- 6. Verify that the appliance name and IP address are correct.
- 7. Click **Next** at the bottom of the page.
- 8. Select Command View EVA V3.2 from the drop-down list.
- 9. Click Next.

The installation process begins. A status bar displays.

| hp OpenView<br>storage man | nageme        | nt appliant          | ce               | i Status: Ir               | nformational      |           | ■ Арр<br><b>АРР</b> | liance Name:<br>LIANCE NAME |               | Microsoft*<br>Windows*<br>Powered |
|----------------------------|---------------|----------------------|------------------|----------------------------|-------------------|-----------|---------------------|-----------------------------|---------------|-----------------------------------|
| Home T<br>Maintenance      | ools<br>Users | Devices<br>Discovery | Status<br>Groups | Settings H<br>Manage Tools | ielp ?<br>Network | Licensina | Notification        | Automation                  | Remote Access | Diagnostics                       |
| Installation               | n Wizard      |                      |                  |                            |                   |           |                     |                             |               |                                   |
| Installation               | is in pro     | gress.               |                  |                            |                   |           |                     |                             |               |                                   |
|                            |               |                      |                  |                            |                   |           |                     |                             |               |                                   |
|                            |               |                      |                  |                            |                   |           |                     |                             |               |                                   |
|                            |               |                      |                  |                            |                   |           |                     |                             |               |                                   |
|                            |               |                      |                  |                            |                   |           |                     |                             |               |                                   |
|                            |               |                      |                  |                            |                   |           |                     |                             |               |                                   |
|                            |               |                      |                  |                            |                   |           |                     |                             |               |                                   |
| •                          |               |                      |                  |                            |                   |           |                     |                             |               |                                   |
|                            |               |                      |                  |                            |                   |           | C Back              | 4                           | Next          | 💥 Cancel                          |

## Figure 3.29. Storage Management Appliance software—Installation Wizard—installation in progress message

When the installation completes, the wizard displays the message Installation is complete.

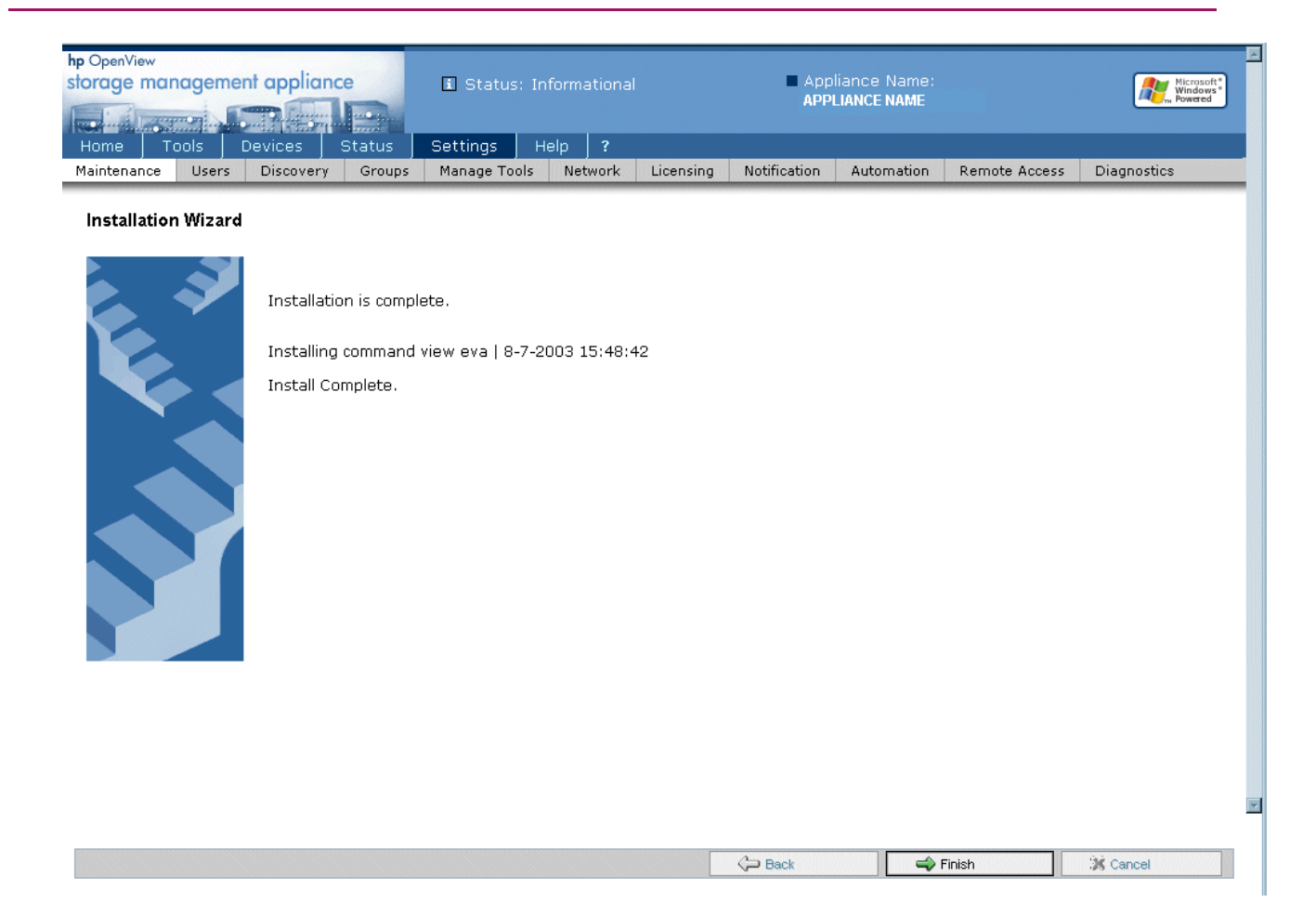

## Figure 3.30. Storage Management Appliance software—Installation Wizard—installation complete

10. Click Finish.

The management appliance returns to the Maintenance page.

11. Click **Devices** in the tool bar.

The Devices page displays.

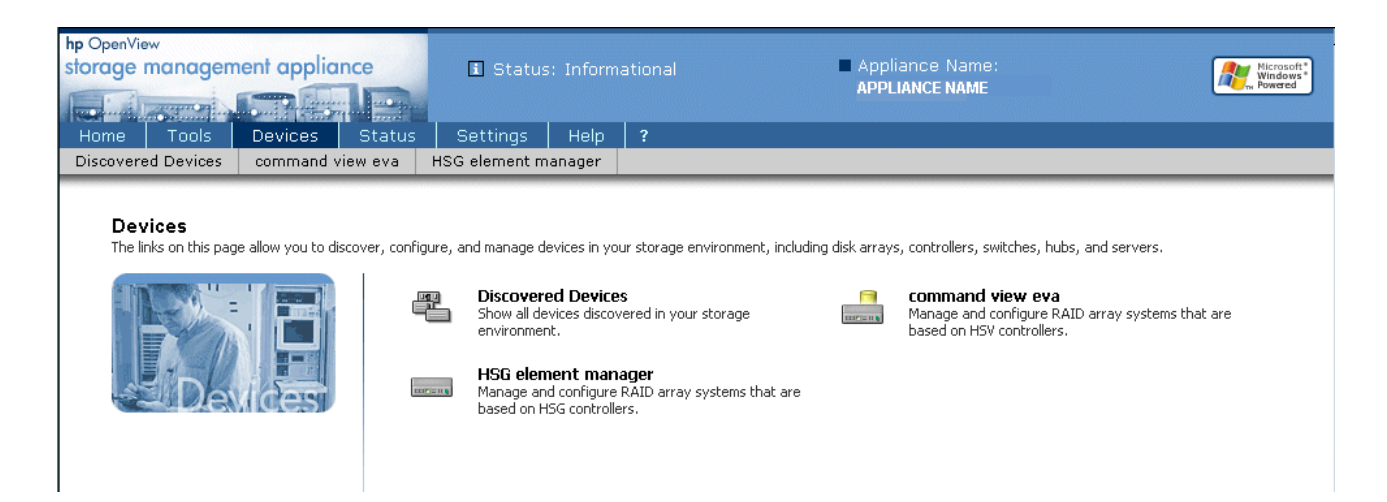

## Figure 3.31. Storage Management Appliance software—Devices page

12. Verify that a **command view eva** entry exists on the Devices page.

Does an entry exist?

- Yes. Go to Verifying the Command View EVA version.
- No. Return to step 4 to repeat the installation.

#### Installing Command View EVA from an FTP server

To install Command View EVA from an FTP server, perform the following steps:

1. Click the **Install Software** option.

An Installation Wizard page displays.

- 2. Click **Next** at the bottom of the page.
- 3. Choose FTP Server.
- 4. Click **Next** at the bottom of the page.

| hp OpenView<br>storage mar          | nageme                  | nt applian           | ce               | i Status: I            | nformatic       | onal      |           | Applianc     | e Name:<br>CE NAME |               | Microsoft*<br>Windows*<br>w Powered |
|-------------------------------------|-------------------------|----------------------|------------------|------------------------|-----------------|-----------|-----------|--------------|--------------------|---------------|-------------------------------------|
| Home T<br>Maintenance               | ools I<br>Users         | Devices<br>Discovery | Status<br>Groups | Settings<br>Manage Too | Help<br>Is Netv | ?<br>work | Licensing | Notification | Automation         | Remote Access | Diagnostic                          |
| Installatior                        | n Wizard                |                      |                  |                        |                 |           |           |              |                    |               |                                     |
| FTP serv<br>FUII file p<br>User nan | er name:<br>ath:<br>ne: | anonymou             | is in the line   |                        | oroducts/j      | produc    | ts.swp)   |              |                    |               |                                     |
| Passwor                             | d:                      |                      |                  |                        |                 |           |           |              |                    |               |                                     |
| ۹                                   |                         |                      |                  |                        |                 |           |           |              |                    |               |                                     |
|                                     |                         |                      |                  |                        |                 |           | ൙ Back    |              | 📣 Next             | 🎉 Cancel      |                                     |

#### Figure 3.32. Storage Management Appliance software—Installation Wizard—FTP server installation

5. Type, or accept, the following information to establish an FTP network connection with the Storage Management Appliance.

#### Note

All entries are case sensitive.

- For **FTP server name**, type the fully-qualified domain name of the FTP server on which the SWP files are located (or enter the IP address of the server).
- For **Full File Path**, type the absolute path of the download folder and the *Command\_View\_EVA\_V3\_2.swp* file name in the text box. /<download\_folder\_path>/Command\_View\_EVA\_V3\_2.swp
- User name, accept the default of *anonymous*.
- 6. Click **Next** at the bottom of the page.

The SWP file downloads from the FTP server and unpacks.

The page returns with the file display name Command View EVA V3 2.

7. Click Next. An Installation is in progress message displays. A status bar displays.

When the installation completes, the wizard displays the message

Installation is complete.

8. Click Finish.

The management appliance returns to the Maintenance page.

9. Click **Devices** in the tool bar.

The Devices page displays.

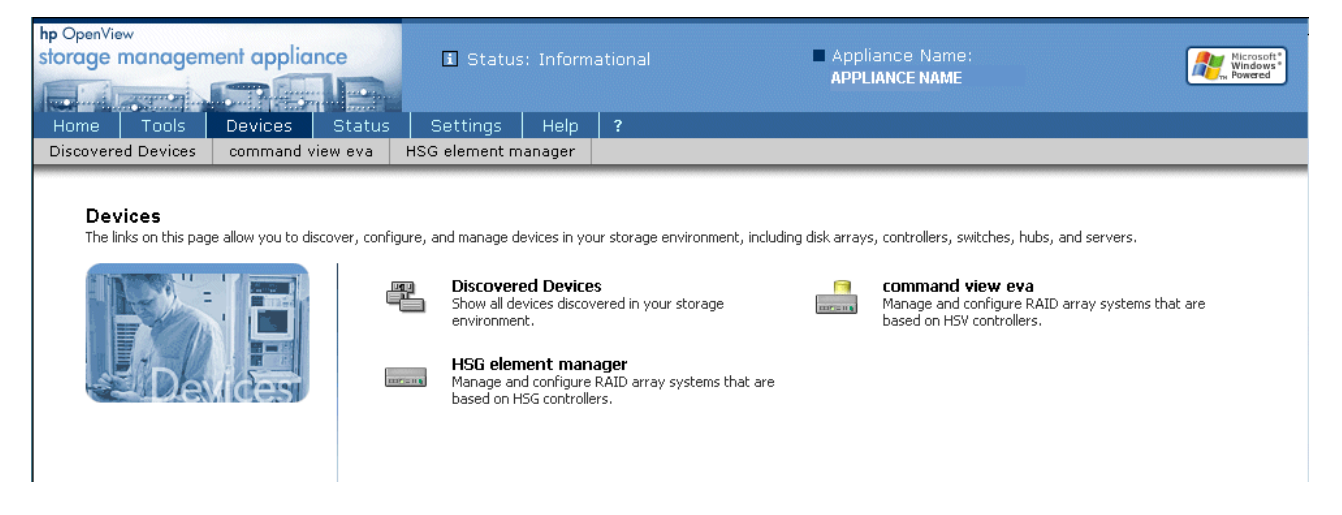

#### Figure 3.33. Storage Management Appliance software—Devices page

10. Verify that a **command view eva** entry exists on the Devices page.

Does an entry exist?

- Yes. Go to Verifying the Command View EVA version.
- No. Return to step 4 to repeat the installation.

#### Installing Command View EVA from a local disk on the Storage Management Appliance

To install Command View EVA from the local disk, perform the following steps:

1. Verify that the SWP file is in the *C*: \*Compaq*\*SWPInstallKits* directory.

To place the SWP file in the C: \Compaq\SWPInstallKits directory, perform the following steps:

- a. Copy the *Command\_View\_EVA\_V3\_2.swp* file to a network share accessible from the Storage Management Appliance.
- b. Open a Microsoft Terminal Services session to connect and log in to the Storage Management Appliance.

#### Note

If a Terminal Services session is not available, then temporarily connect a monitor, mouse, and keyboard to the Storage Management Appliance to complete this procedure.

- c. From the Storage Management Appliance, connect to the network share that contains the file copied in step a of this procedure.
- d. Copy the *Command\_View\_EVA\_V3\_2.swp* file to the following Storage Management Appliance directory: *C*: \Compaq\SWPInstallKits

#### Note

Make sure that the .SWP file is in the *C:\Compaq\SWPInstallKits* directory. The Installation Wizard looks for the .SWP file in this directory.

Verify that the *c:\temp\installdownload* directory does not exist on the management appliance. If this directory does exist, delete it. If you cannot delete the installdownload directory, reboot the appliance and then delete the installdownload directory.

The product software is now ready for installation.

- e. Disconnect from the share drive.
- f. Log out of the Terminal Services session or disconnect the monitor, mouse, and keyboard.
- 2. Click the **Install Software** option.

An Installation Wizard page displays.

- 3. Click **Next** at the bottom of the page.
- 4. Choose Local Disk on the Storage Management Appliance.
- 5. Click **Next** at the bottom of the page.

| hp OpenView<br>storage managen | nent applianc    | e          | 🗓 Status: II |               | A A       | ppliance Name<br>PPLIANCE NAME | e:<br>E    |               | Microsoft<br>Windows<br>Powered |
|--------------------------------|------------------|------------|--------------|---------------|-----------|--------------------------------|------------|---------------|---------------------------------|
| Home Tools                     | Devices          | Status     | Settings     | Help <b>?</b> |           |                                |            |               |                                 |
| Maintenance User               | s Discovery      | Groups     | Manage Tools | Network       | Licensing | Notification                   | Automation | Remote Access | Diagnostic                      |
| Installation Wiza              | rd<br>:t: Commai | nd_View_E\ | √A_V3_1.swp  | <u> </u>      | 1         |                                |            |               |                                 |
| <u>.</u>                       |                  |            |              |               | Deck      |                                | → Next     | X Cancel      |                                 |

Figure 3.34. Storage Management Appliance software—Installation Wizard—local disk installation

6. Choose Command\_View\_EVA\_V3\_2.swp from the drop-down list.

#### Note

If the file name does not display in the drop-down list, verify that the .SWP file is located in the C:\Compaq\SWPInstallKits directory.

7. Click **Next** at the bottom of the page.

The screen returns with the file display name Command View EVA V3 2.

| hp OpenView<br>storage man | ageme      | nt applian     |              | 🗴 Status: I  | nformationa | al        | Appliance<br>APPLIANCE | Name:<br>NAME |               | Microsoft*<br>Windows*<br>Powered |
|----------------------------|------------|----------------|--------------|--------------|-------------|-----------|------------------------|---------------|---------------|-----------------------------------|
| Home To                    | ools (     | Devices        | Status       | Settings     | Help ?      |           |                        |               |               |                                   |
| Maintenance                | Users      | Discovery      | Groups       | Manage Tools | Network     | Licensing | Notification           | Automation    | Remote Access | Diagnostic                        |
| Installation               | ı Wizard   |                |              |              |             |           |                        |               |               |                                   |
| Select from                | the list:  |                |              | Command Vi   | ew EVA      |           | •                      |               |               |                                   |
| When you                   | click Next | t the installa | tion begins. |              |             |           |                        |               |               |                                   |
|                            |            |                |              |              |             |           |                        |               |               |                                   |
|                            |            |                |              |              |             |           |                        |               |               |                                   |
|                            |            |                |              |              |             |           |                        |               |               | •                                 |
| 4                          |            |                |              |              |             |           |                        |               |               | ► I                               |
|                            |            |                |              |              |             | 🛵 Back    |                        | 📣 Next        | 💢 Cancel      |                                   |

Figure 3.35. Storage Management Appliance software—Installation Wizard—select file

8. Click Next.

An Installation is in progress message displays.

A status bar displays.

When the installation completes, the wizard displays the message

Installation is complete.

9. Click **Devices** in the tool bar.

The Devices page displays.

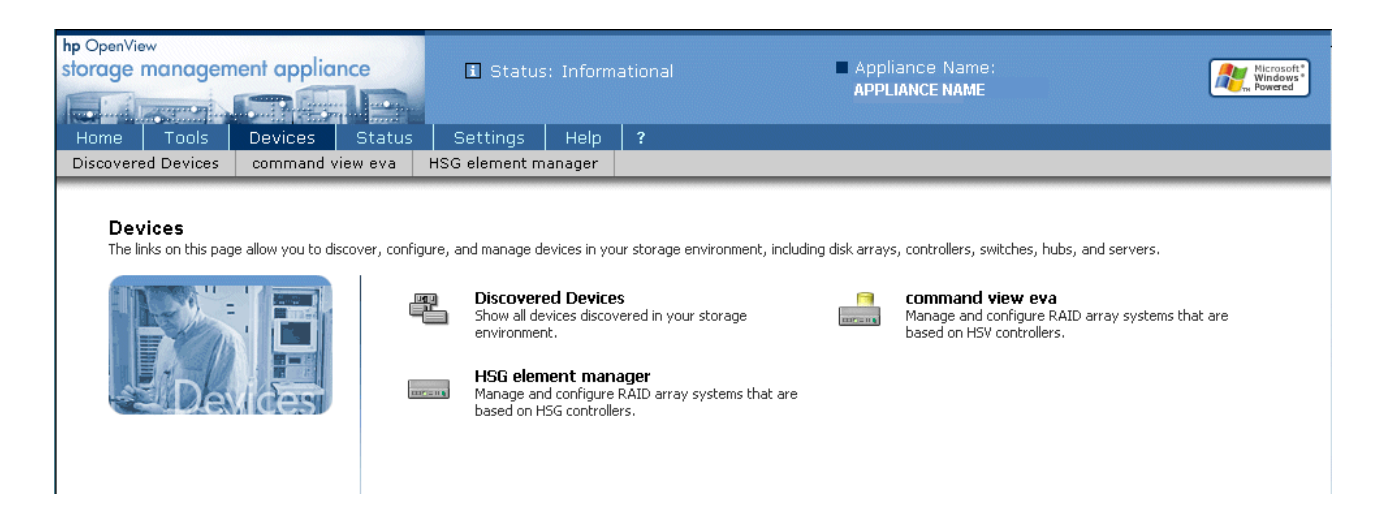

Figure 3.36. Storage Management Appliance software— Devices page

10. Verify that a command view eva entry exists on the Devices page.

Does an entry exist?

- Yes. Go to Verifying the Command View EVA version.
- No. Return to step 4 to repeat the installation.

### Verifying the Command View EVA version

To verify the Command View EVA version, perform the following steps

- 1. Launch the Storage Management Appliance software. (See Step 2 in Upgrading to Command View EVA v3.2.)
- 2. Log in to the Storage Management Appliance software using a valid username and password.

Note

You must have administrator privileges.

3. Click **Devices** in the tool bar.

The Devices page displays.

4. Click command view eva.

The Storage Management Appliance Software launches Command View EVA, and the HSV Storage Network Properties page displays.

| hp StorageWorks<br>command view eva<br>Root View Agent Options H                              | Appliance:<br>Appliance 11.111.1 | 11.11                      |
|-----------------------------------------------------------------------------------------------|----------------------------------|----------------------------|
| <ul> <li>₩ HSV Storage Network</li> <li>₩ E7029-30 cab 3</li> <li>₩ E7025-26 cab 1</li> </ul> | HSV Storage Netw                 | ork Properties             |
| 🗄 🛱 E7031-32 cab 4                                                                            | HSV Storage System Netw          | ork Properties             |
|                                                                                               | Name:                            | HSV Storage System Network |
|                                                                                               | Total HSV systems:               | 3                          |
|                                                                                               | Total storage space:             | 49464.69 GB                |
|                                                                                               | Storage space used:              | 12302.25 GB                |
|                                                                                               | Available storage space:         | 37162.45 GB                |
|                                                                                               |                                  |                            |

## Figure 3.37. Command View EVA—HSV Storage Network Properties page

5. Click **Help** in the Session pane.

| hp StorageWorks<br>command view eva help<br>Home Agent v2 v3                                                                                               | About Close                                                                                                    |
|----------------------------------------------------------------------------------------------------|----------------------------------------------------------------------------------------------------|
| Contents<br>2 Initial Setup<br>2 Navigating the GUI<br>2 Overview of the Enterprise Storage Syste<br>2 Overview of the HSV Element Manager<br>2 Using Help | Welcome to HP StorageWorks<br>Command View EVA Online Help<br>To access a help module, choose a button in the<br>Session pane above. This interactive help interface<br>includes information about:                                                                                                    |
|                                                                                                    | <ul> <li>Home—Description of the help system,<br/>Command View EVA GUI, and Enterprise<br/>Virtual Array storage system.</li> <li>Agent—Description of the management agent<br/>and browser options available in the<br/>Command View EVA Session pane.</li> <li>v2—Description of Version 2 of the Command<br/>View EVA software.</li> <li>v3—Description of Version 3 of the Command<br/>View EVA software.</li> </ul> |

## Figure 3.38. Command View EVA Online Help

6. Click **About** in the Help tool bar.

The About page displays the software version of Command View EVA.

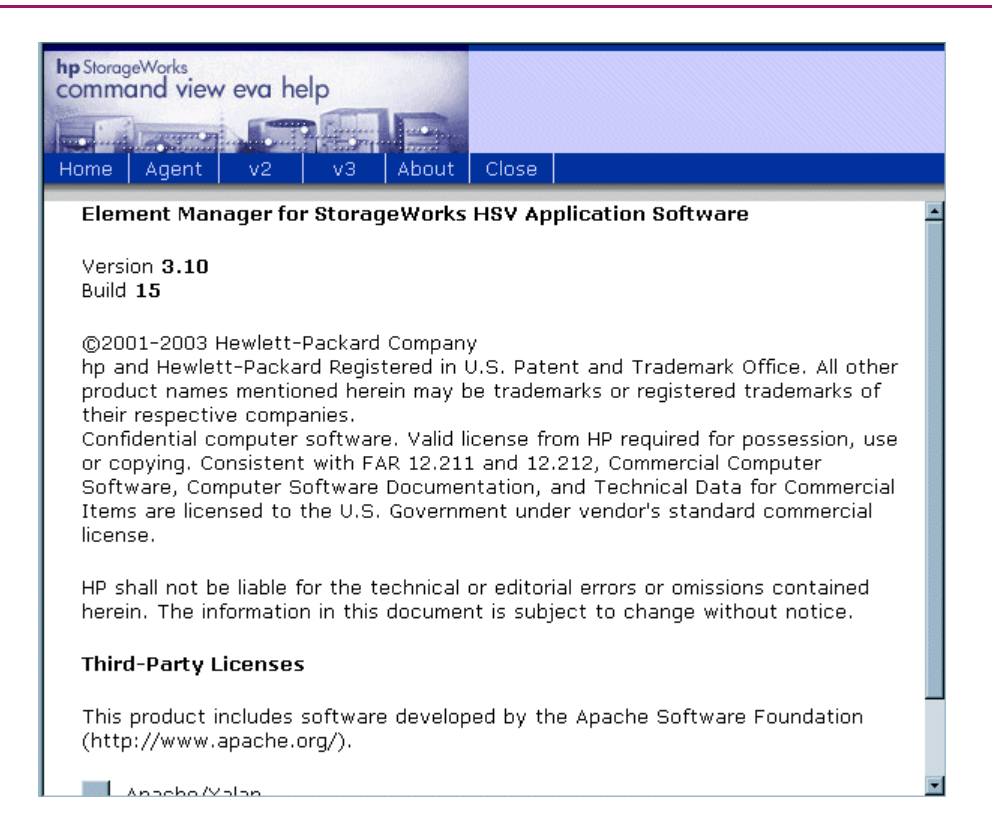

Figure 3.39. Command View EVA Help—About page

#### Important

If you are not using a recommended browser version and JRE (see Table 1.2 ), you should update your browser version and JRE now.

## Step 7: Loading the add-on licenses

#### Estimated Time to Complete

5 minutes per license

If you are upgrading several storage systems in a SAN, the recommended action is to upgrade all of your licenses at the same time. You can add licenses for Business Copy EVA and Continuous Access EVA.

See the *HP StorageWorks Business Copy EVA License Instructions* and the *HP StorageWorks Continuous Access EVA V1.1 Getting Started Guide* for more information about obtaining licenses for Business Copy EVA and Continuous Access EVA, respectively.

Please contact your HP sales representative if you require licenses for Business Copy EVA and Continuous Access EVA.

To add a license key, perform the following steps:

- 1. Launch Command View EVA in your browser.
- 2. Click Agent Options in the Session pane.

The Management Agent Options page displays.

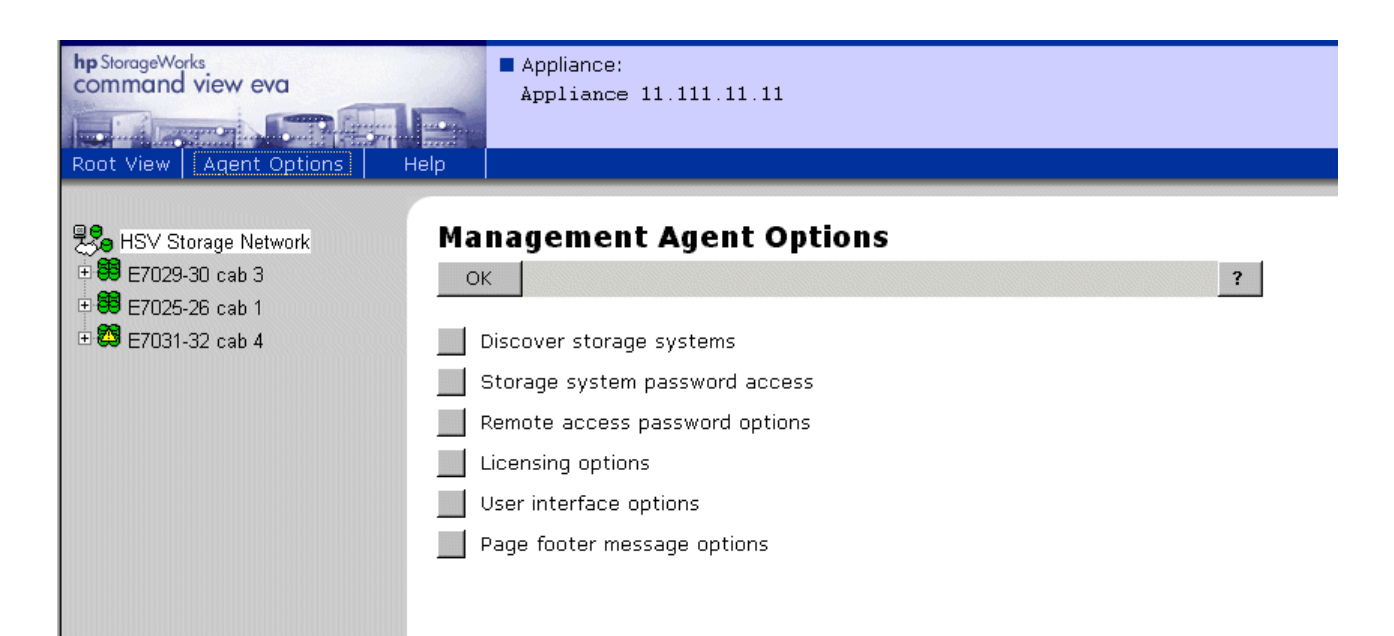

Figure 3.40. Command View EVA—Management Agent Options page

3. Click Licensing options.

The Licensing Options page displays.

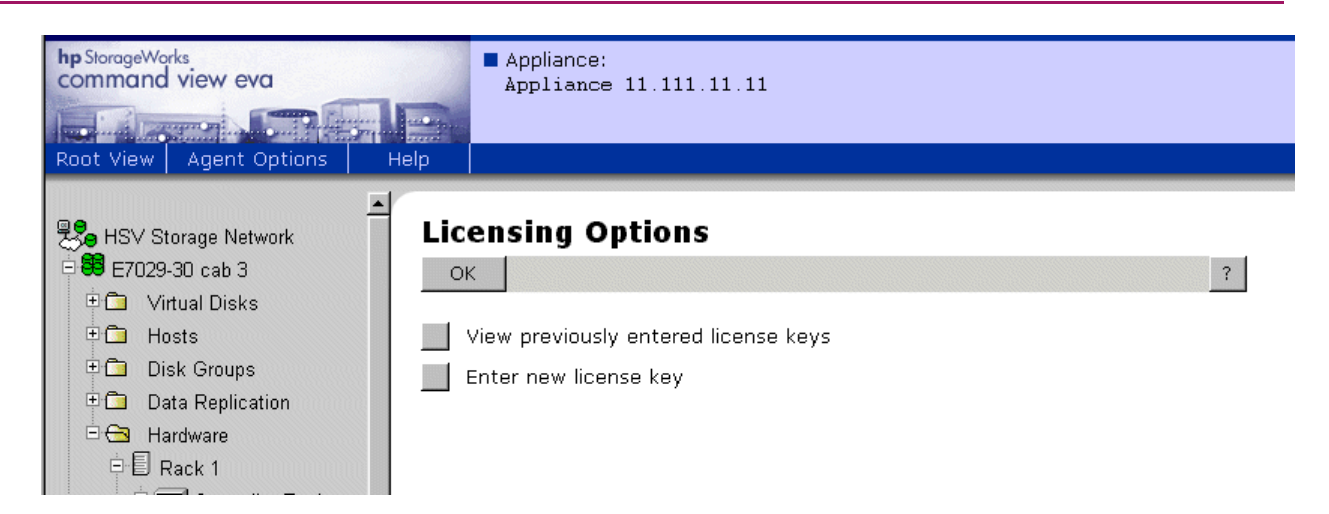

### Figure 3.41. Command View EVA — Licensing Options page

4. Click Enter new license key.

The Add a license page displays.

| hp StorageWorks<br>command view eva<br>Root View Agent Options Hel                                                            | <pre>Appliance:<br/>Appliance 11.111.11.11<br/>p</pre>                                                                                                |
|----------------------------------------------------------------------------------------------------|----------------------------------------------------------------------------------------------------|
| ►<br>So HSV Storage Network<br>E7029-30 cab 3<br>C Virtual Disks<br>Hosts<br>Disk Groups                                      | Add a license<br>Add license Cancel ?<br>Enter a license key and click the Add License button to activate special features<br>on your storage system. |
| Data Replication     Gamma Hardware     Rack 1     Gamma Controller Enclosure     Outroller Enclosure     Outroller Enclosure |                                                                                                    |

## Figure 3.42. Command View EVA—Add a license page

5. Copy the license text from the email you received from the license key fulfillment Web site.

#### Note

For best results, use  $\mathsf{Microsoft} \mathbbm{R}$  Notepad or an equivalent text editor to copy and paste the license text.

6. Paste the license text into the text box.

#### Note

You must enter the license key exactly as it is written in the email you received from the license key fulfillment Web site.

- 7. Click Add license.
- 8. To enter additional license keys, repeat step 5 through step 7 for each license key.
- 9. Click **Cancel** or click an icon in the Navigation pane to leave the Add a license page.
# Step 8: Upgrading the VCS/Storage System Software to v3.020

#### Estimated Time to Complete

45 minutes

Before you can perform an online upgrade of the storage system software to v3.020 (which includes VCS v3.020), you must be running VCS v3.010 (or later) on the HSV controllers. If you need assistance in upgrading to VCS v2.00x or v3.010, please contact an HP Authorized Service Representative.

Table 3.4 describes the proper upgrade paths to VCS v3.020.

| Current VCS/<br>Storage System<br>Software Version | Upgrade Path                                                                                                    |
|----------------------------------------------------|----------------------------------------------------------------------------------------------------|
| 1.021                                              | If you are running v1.021, you must<br>upgrade to a later version. Please contact<br>an HP Authorized Service Representative<br>to assist you. |
| 2.000                                              | <ol> <li>Upgrade to v2.006.<sup>ab</sup></li> <li>Upgrade to v3.01x<sup>c</sup>.</li> <li>Upgrade to v3.020.</li> </ol>                        |
| 2.002                                              | <ol> <li>Upgrade to v2.006<sup>b</sup>.</li> <li>Upgrade to v3.01x<sup>c</sup>.</li> <li>Upgrade to v3.020.</li> </ol>                         |
| 2.003<br>2.004<br>2.005                            | <ol> <li>Upgrade to v2.006<sup>b</sup>.</li> <li>Upgrade to v3.01x<sup>c</sup>.</li> <li>Upgrade to v3.020.</li> </ol>                         |
| 2.006                                              | <ol> <li>Upgrade to v3.01x<sup>c</sup>.</li> <li>Upgrade to v3.020.</li> </ol>                                                                 |
| 3.000<br>3.001                                     | <ol> <li>Upgrade to v3.01x<sup>c</sup>.<sup>d</sup></li> <li>Upgrade to v3.020.</li> </ol>                                                     |
| 3.010<br>3.014                                     | Upgrade to v3.020                                                                                                    |
| abcd                                               |                                                                                                    |

 Table 3.4. VCS/Storage System Software Upgrade Paths

<sup>a</sup>If you have a Windows 2000 host, you must perform an offline upgrade to upgrade the storage system software from v2.000 to v2.003. <sup>b</sup>You can upgrade to v2.003, v2.004, v2.005, or v2.006, depending on your EVA type (refer to Table 2.2).

<sup>c</sup>When you are running VCS v3.010, do not delete any LUNs, snapshots, or snapclones that exceed 1984GB.

<sup>d</sup>If you are **not** using Continuous Access EVA in your storage solution, you can upgrade directly from VCS v3.000 or VCS v3.001 to VCS v3.020.

The following procedure describes an online upgrade or rolling of the storage system software. HP recommends that you perform an online or rolling upgrade when you upgrade from one storage system software version to the next.

During an online upgrade of the storage system software, VCS is upgraded on the HSV controllers, while they are still receiving I/O from the applications on the host servers. The HSV controllers do reboot at the same time (usually within host OS timeout periods). Online upgrades should be conducted at off peak hours. Furthermore, database applications with access to the storage system should not be running.

During a rolling upgrade of the storage system software, VCS is upgraded on the HSV controllers, while they are still receiving I/O from the applications on the host servers. The HSV controllers are upgraded one controller at a time, using the native redundancy of the EVA to provide continuous communication with the hosts.

#### Note

If you have a Continuous Access EVA configuration and your storage systems are running VCS v3.010 (or later), you can perform an online upgrade.

When you upgrade an EVA storage system that is connected to one ore more EVA storage systems in a Continuous Access EVA relationship, there are some special considerations. Before you upgrade any storage system in a Continuous Access EVA relationship, ensure that all of the storage systems are running the same version of VCS. Therefore, when you upgrade one storage system, the resulting storage network will have two versions of VCS. You cannot have more than two VCS versions in a Continuous Access EVA solution. During the time that the Continuous Access EVA storage systems are running different VCS versions, you cannot make any configuration changes to your storage systems. Furthermore, you must perform the necessary upgrades (or downgrades) to the storage systems in the Continuous Access EVA relationship within one week to make all of the VCS versions the same.

#### Note

You cannot perform an online upgrade if you have a host server with Windows Server 2003 or AIX with SecurePath 2.0D SP2. If you have host servers with these operating systems, you must perform an offline upgrade of the storage system software. After you perform on offline upgrade on a storage system connected to a Windows Server 2003, rescan the disks in the storage system to verify that the storage is available to the host server.

You can also perform an offline upgrade of the storage system software. The offline upgrade requires you to stop the applications on the host machines to avoid host access to the storage system. The offline upgrade is described in Step 4 of the system software upgrade procedure.

To upgrade the storage system software (including VCS on the HSV controllers), perform the following steps:

#### Note

Make sure you add the required license keys before you upgrade the VCS version. See Step 7: Loading the add-on licenses for more information about adding license keys. See Required licenses for information about license versions.

- 1. Open Command View EVA in your browser.
- 2. Select a storage system in the Navigation pane.

#### Note

You can select an unitialized or initialized storage system.

The properties page for the selected storage system displays.

| hp StorageWorks<br>command view eva<br>Root View Agent Options | Appliance:                 | 11.111.11.11  |                    |                               |
|----------------------------------------------------------------|----------------------------|---------------|--------------------|-------------------------------|
| HSV Storage Network                                            | Initialized St             | torage Syst   | em Propertio       | es                            |
| 🖻 🍀 E7029-30 cab 3                                             | Save changes               | Set options   | View events        | Uninitialize ?                |
| ⊕                                                              | Code load Shu              | it down       |                    |                               |
| <ul> <li>□ ■ □ ■ □ ■ □ ■ □ ■ □ ■ □ ■ □ ■ □ ■ □ ■</li></ul>     | Identification             |               | Condition/Sta      | ite                           |
| Data Replication     Hardware                                  | Name: E70                  | 29-30 cab 3   | Operational s      | tate: 🗹 Good<br>(Initialized) |
| 🗉 🤀 E7025-26 cab 1                                             | Node World Wide N          | Jame:         | System             |                               |
| 🗄 🗱 E7031-32 cab 4                                             | 5000-1FE1-5000-DA          |               | Type:              | HSV110                        |
|                                                                | 6005-0964-0001-02          | E2-0002-E000- | Version:           | 3000                          |
|                                                                | 00e9-0000                  |               | Console LUN<br>ID: | 0                             |
|                                                                | Licensed features          | 1             | Time:              | 28 Aug 2003                   |
|                                                                | Basic:                     | Yes           |                    | 16:00:21                      |
|                                                                | Snapshot:                  | Yes           | Canacitu           |                               |
|                                                                | Data replication:          | Yes           | Total:             | 16397 41 GB                   |
|                                                                | Policies                   |               | Used:              | 91.04 GB                      |
|                                                                | Device addition:           | Manual        | Available:         | 16306.37 GB                   |
|                                                                | Disk replacement<br>delay: | 1 mins        |                    |                               |
|                                                                | Comments                   |               |                    |                               |
|                                                                | Cab 3                      |               | ж.<br>Т.           |                               |
|                                                                | -                          |               |                    |                               |

# Figure 3.43. Command View EVA—Initialized Storage System Properties page

3. Check the status of all hardware components in the storage system. Clear all of the hardware errors before proceeding to the next step.

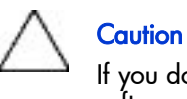

If you do not clear all of the hardware errors before you load the new system software, you risk losing all hardware-related error reports after you load the new system software.

- 4. (Optional) If you are performing an offline upgrade, stop all applications running on the host machines that have access to the storage system you are upgrading. After you have completed the storage system software upgrade, you can start the applications on the host machines.
- 5. Disable the failsafe mode on all DR groups.

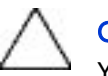

#### Caution

You cannot load code onto the controllers if:

- The storage configuration is being changed in any way.
   Wait until all configuration changes are completed in the Command View EVA before proceeding with a code load.
- In a Continuous Access EVA configuration, a DR group is logging, merging, leveling, or copying. Furthermore, none of the DR groups can be in a failsafe locked state.

Click the DR group icon in the Navigation pane. Check the **Log State** in the DR Group Properties page.

 In a Continuous Access EVA configuration, the connection between the storage systems is compromised or failed.
 Click the Data Replication folder in the Navigation pane. Check the Connection State in the Data Replication Folder Properties page.

In Continuous Access EVA configurations, all EVA storage systems must be running normally with fully functional controller pairs.

If you attempt to load code onto the controllers before the above conditions are met, controller operation will fail.

In a Continuous Access configuration, after you load code onto the first controller pair (for example, the source controller pair), you must wait at least three minutes, or until the preceding conditions are met on the second controller pair.

6. Click Code load.

A confirmation message displays.

| Microsoft | Internet Explorer                                                                         | ×                                                                                                    |
|-----------|-------------------------------------------------------------------------------------------|----------------------------------------------------------------------------------------------------|
| ?         | This action will upda<br>controllers and your<br>IT WILL ALSO RES<br>Are you sure you wis | te the firmware in BOTH of your<br>other major system components.<br>TART BOTH CONTROLLERS.<br>sh to continue? |
|           | ОК                                                                                        | Cancel                                                                                                    |

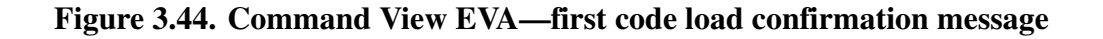

7. Click OK.

The Code Load Storage System-Page 1 displays.

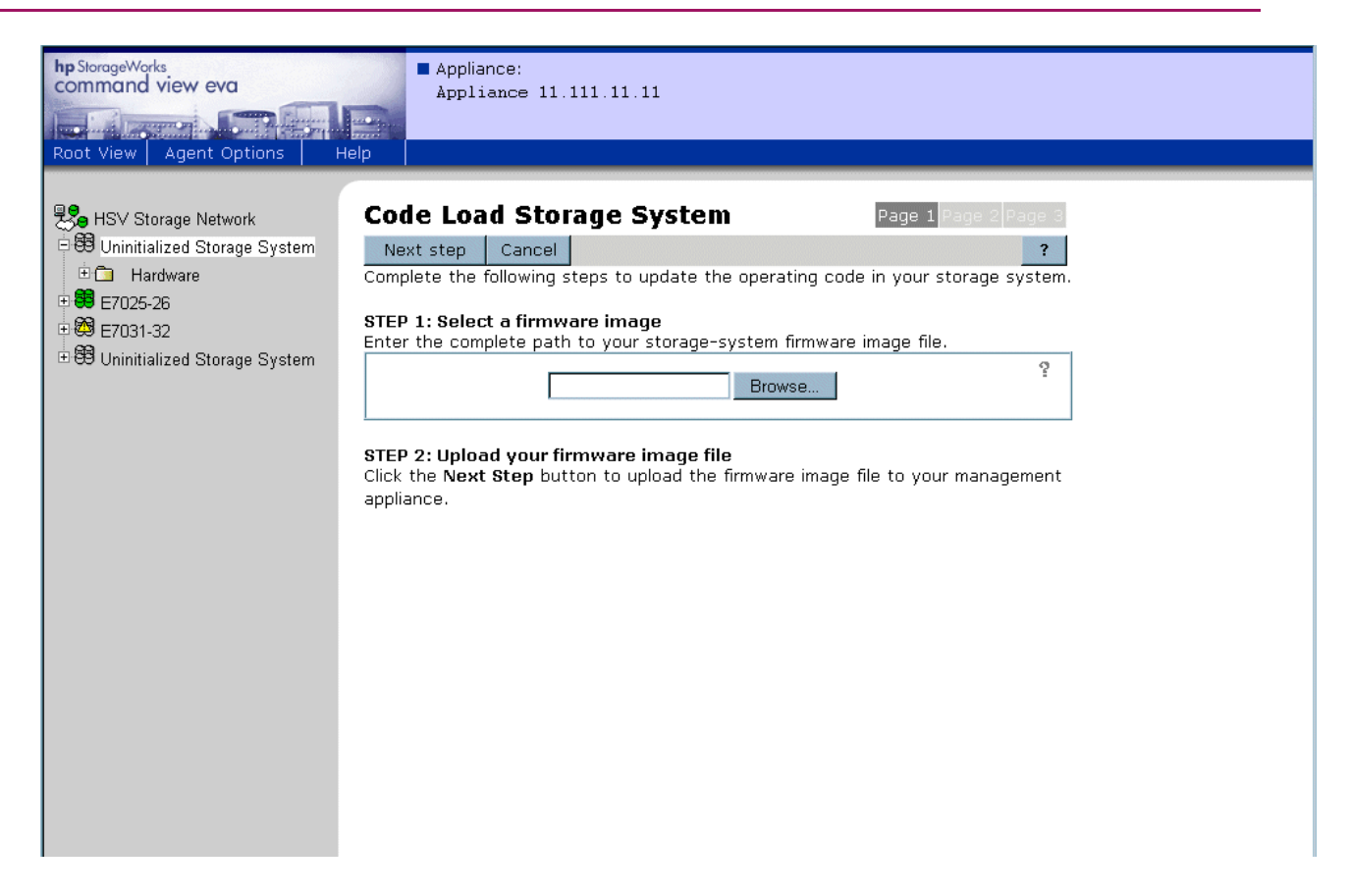

#### Figure 3.45. Command View EVA—Code Load Storage System-Page 1

- 8. Insert the installation CD-ROM into the computer from which you are browsing
- 9. Click **Browse** and select the file containing version 3.020 of the storage system software from the installation CD-ROM.

The standard format for the filename is ent-vxxxx.sss, where *xxxx* represents the version number.

Select the file named entv3020.sss

10. Click Next Step.

The Code Load Storage System-Page 2 displays.

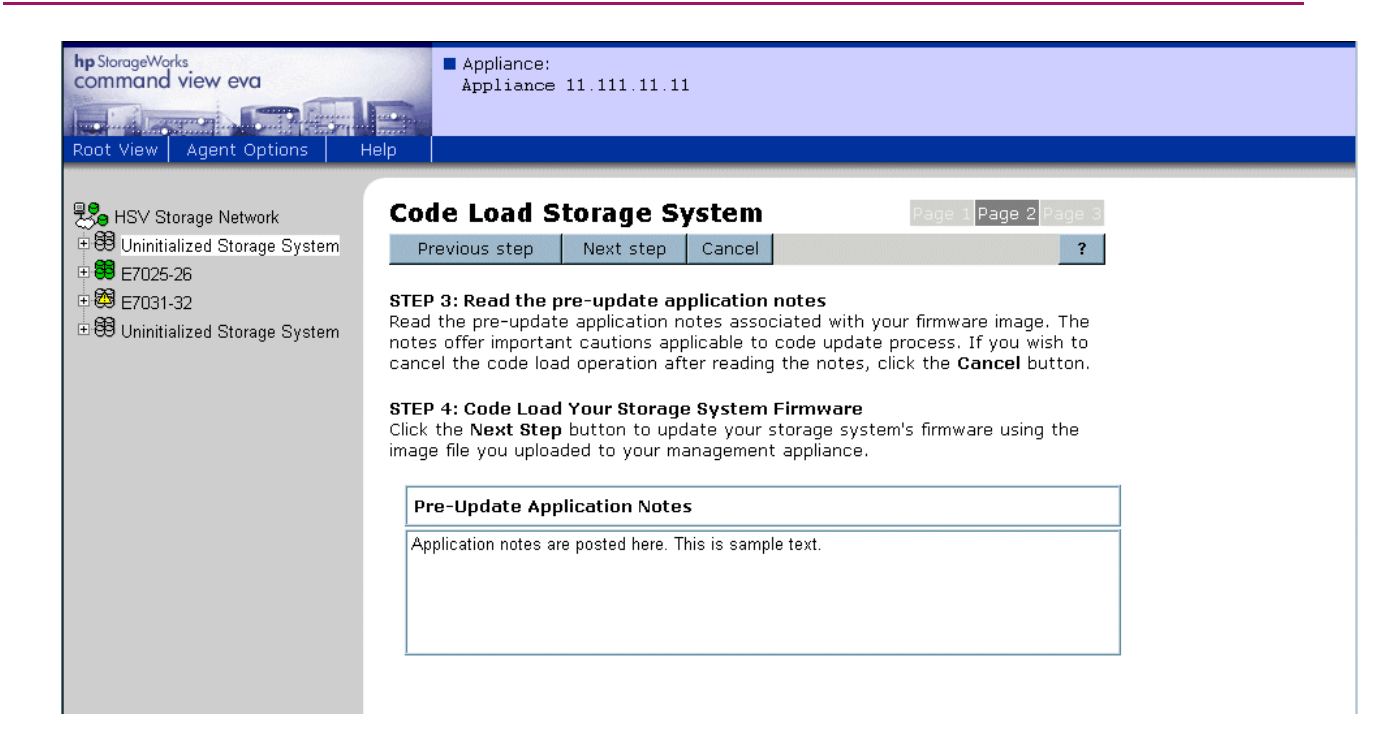

Figure 3.46. Command View EVA—Code Load Storage System-Page 2

#### 11. Click Next Step.

A confirmation message displays.

| Microsoft | Internet E                                            | xplorer                                                         |                                                               | ×                                                              |
|-----------|-------------------------------------------------------|-----------------------------------------------------------------|---------------------------------------------------------------|----------------------------------------------------------------|
| ?         | Are you su<br>-the file yo<br>-the versi<br>-you wish | re<br>ou have selected<br>on of the image I<br>to continue to u | d is a firmware im<br>file is newer than<br>pgrade your stora | age file?<br>your existing firmware?<br>age system's firmware? |
|           |                                                       | OK                                                              | Cancel                                                        |                                                                |

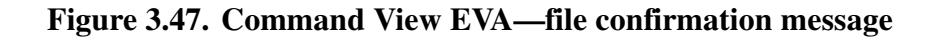

12. Click OK.

An upgrade confirmation message displays.

| Microsoft | Internet Explorer                                                                                                    |
|-----------|----------------------------------------------------------------------------------------------------|
| ?         | The file you have selected contains major upgrades to the features of your storage system. You must<br>have the proper licenses for your new firmware version to use such value-added features as snapshots.<br>If you upgrade your firmware to the new version, you will lose access to the value-added<br>features you have access to in your present version, unless you have new value-added licenses. |
|           | Do you want to continue upgrading your firmware with this version?                                                                                                    |
|           | OK Cancel                                                                                                    |

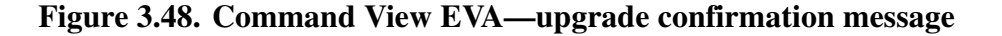

13. Click **OK** to confirm that you have the proper licenses.

The new storage system software is loaded onto the HSV controllers, and the firmware on the associated Fibre Channel drive enclosures is upgraded.

#### Note

For the VCS v3.020 upgrade, the drive firmware is located in a separate file. To upgrade the drive enclosure firmware, repeat step 3 through step 12 for the drive firmware.

During this process, a command in progress message displays.

A command is in progress on this management agent. You must wait for the outstanding command to complete before performing another action . . .

. . . . . . .

(Caution: Do not use the browser Back button to access this page. Doing so will duplicate the current action.)

#### Figure 3.49. Command View EVA—command in progress message

The Code Load Storage System-Page 3 displays. The HSV controllers restart.

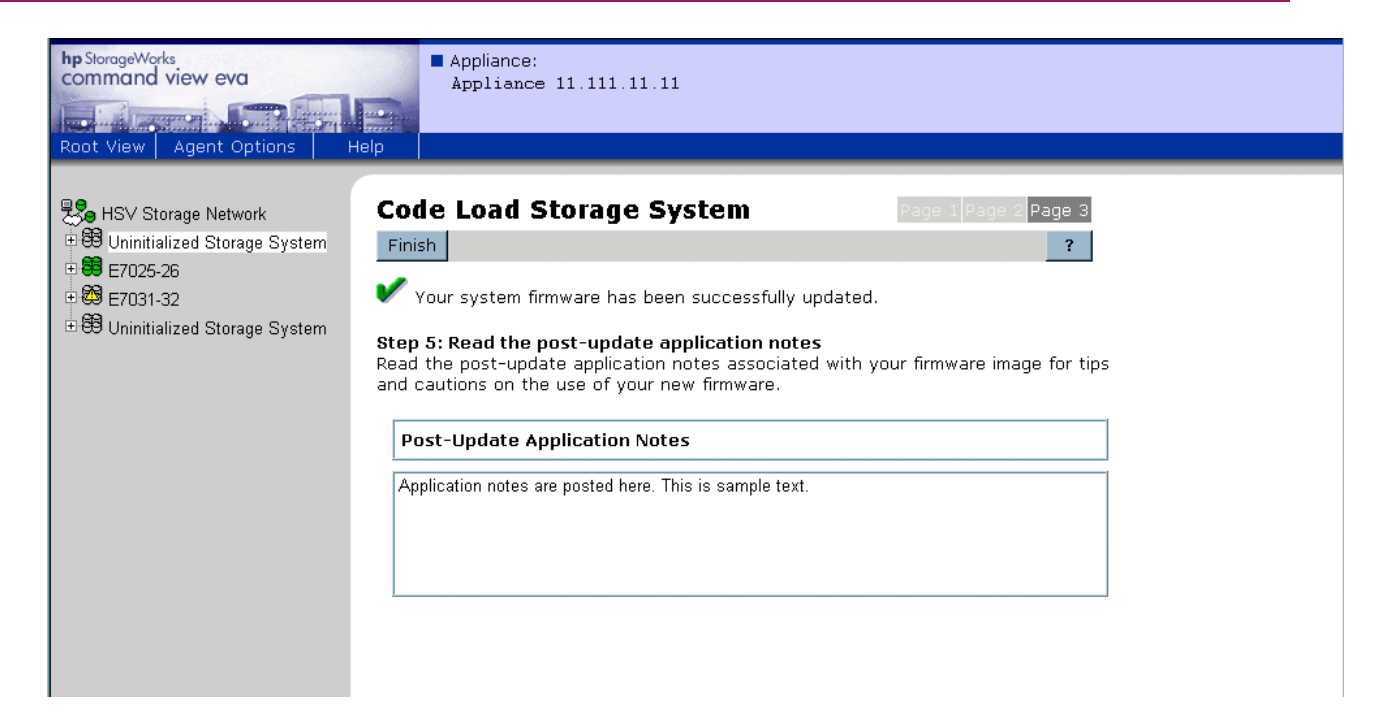

Figure 3.50. Command View EVA—Code Load Storage System-Page 3

The software loads in parallel on the drive enclosures. During the software update, the EMUs on the drive enclosures might flash red LEDs and sound an alarm. After the software update completes, the flashing red LEDs and alarm sound cease. The process of updating the enclosure software continues in the background after the controller software is updated.

During the EMU firmware upgrade, all of the disk drives are listed in the Unmappable Hardware folder and all of the disk enclosure bays disappear from the navigation tree. The firmware upgrade can take up to 10 minutes to complete. After the upgrade has completed, the disk enclosure bays are listed under the Disk Enclosure elements.

The software loads on the HSV controllers. The HSV controllers synchronize using the new software. The *Scanning for disks* message on the controllers' OCPs indicates that synchronization is taking place.

14. Click **Finish** after the HSV controllers have restarted.

The Command View EVA client refreshes.

An EMU firmware update message displays.

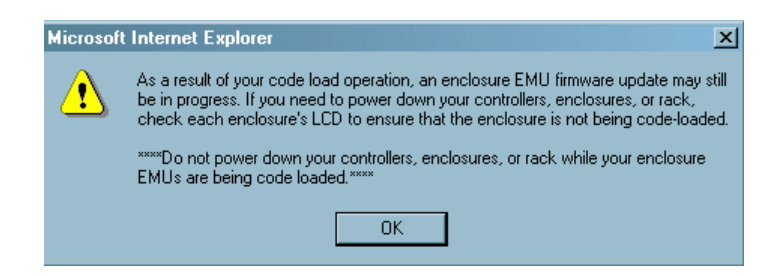

#### Figure 3.51. Command View EVA—EMU firmware update message

- 15. Click OK.
- 16. Refresh the browser.
  - In Internet Explorer, press Ctrl and click Refresh in the tool bar.
  - In Netscape Navigator, press Shift and click Reload in the tool bar.
- 17. Click the storage system icon in the Navigation pane to verify the version of the storage system software.

The Initialized Storage System Properties page displays.

| hp StorageWorks<br>command view eva<br>Root View Agent Options H                                                                                                    | Appliance:<br>Appliance    | 11.111.11.11   |                  |                 |
|----------------------------------------------------------------------------------------------------|----------------------------|----------------|------------------|-----------------|
| ▲<br>■ HSV Storage Network                                                                                                    | Initialized S              | torage Syst    | em Properi       | ties            |
| 🛱 🤀 E7029-30 cab 3                                                                                                    | Save changes               | Set options    | -<br>View events | Uninitialize ?  |
| 🗉 🛅 🛛 Virtual Disks                                                                                                    | Code load Shu              | ut down        |                  |                 |
| ⊕ 🛅 Hosts                                                                                                    |                            |                |                  |                 |
| Disk Groups                                                                                                    | Identification             |                | Condition/9      | State           |
| Data Replication                                                                                                    | Name: E70                  | )29-30 cab 3   | Operationa       | I state: 🖌 Good |
| Therefore and the second second secon | Node World Wide (          | Name:          | [                | (Initialized)   |
| <b>E</b> 7025-28 cab 1                                                                                                    | 5000-1FE1-5000-DAC0        |                | System           |                 |
|                                                                                                    | UUID:                      |                | Type:            |                 |
|                                                                                                    | 6005-08b4-0001-02          | 253-0003-5000- | Version:         | 3020            |
|                                                                                                    | 0069-0000                  |                | ID:              | U               |
|                                                                                                    | Licensed features          |                | Time:            | 05 Sep 2003     |
|                                                                                                    | Basic:                     | Yes            |                  | 13:40:58        |
|                                                                                                    | Snapshot:                  | Yes            | Canacity         |                 |
|                                                                                                    | Data replication:          | Yes            | Total:           | 16397.41 GB     |
|                                                                                                    | Policies                   |                | Used:            | 90.45 GB        |
|                                                                                                    | Device addition:           | Manual         | Available:       | 16306.96 GB     |
|                                                                                                    | Disk replacement<br>delay: | 1 mins         | <u></u>          | I               |
|                                                                                                    | Comments                   |                |                  |                 |
| <b>_</b>                                                                                                    | Cab 3                      |                | *<br>*           |                 |

# Figure 3.52. Command View EVA—Initialized Storage System Properties page

18. Enable the failsafe mode on all DR groups.

# Step 9: Adding passwords to the HSV controllers (optional)

#### Estimated Time to Complete

15 minutes

Use the following procedure to add a password to the HSV controller pair.

#### Note

When you add a system password to the controller, you must enable password access in the Command View EVA with access to this system.

Using the OCP on the HSV controller:

- 1. Press  $\blacktriangleright$  to leave the default display.
- 2. Press  $\mathbf{\nabla}$  four times to scroll to System Password.
- 3. Press ▶ to select System Password.
- 4. Press ▶ to display CHANGE PASSWORD? NO.
- 5. Press  $\mathbf{\nabla}$  to display CHANGE PASSWORD YES.
- 6. Press  $\blacktriangleright$  to accept YES and go to step 7.
- 7. Press either  $\blacktriangle$  or  $\blacktriangledown$  to select an uppercase or lowercase character.
- 8. Press ► to accept a character and select the next password character. The character display changes to an asterisk.
- 9. Repeat step 7 and step 8 for the remaining seven characters.
- 10. Press  $\blacktriangleleft$  to accept the password.

The password is changed. The system automatically returns to the default display.

11. Enable password access to the storage system in Command View EVA.

### Enabling password access in Command View EVA

#### Estimated Time to Complete

10 minutes

To enable password access to a storage system, perform the following steps:

- 1. Launch Command View EVA in your browser.
- 2. Click **Agent Options** in the Session pane.

The Management Agent Options page displays.

3. Click Storage system password access.

The Storage System Password Access page displays.

4. Click Enable.

The Enable Password Access to a Storage System page displays.

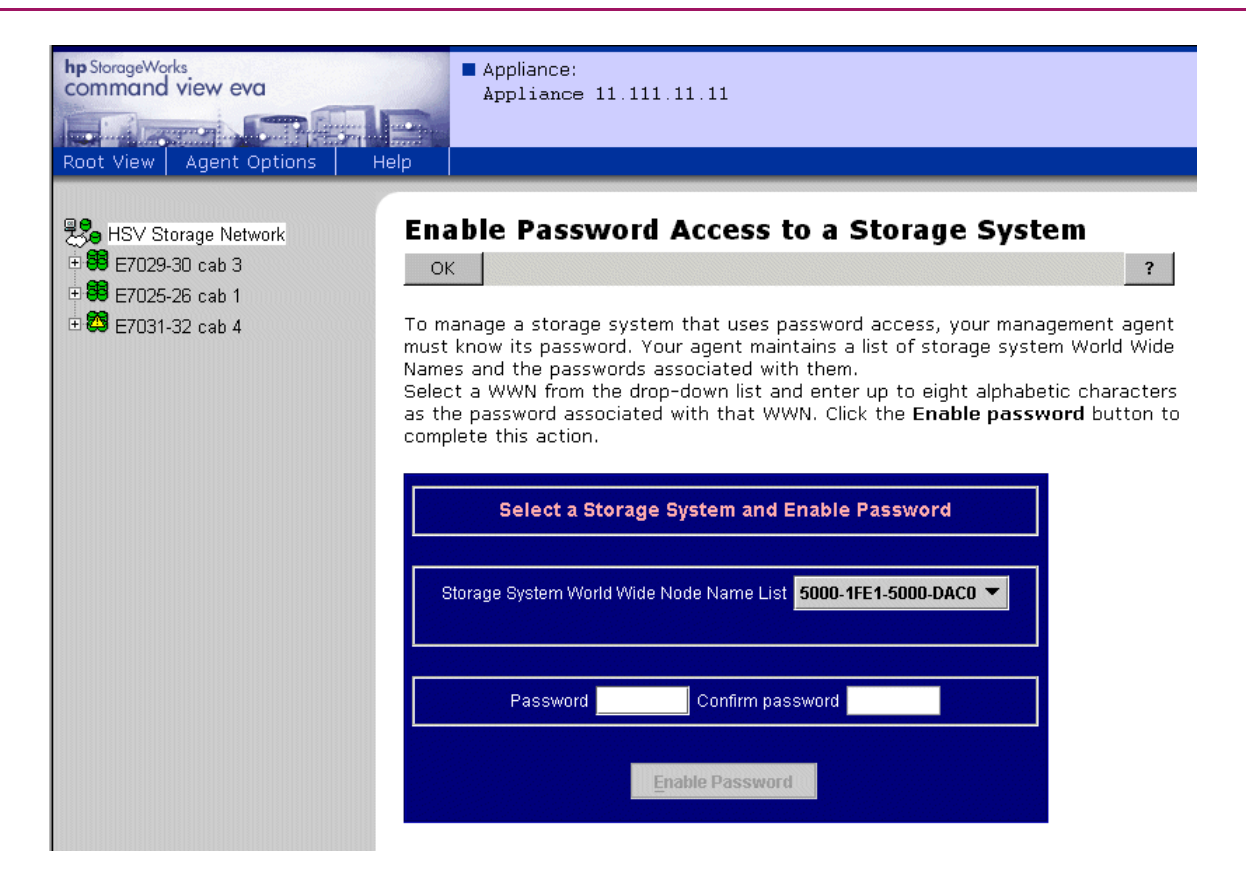

# Figure 3.53. Command View EVA—Enable Password Access to a Storage System page

- 5. Select the World Wide Node Name of the storage system for which you want to enable password access.
- 6. Type the password in the **Password** and **Confirm password** fields.

#### Note

Make sure you use the same password you entered into the HSV controller OCP.

7. Click Enable Password.

A message box displays.

8. Click OK.

Command View EVA enables password access to the storage system.

## Step 10: Installing SMI-S EVA (optional)

HP StorageWorks SMI-S EVA v3.2 provides the Storage Management Initiative Specification (SMI-S) interface for the management of HP StorageWorks EVA arrays.

SMI-S EVA runs as a service, by default, and starts when Command View EVA is started. For information about manually starting and stopping SMI-S EVA, see Starting and stopping SMI-S EVA.

You can install SMI-S EVA v3.2 after installing Command View EVA v3.2.

#### Note

After installation, change the default user names and passwords using *UserAccountsManager.bat*. See UserAccountsManager.bat for more information.

To install SMI-S EVA, perform the procedures detailed in the following sections:

- Uninstalling SMI-S EVA
- Installing SMI-S EVA on the Storage Management Appliance
- Verifying SMI-S EVA installation
- Configuring SMI-S EVA
- Enabling SSL

#### **Uninstalling SMI-S EVA**

You must uninstall the previous version of SMI-S EVA before you install version 3.2 of SMI-S EVA.

To uninstall a previous version of SMI-S EVA, perform the following steps:

1. Close all browser windows, MMC sessions, Terminal Services sessions, and Java applets that are open on the desired Storage Management Appliance.

#### Note

Closing these windows and sessions ensures that no remnant files are left in cache memory after the SMI-S EVA uninstallation. If you do not close the windows and sessions, the uninstallation procedure may be interrupted.

2. From a client computer, launch a Web browser and browse to the Storage Management Appliance, using the following format:

http://<managementappliance\_name>

The default appliance name for a Storage Management Appliance (hardware version 1.0) begins with *swma* and includes the last 6 characters of the appliance serial number.

If the Storage Management Appliance software was restored using the Quick Restore CD v2.0, then the default appliance name begins with *sma* and includes all 12 characters (10 characters for Storage Management Appliance III) of the appliance serial number.

The default appliance name for a Storage Management Appliance II begins with *sma* and includes all 12 characters (10 characters for Storage Management Appliance III) of the appliance serial number.

The serial number is displayed on a sticker which is usually pasted to the lower right side of the appliance (when viewed from the front).

3. In the Enter Network Password page, type your User Name and Password, and click OK.

The Storage Management Appliance software home page displays.

- 4. Click Settings.
- 5. Click Maintenance.
- 6. Click Remove Software.

The Remove Application page displays.

- 7. Click hp StorageWorks SMI-S for EVA.
- 8. Click **Remove**.

The Remove Application page displays a remove application confirmation message.

9. Click **OK** to remove SMI-S EVA.

The following message displays:

Application has been removed.

See below for details (if any).

hp StorageWorks SMI-S for EVA <Date> <Time>

```
Uninstall Complete.
```

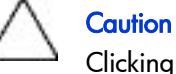

Clicking **OK** in step 9 initiates the removal of SMI-S EVA software from the Storage Management Appliance.

10. Verify that the **hp StorageWorks SMI-S for EVA** entry is not present on the Manage Tools page.

#### Installing SMI-S EVA on the Storage Management Appliance

You can use two methods to install the SMI-S EVA software:

- Installing from a CD-ROM
- Installing from a local disk on the Storage Management Appliance

See Troubleshooting SMI-S EVA for help with common SMI-S EVA problems.

#### Installing from a CD-ROM

Complete the following procedure to install SMI-S EVA v3.2 on the Storage Management Appliance from the Command View EVA CD:

- 1. Close all browser windows, Microsoft Management Console (MMC) sessions, Terminal Services sessions, and Java applets that are open on the Storage Management Appliance.
- 2. From a client computer, launch a Web browser and browse to the Storage Management Appliance using the following format:

http://<managementappliance\_name>

#### Note

The default appliance name for a Storage Management Appliance (hardware version 1.0) begins with *swma* and includes the last 6 characters of the appliance serial number.

If the SMA software was restored using the Quick Restore CD v2.0, then the default appliance name begins with *sma* and includes all 12 characters (10 characters for Storage Management Appliance III) of the appliance serial number.

The default appliance name for an SMA II begins with *sma* and includes all 12 characters (10 characters for Storage Management Appliance III) of the appliance serial number.

The serial number is displayed on a sticker which is usually pasted to the lower right side of the appliance (when viewed from the front).

3. In the Enter Network Password page, type your User Name and Password, and click OK.

The Storage Management Appliance software home page displays.

- 4. Click Settings.
- 5. Click **Maintenance**.
- 6. Click Install Software.

An Installation Wizard page displays.

#### Note

SMI-S EVA does not support reinstallation. Uninstall the previous version of SMI-S EVA before installing SMI-S EVA v3.2. To uninstall SMI-S EVA, see Uninstalling SMI-S EVA.

- 7. Click Next.
- 8. Choose **CD-ROM Drive on the Storage Management Appliance** and click **Next**.
- 9. When prompted, insert the Command View EVA CD in the Storage Management Appliance CD-ROM drive.
- 10. From the drop-down list, choose hp SMI-S EVA.
- 11. Click **Next** to start the installation.

The following message displays:

```
Installation is in progress.
```

The time taken to complete the installation depends on the size of the application and the speed of the network connection. After the installation is complete, the following message appears:

Installation is complete. Installing hp StorageWorks SMI-S for EVA <Date> <Time> Install Complete

#### Note

In some cases, the message, Rebooting this Appliance, displays.

If the installation fails for any reason, the Storage Management Appliance does not permit a subsequent installation attempt for one hour following the failed attempt. Attempting an installation during this one hour period displays an error message.

- 12. Click **Finish**.
- 13. Verify that an SMI-S EVA entry is displayed on the Manage Tools page, in the Storage Management Appliance software.

To view the Manage Tools page, click **Settings** on the Storage Management Appliance home page, and then click **Manage Tools**.

If an SMI-S EVA entry is displayed, the installation is complete.

If the entry is not displayed, then go to step 8 to repeat the installation procedure.

#### Installing from a local disk on the Storage Management Appliance

To install SMI-S EVA v3.2 software on the Storage Management Appliance, complete the following procedure:

- 1. Copy the installation file *hpSMISEVA\_3\_2.swp* to a shared network drive that is accessible from the Storage Management Appliance.
- 2. Open a Microsoft Terminal Services session to connect and log on to the Storage Management Appliance. If Terminal Services is not available, connect a monitor, mouse, and keyboard to the Storage Management Appliance.
- 3. Connect from the Storage Management Appliance to the shared network drive that contains the file, *hpSMISEVA\_3\_2.swp*.
- 4. Copy *hpSMISEVA\_3\_2.swp* from the shared network drive into the following directory on the Storage Management Appliance:

C:\COMPAQ\SWPInstallKits

- 5. Disconnect from the shared network drive and log off Terminal Services.
- 6. Disconnect the monitor, keyboard, and mouse.
- 7. From a client computer, launch a Web browser and browse to the SMA, using the following format:

http://<managementappliance\_name>

The default appliance name for a Storage Management Appliance (hardware version 1.0) begins with *swma* and includes the last 6 characters of the appliance serial number.

If the Storage Management Appliance software was restored using the Quick Restore CD v2.0, then the default appliance name begins with *sma* and includes all 12 characters (10 characters for Storage Management Appliance III) of the appliance serial number.

The default appliance name for a Storage Management Appliance II begins with *sma* and includes all 12 characters (10 characters for Storage Management Appliance III) of the appliance serial number.

The serial number is displayed on a sticker which is usually pasted to the lower right side of the appliance (when viewed from the front).

8. In the Enter Network Password page, type your User Name and Password, and click OK.

The Storage Management Appliance software home page displays.

- 9. Click Settings.
- 10. Click Maintenance.
- 11. Click Install Software.

The Installation Wizard welcome page displays.

#### Note

SMI-S EVA does not support reinstallation. Uninstall the previous versions of SMI-S EVA before installing SMI-S EVA v3.2. To uninstall SMI-S EVA see Uninstalling SMI-S EVA.

- 12. Click Next.
- 13. From the Installation Wizard, select Local Disk on the Storage Management Appliance.
- 14. Click Next.
- 15. From the drop-down list, choose the *hpSMISEVA\_3\_2.swp*.
- 16. Click Next.
- 17. From the drop-down list, choose hp SMI-S EVA.
- 18. Click **Next** to start the installation.

The following message displays:

Installation is in progress.

The time taken to complete the installation depends on the size of the application and the speed of the network connection. After the installation completes, the following message displays:

```
Installation is complete
Installing hp StorageWorks SMI-S for EVA <Date> <Time>
Install Complete
```

In some cases, the message, Rebooting this Appliance, is displayed.

If the installation fails for any reason, the Storage Management Appliance does not permit a subsequent installation attempt for one hour following the failed attempt. Attempting an installation during this one hour period displays an error message.

- 19. Click Finish.
- 20. Verify whether an SMI-S EVA entry exists on the Manage Tools page in the Storage Management Appliance software.

To view the Manage Tools page, click **Settings** on the Storage Management Appliance home page, and then click **Manage Tools**.

If an SMI-S EVA entry is displayed, the installation is complete.

If the entry is not displayed, complete one of the following procedures:

- Go to step 8 and repeat the installation procedure.
- Delete the files in the C: \Program Files \Hewlett-Packard \hp SMI-S \EVAProvider folder. Go to step 8 and repeat the installation procedure.

#### Note

The CIMOM, by default, runs on the 5988 port.

#### Verifying SMI-S EVA installation

To verify the SMI-S EVA installation, complete the following procedure:

1. Verify that **hp StorageWorks SMI-S for EVA** is listed under **Application** on the Manage Tools page in the Software Management Appliance software.

To access the Manage Tools page, click **Settings** on the Storage Management Appliance home page and then click **Manage Tools**.

2. Verify that the directory C: \Program Files \Hewlett-Packard \SMI-S \EVAProvider exists on the Storage Management Appliance.

#### **Configuring SMI-S EVA**

You must complete the post-installation steps in this section before you can use SMI-S EVA.

#### Post installation steps

After SMI-S EVA is installed, add 127.0.0.1 to the list of recipients who receive events generated by every HSV pair connected to the management appliance. This can be done using the hp StorageWorks Storage Management Appliance software. In addition, configure the event and host notifications as indicated in Configuring event and host notifications.

The configuration files for setting up the SMI-S EVA service are in the following directory where SMI-S is installed: C:\Program Files\Hewlett-Packard\SMI-S\cimom.

Modify the configuration files as indicated in Table 3.5.

| Table 5.5. Configuration File | <b>Table 3.5.</b> | Configu | ration | Files |
|-------------------------------|-------------------|---------|--------|-------|
|-------------------------------|-------------------|---------|--------|-------|

| File                   | Description                                                |
|------------------------|------------------------------------------------------------|
| EVAprovider.properties | Used for configuring the provider.                         |
| cim.properties         | CIMOM related parameters for enabling SSL, JAAS and so on. |
| JAAS.policy            | Used for configuring an access control list.               |

You can manually edit the configuration files by connecting through Windows Terminal Services. After editing the configuration parameters, be sure to restart the SMI-S EVA service.

#### **EVAprovider.properties**

Configure EVAprovider.properties files as indicated in Table 3.6.

| ltem                                | Description                                                                                                    |
|-------------------------------------|----------------------------------------------------------------------------------------------------|
| Apiserver                           | Server name where the Command View EVA runs (usually localhost).                                                                                                    |
| UserName                            | UserName used to connect to the Command View EVA. (This field is required if <b>Apiserver</b> is not set to <b>Localhost</b> ).                                                                                                    |
| PortNumber                          | Command View EVA runs on 12301 port.                                                                                                    |
| PassWord                            | Password used to connect to the Command View EVA. (This field<br>is required if <b>Apiserver</b> is not set to <b>Localhost</b> ).                                                                                                    |
| NameSpace                           | Represents the namespace supported by the provider. The default value is root/EVA.                                                                                                    |
| DEBUG                               | Enables the debug option if you set its value to true. To<br>disable the debug option, set its value to false. If you<br>enable the debug option, the debug data, for example,<br>xml packets, is stored in the debug files in the CIMOM<br>directory. All debug files are stored in the following directory:<br>C:\ProgramFiles\Hewlett-Packard\SMI-S\cimom.                                                                                                    |
| MAX_LOG_FILES                       | Indicates the maximum number of log files that are allowed in<br>the cimom directory. You can use it to limit the debug data that<br>accumulates in the directory. This action removes the old data in<br>a cyclic fashion. In addition, the timestamp, which is appended<br>as part of the file name, helps in finding the most recent debug<br>data file. If you do not specify the value, MAX_LOG_FILES uses<br>the default value, 3.                                                                                                    |
| MAX_LOG_FILESIZE                    | Indicates the maximum size of the debug file. If you do not specify a value for MAX_LOG_FILESIZE, it uses the default value, 1MB.                                                                                                    |
| LIFECYCLE_INDICATION_POLL_FREQUENCY | Indicates the frequency (in minutes) at which the EVA provider<br>queries the underlying device to sense the lifecycle-related<br>changes. The minimum permitted value is 2 minutes, and the<br>default value is 10 minutes.<br>To receive the SMI-S lifecycle indications at a quicker rate, set a<br>lower value for this parameter.<br><b>Note</b> : A low value for this property can create an overhead on<br>the software. In addition, it can increase the overall response time<br>of the Command View EVA and SMI-S EVA provider software. |

## Table 3.6. Evaprovider.properties

#### Cim.properties file

Modify the parameters in the *cim.properties* file as indicated in Table 3.7.

Do not modify any parameter that is not listed in Table 3.7.

| Field                                       | Purpose                                                                                                    |
|---------------------------------------------|----------------------------------------------------------------------------------------------------|
| EnableBasicAuthorization (true or false)    | Set to true for the basic level of authentication and authorization.                                                                                                    |
| EnableCompleteAuthorization (true or false) | Set to true for complete authentication and authorization.<br>Each command should be authorized before it is executed.<br>If EnableCompleteAuthorization is set to true, the value of<br>EnableBasicAuthorization is ignored. |
| EnableSSL                                   | Set to true to enable SSL.                                                                                                    |
| LogResponseSeparate                         | Set to true to separate the requests and response packets.                                                                                                    |
| LogFilesCount                               | Set to true to track total number of files and to remove old data in a cyclic fashion.                                                                                                    |
| MaxLogFileSize                              | Set to true to indicate the maximum size of the debug file.                                                                                                    |

#### Table 3.7. Cim.properties File

#### UserAccountsManager.bat

User accounts are organized into groups, and a set of permissions are assigned to each group using JAAS. To manage the user accounts use the script file (*UserAccountsManager.bat*) located in the *home* directory. This is the directory where the CIM Object Manager is installed. Typically, it is in  $C: \Program Files \Hewlett-Packard \SMI-S \cimom$ . To find the list of switch options supported, run this script file with the *-h* option.

#### To list the available groups and users, execute this command:

```
UserAccountsManager -LG
```

#### Note

There is no other input parameter other than -LG to list the available groups and users. Currently the available groups are *Administrator* and *User*. There are no commands to add or remove the groups. User accounts in the *Administrator* group have complete control of all operations. User accounts in the *User* group can only execute read-only operations.

#### To add a user, execute this command:

```
UserAccountsManager -AU -G <Group> -U <UserName> -P <Password>
```

where:

- -G is the group name for the user.
- -U is the user name.
- -P is Password for the user.

#### **Example**:

UserAccountsManager -AU -G Administrator -U Tom -P Vanilla2

The parameter Group is one of the groups listed by the -LG option. A user name can exist in only one group.

#### To change a user password, execute this command:

UserAccountsManager -CP -U <UserName> -O <OldPassword> -N <NewPassword>

where:

- -U is the user name.
- -O is the old password of the user.
- -N is the new password for the user.

#### Example:

UserAccountsManager -CP -U Tom -O Vanilla2 -N Chocolate3

#### To remove a user, execute this command:

UserAccountsManager -DU -U <UserName>

where:

-U is the user name.

#### Example:

UserAccountsManager -DU -U Tom

#### For help, execute this command:

```
UserAccountsManager -h
```

where:

-h is help.

#### **Configuring Event and Host Notifications**

You can configure event and host notifications using the GUI of the hp StorageWorks Storage Management Appliance software.

#### **Configuring Event Notification**

To configure the event notification, complete the following procedure:

1. In the home page, select **Devices**.

The Devices page displays.

2. Select command view area.

The HSV Storage Network Properties page displays.

3. In the left pane, select one of the subsystems of HSV Storage Network.

The Initialized Storage System Properties page displays.

4. Click Set Options.

The System Options page displays.

5. Select **Configure event notification**.

The Configure Event Notification page displays. This page contains the following sections:

- Configure events individually
- Configure events using a configuration file
- 6. Under the **Configure events individually** section, select the required events or all the events (Critical, Warning, and Normal), and click **Configure**.

The Set Event Notification Options page displays.

7. From the **Event Notification List** table, select the required events, and click **Save Changes**.

The Configure Event Notification page displays.

8. To complete the event notification configuration, click **OK**.

#### **Configuring Host Notification**

To configure the host notification, complete the following procedure:

- 1. Follow steps 1 through 4 mentioned in Configuring event notification.
- 2. Select Configure host notification.

The Configure Host Notification page displays.

3. Click **Modify host list**.

The Modify Host Notification List page displays.

4. Under the **Add a host to the list** section, in the Host Name box, type the host name, and click **Save Changes**.

The Configure Host Notification page displays.

5. To complete the host notification configuration, click **OK**.

#### SSL support

SMI-S EVA uses a SSL server-side certificate to help clients securely communicate with the SMI-S server. A self-signed certificate (**hpSMIS.cert**) is packaged with SMI-S EVA. The certificate is located in the following directory:

C:\Program Files\Hewlett-Packard\SMI-S\cimom.

The certificate can be replaced with a different certificate by the administrator. Be sure to retain the certificate name (**hpSMIS.cert**). A client that wants to use SSL must copy the certificate from *C*: \*Program Files*\*Hewlett-Packard*\*SMI-S*\*cimom* and put it into its trust store.

A trust store is a repository of trusted certificates that are recognized by the client program. Once the SMI-S certificate is *trusted* by a client program, the client communicates with the SMI-S server using SSL. SSL helps secure the client server communication by providing clients with the ability to authenticate the entity claiming to be the SMI-S server, and also by protecting the integrity of the transmitted data.

#### Port occupation

The CIMOM, by default, runs on port 5988 in both, SSL and non-SSL modes. If this port is occupied by another process, the CIMOM searches for subsequent ports. For example, if port 5988 is occupied, the CIMOM searches for 5989 and 5990 ports. If these ports are also occupied, the CIMOM fails to start.

#### **Enabling SSL**

Enable SSL by setting the **EnableSSL** property in *cim.properties* to **true**. This file is located in the directory *C:\Program Files\Hewlett-Packard\SMI-S\cimom*. Once **EnableSSL** is set to **true**, all the client connections will use the https protocol.

If the client is implemented using Java, complete the following procedure to issue the certificate:

- 1. Import the server certificate into the client trust store. To import the server certificate, complete the following procedure:
  - a. Copy the server certificate to the client system.
  - b. Use the Java keytool to import the certificate into the client trust store. \$ keytool -import -alias hpsmis -file hpSMIS.cert -keystore mytruststore
- 2. Enter a password.

#### Note

This password is required for modifying **mytruststore** in the future. If a trust store does not currently exist, the keytool creates the trust store and then imports the specified certificate.

3. To specify a truststore, execute the following command in the client application command line:

-Djavax.net.ssl.trustStore

#### Example:

```
$ java -Djavax.net.ssl.trustStore=mytruststore <MyClient>
<system> root/cimv2 <cimomport> ssl
```

4. If the client application is written to update the truststore file programmatically, you must type the password (the one used to create the truststore):

-Djavax.net.ssl.trustStorePassword

#### **Example:**

```
$ java -Djavax.net.ssl.trustStore=mytruststore
-Djavax.net.ssl.trustStorePassword=wbem01 <MyClient>
<system> root/cimv2 <cimomport> ssl
```

See Port occupation for more information.

#### Viewing certificates using the keytool command

To view certificates in a certificate file, execute this keytool command.

\$keytool -printcert -file hpSMIS.cert

#### Viewing all certificates using the keytool command

To view all the certificates in a truststore, execute this keytool command.

\$keytool -list -v -keystore mytruststore

# Step 11: Upgrading Business Copy EVA (if installed)

#### Estimated Time to Complete

45 minutes

If you installed a Business Copy EVA v2.2 license in Step 7: Loading the add-on licenses and your storage solution uses Business Copy EVA on the host servers, upgrade to Business Copy EVA v2.2 on your host servers and host agents. For complete upgrade instructions, please refer to the following documents:

- HP StorageWorks Business Copy EVA/MA/EMA Host Agent v2.2 for HP OpenVMS Installation Guide
- HP StorageWorks Business Copy EVA/MA/EMA Host Agent v2.2 for HP Tru64 UNIX Installation Guide
- HP StorageWorks Business Copy EVA/MA/EMA Host Agent v2.2 for HP-UX Installation Guide
- HP StorageWorks Business Copy EVA/MA/EMA Host Agent v2.2 for IBM AIX Installation Guide
- HP StorageWorks Business Copy EVA/MA/EMA Host Agent v2.2 for Sun Solaris Installation Guide
- HP StorageWorks Business Copy EVA/MA/EMA Host Agent v2.2 for Windows Installation Guide
- HP StorageWorks Business Copy EVA/MA/EMA Server v2.2 Installation Guide

If you are running Business Copy EVA and Continuous Access EVA, you should also read *HP* StorageWorks Business Copy EVA/MA/EMA v2.2 Using BC with Continuous Access EVA and Data Replication Manager Application Notes.

# Step 12: Upgrading Continuous Access EVA (if installed)

Estimated Time to Complete

45 minutes

If you installed a Continuous Access EVA v1.1 license in Step 7: Loading the add-on licenses, you will have to upgrade Continuous Access EVA on the Storage Management Appliance. For complete upgrade instructions, please refer the *HP StorageWorks Continuous Access User Interface V1.1a Installation Guide*.

# Step 13: Migrating Network View to Storage Area Manager

Estimated Time to Complete

45 minutes

If HP SANworks Network View software is installed on your Storage Management Appliance, you must migrate your Network View environment into Storage Area Manager.

For instructions on how to remove Network View from the Storage Management Appliance, refer to the "Uninstalling SANworks Applications" section in the *HP OpenView Migrating Storage Resource Manager, Storage Allocation Reporter, and Network View to Storage Area Manager Application Notes.* 

## Step 14: Installing Storage Node Manager (optional)

You can install Storage Node Manager on your Storage Management Appliance, after you have installed Command View EVA v3.2. When you install Storage Node Manager, you must also install the EVA Device Plug-In (DPI). DPI allows the Storage Area Manager to support the Enterprise Virtual Array.

Refer to the *HP OpenView Storage Area Manager 3.0 Installation Guide* for information on how to prepare for and install the Storage Node Manager component.

#### Note

The DPI is not delivered on the Storage Area Manager CD. You can download it from the Storage Area Manager DPI website at:http://www.openview.hp.com/products/dpi. Refer to the *HP OpenView Storage Area Manager EVA Device Plug-In Installation Instructions* for information on how to plan and install the DPI.

## Step 15: Disabling SNMP notification to the PRS host

Some Enterprise Virtual Arrays run the Proactive Remote Services (PRS) software to identify potential EVA hardware problems. PRS sends information about hardware problems to an HP Customer Support Center, which provides a solution.

The PRS software, prior to EVA v3.0, used trap-based SNMP notification to report event information about the EVA. With the release of Enterprise Virtual Array v3.0xx, customers are encouraged to upgrade their event reporting functionality with the following tools: Proactive Remote Services (PRS) v5.0 and Web-Based Enterprise Services System Event Analyzer (WEBES-SEA) v4.3.

#### Note

In some regions, such as Europe, the Middle East, and Africa, the EVAs run Event Viewer EVA (EVE) v2.0 and Instant Support Enterprise Edition (ISEE) vA.02.50 daVinci instead of WEBES-SEA and PRS as their remote error notification solution. If an EVA is using EVE and ISEE, an HP Authorized Service Representative must still disable SNMP-trap notification to the PRS host.

# Chapter 4. Downgrading the Enterprise Virtual Array

This chapter contains the information about downgrading the product software on your storage system to a previous version. Please read the instructions completely before you begin the procedure.

This chapter contains the following:

- Downgrading the Enterprise Virtual Array to v3.01x
- Downgrading the Enterprise Virtual Array to v2.00x or v3.00x

## Downgrading the Enterprise Virtual Array to v3.01x

You can downgrade an Enterprise Virtual Array from v3.020 to v3.01x, if you do an offline downgrade. That is, there can be no I/O from the applications on the host servers.

If you are downgrading the Enterprise Virtual Array storage system from v3.020 to v3.01x, ensure that your system configuration does not contain any new components or structures that are not supported in the VCS v3.01x version. If the storage system does contain unsupported components or data structures, remove these data structures before you downgrade to VCS v3.01x.

#### Estimated Time to Complete

15 minutes per storage system

To downgrade the Enterprise Virtual Array system software from version 3.020 to version 3.01x, perform the following steps:

- 1. Launch Command View EVA v3.2.
- 2. Stop all applications running on the host machines that have access to the storage system you are downgrading. After you have completed the storage system software downgrade, you can start the applications on the host machines.
- 3. Select the storage system you wish to downgrade.

4. Click Code load.

A confirmation message displays.

5. Click OK.

The Code Load Storage System page displays.

- 6. Click **Browse** and select the file containing version 3.01x of the storage system software from the installation CD-ROM.
- 7. Click Next Step.

The Code Load Storage System-Page 2 displays.

8. Click Next Step.

A confirmation message displays.

9. Click OK.

The new storage system software is loaded onto the HSV controllers, and the firmware on the associated Fibre Channel drive enclosures is modified.

The Code Load Storage System-Page 3 displays. The HSV controllers restart.

#### Note

The software loads in parallel on the FC drive enclosures. During the software downgrade, the EMUs on the FC drive enclosures might flash red LEDs and sound an alarm. After the software downgrade completes, the flashing red LEDs and alarm sound cease. The process of downgrading the enclosure software continues in the background after the controller software is downgraded.

During the EMU firmware downgrade, all of the disk drives are listed in the Unmappable Hardware folder and all of the disk enclosure bays disappear. The firmware downgrade can take up to 10 minutes to complete. After the downgrade has completed, the disk enclosure bays are listed under the Disk Enclosure elements. The software loads on the HSV controllers. The HSV controllers synchronize using the new software. The *Scanning for disks* message on the controllers' OCPs indicates that synchronization is taking place.

10. Click **Finish** after the HSV controllers have restarted.

The Command View EVA client refreshes.

A confirmation message displays.

- 11. ClickOK.
- 12. Refresh the browser.
  - In Internet Explorer, press the Ctrl key and click Refresh in the tool bar.
  - In Netscape Navigator, press the Shift key and click Reload in the tool bar.
- 13. Click the storage system icon in the Navigation pane to verify the version of the storage system software.
- 14. Power down the controllers in the storage system you downgraded.
- 15. Power up the next storage system to be downgraded.
- 16. Repeat step 3 through step 15 until you have downgraded all storage systems.
- 17. Reboot the Storage Management Appliance.

All of the storage systems in your SAN have now been downgraded.

# Downgrading the Enterprise Virtual Array to v2.00x or v3.00x

If you wish to downgrade the existing VCS v3.020 to v2.00x or v3.00x, you may do so if your Enterprise Virtual Array contains no data and is uninitialized. You may downgrade the system software from v3.020 to v2.00x or v3.00x after you upgrade to Command View EVA v3.2. Command View EVA v3.2 is compatible with VCS v2.003 and later.

# 

Do not downgrade your storage system if it has been initialized or contains any data. You can only downgrade storage systems that are uninitialized and do not contain any data. If you attempt to downgrade an initialized storage system, you will lose any configuration information or data in that storage system. All existing data will be destroyed when you downgrade from v3.020 to v2.00x or v3.00x.

#### Estimated Time to Complete

15 minutes per storage system

To downgrade the Enterprise Virtual Array system software from version 3.020 to version v2.00x or v3.00x, perform the following steps:

- 1. Shut down and power off all presented hosts that have access to the storage system you wish to downgrade.
- 2. If you are running multiple storage systems in your SAN, shut down all but one of the storage systems to be downgraded.
- 3. On the HSV controller OCP, select Shutdown/Uninitialize System.
- 4. Reboot the Storage Management Appliance.
- 5. Open HSV Element Manager (or Command View EVA v3.2, if installed).
- 6. Select the storage system you wish to downgrade.
- 7. Click Code load.

A confirmation message displays.

8. Click **OK**.

The Code Load Storage System page displays.

- 9. Click **Browse** and select the file containing version 2.00x or 3.00x of the storage system software from the installation CD-ROM.
- 10. Click Next Step.

The Code Load Storage System-Page 2 displays.

11. Click Next Step.

A confirmation message displays.

12. Click **OK**.

The new storage system software is loaded onto the HSV controllers, and the firmware on the associated Fibre Channel drive enclosures is modified.

The Code Load Storage System-Page 3 displays. The HSV controllers restart.

The software loads in parallel on the FC drive enclosures. During the software downgrade, the EMUs on the FC drive enclosures might flash red LEDs and sound an alarm. After the software downgrade completes, the flashing red LEDs and alarm sound cease. The process of downgrading the enclosure software continues in the background after the controller software is downgraded.

During the EMU firmware downgrade, all of the disk drives are listed in the Unmappable Hardware folder and all of the disk enclosure bays disappear. The firmware downgrade can take up to 10 minutes to complete. After the downgrade has completed, the disk enclosure bays are listed under the Disk Enclosure elements. The software loads on the HSV controllers. The HSV controllers synchronize using the new software. The *Scanning for disks* message on the controllers' OCPs indicates that synchronization is taking place.

13. Click **Finish** after the HSV controllers have restarted.

The Command View EVA client refreshes.

A confirmation message displays.

- 14. Click OK.
- 15. Refresh the browser.
  - In Internet Explorer, press the Ctrl key and click Refresh in the tool bar.
  - In Netscape Navigator, press the Shift key and click Reload in the tool bar.
- 16. Click the storage system icon in the Navigation pane to verify the version of the storage system software.
- 17. Power down the controllers in the storage system you downgraded.
- 18. Power up the next storage system to be downgraded.
- 19. Repeat step 3 through step 18 until you have downgraded all v3.020 storage systems to v2.00x or v3.00x.
- 20. Reboot the Storage Management Appliance.

All of the storage systems in your SAN have now been downgraded to v2.00x or v3.00x.

# **Appendix A. Software Upgrade Flowchart**

This appendix provides a flowchart of the Enterprise Virtual Array software upgrading process.

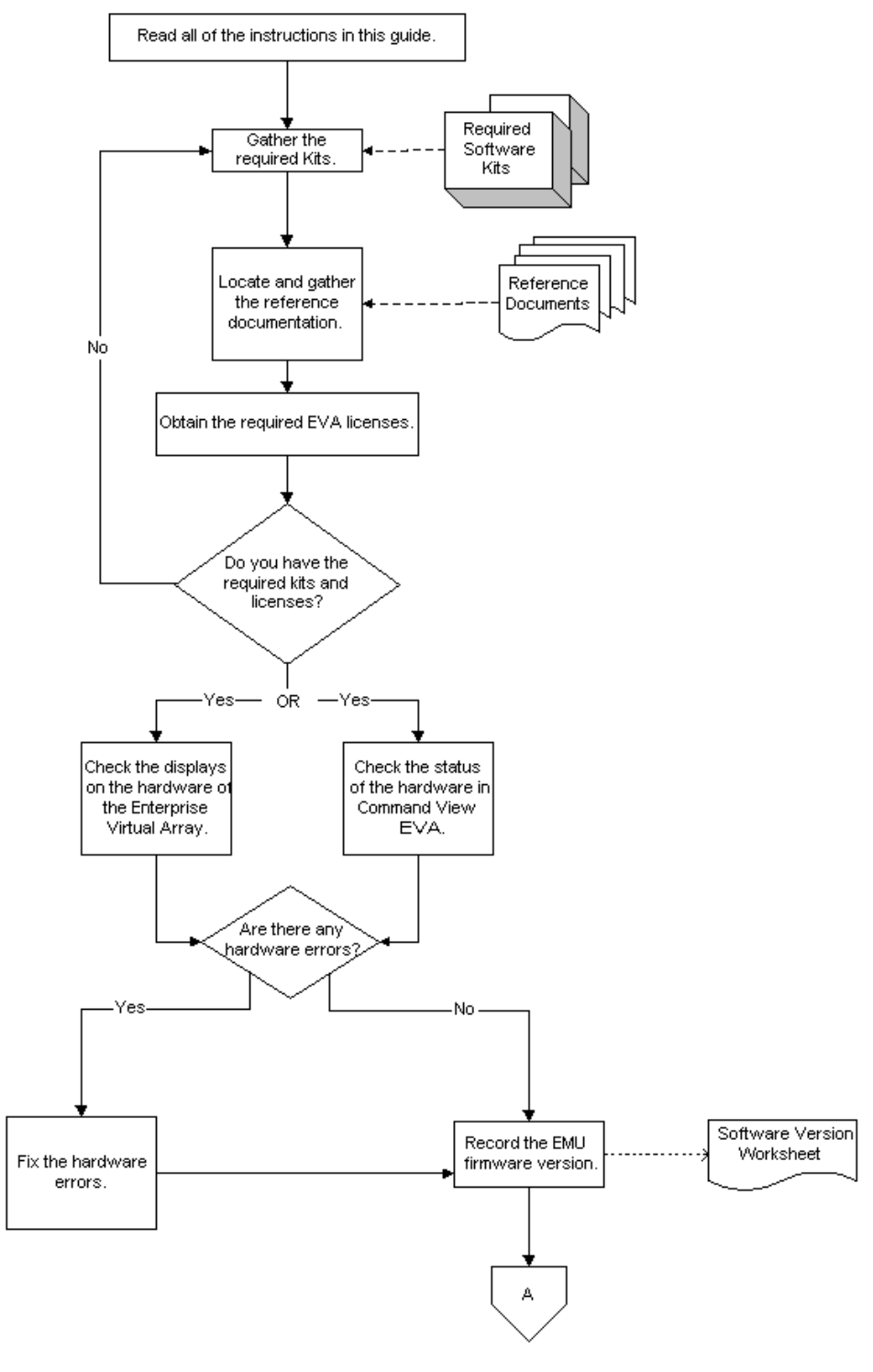

Flowchart 1

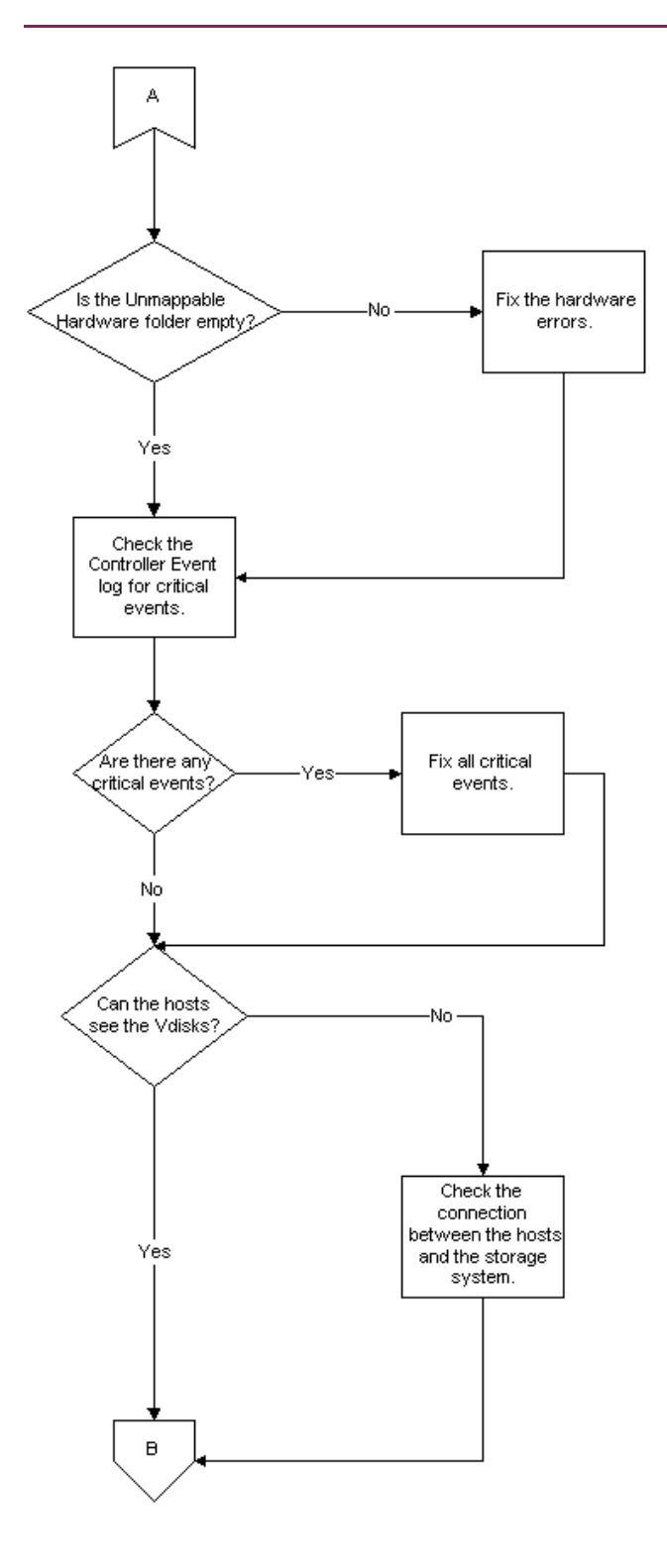

Flowchart 2

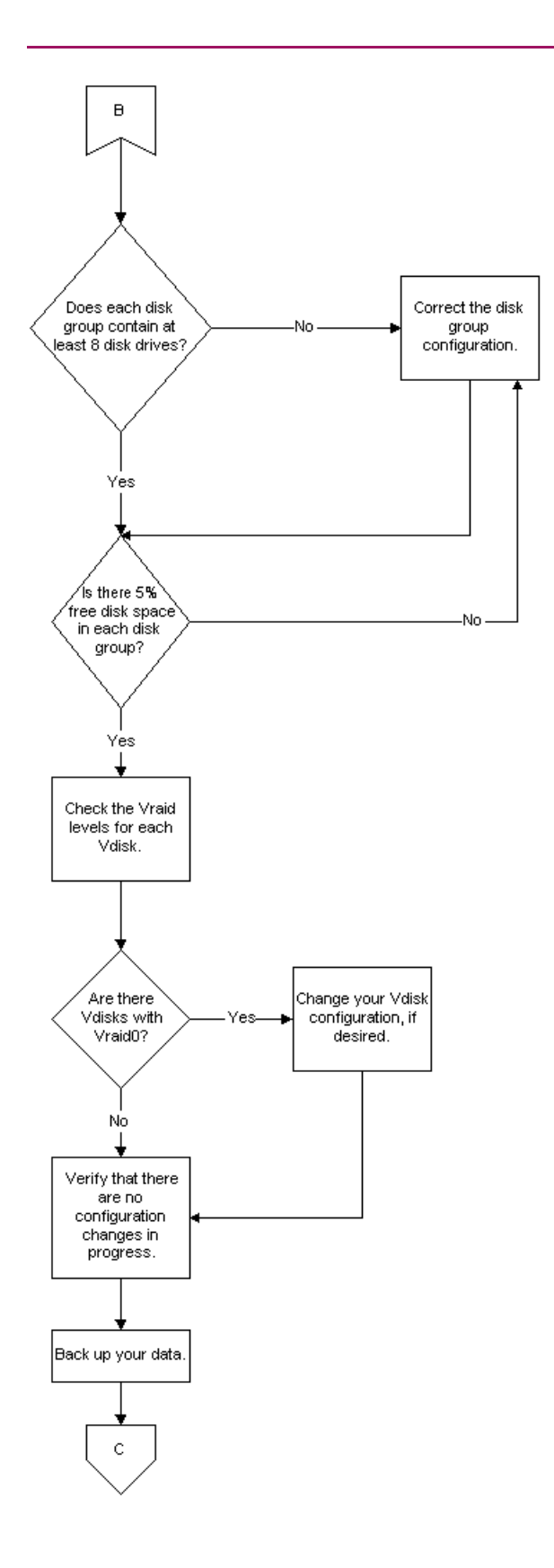

Flowchart 3
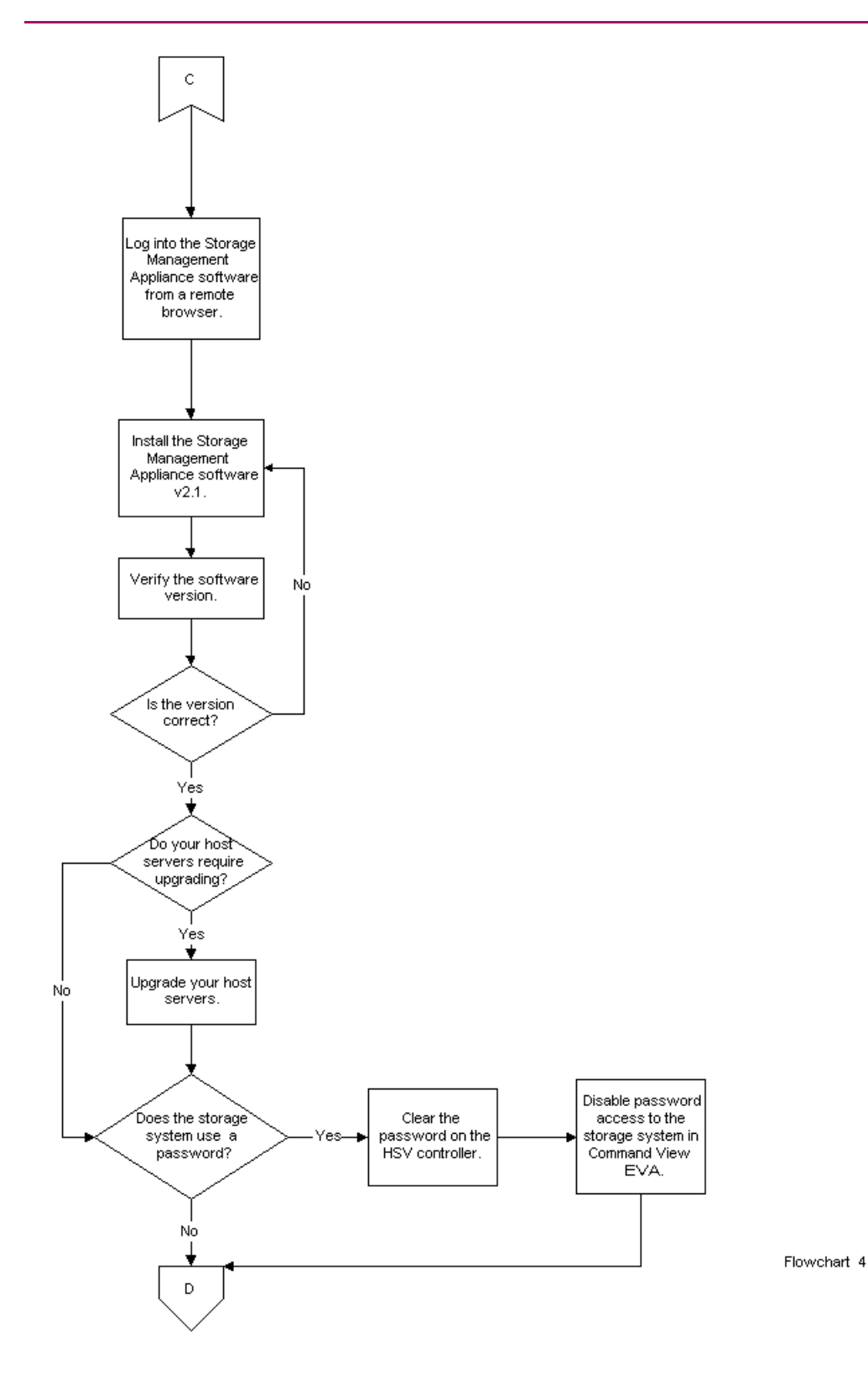

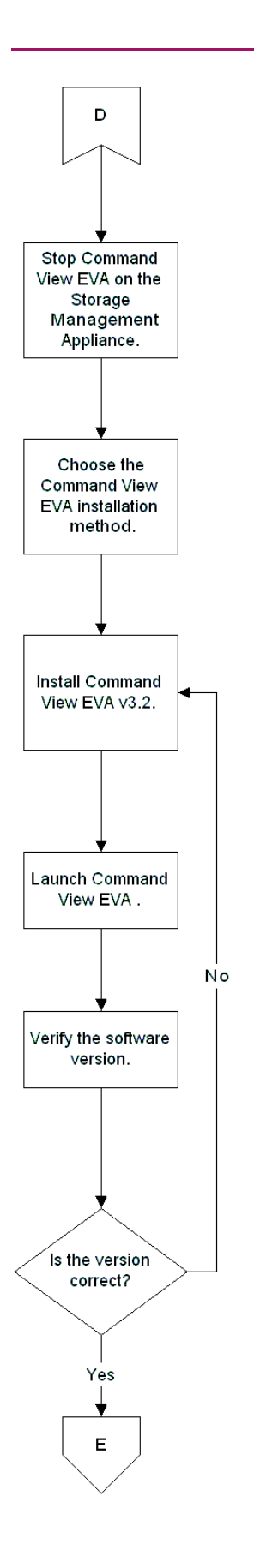

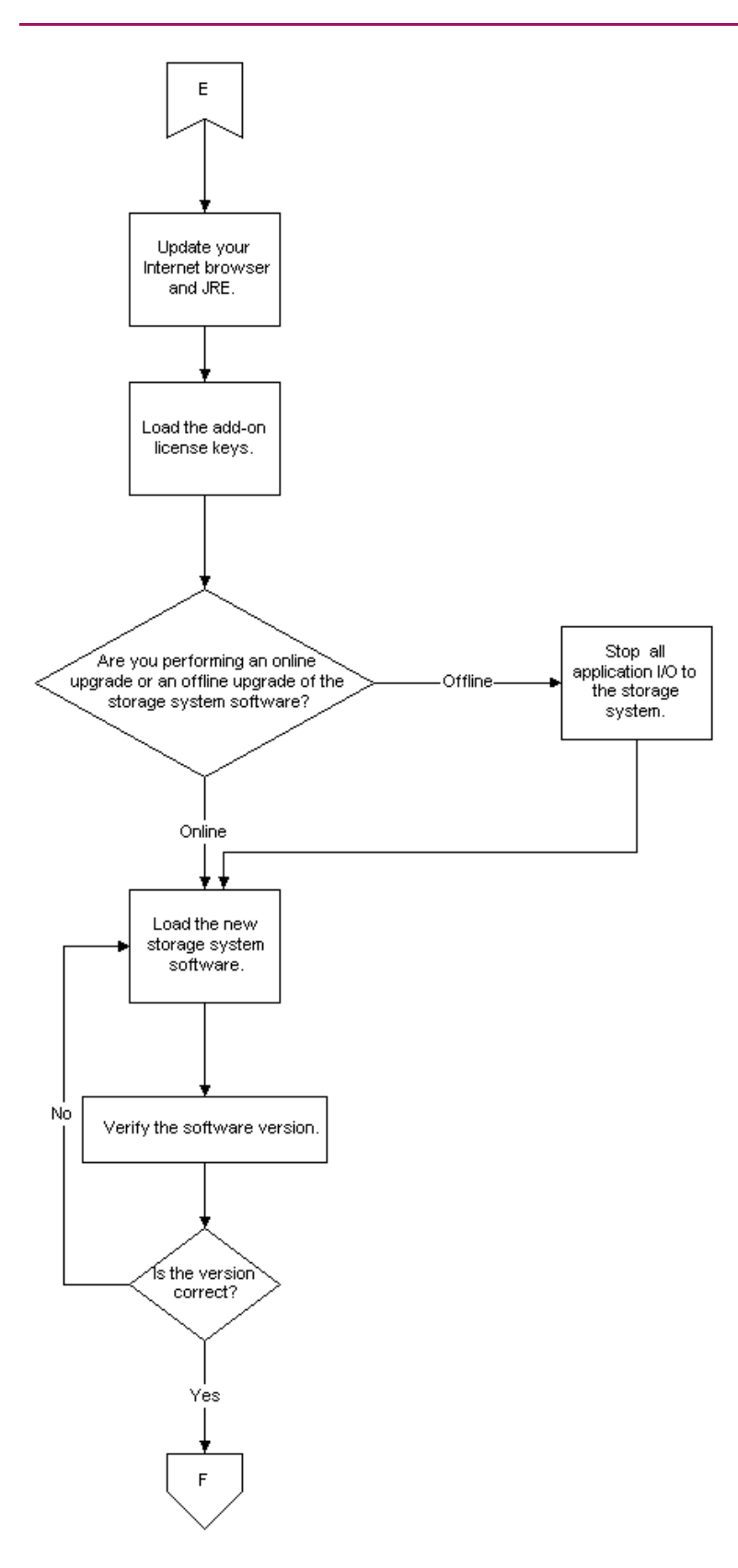

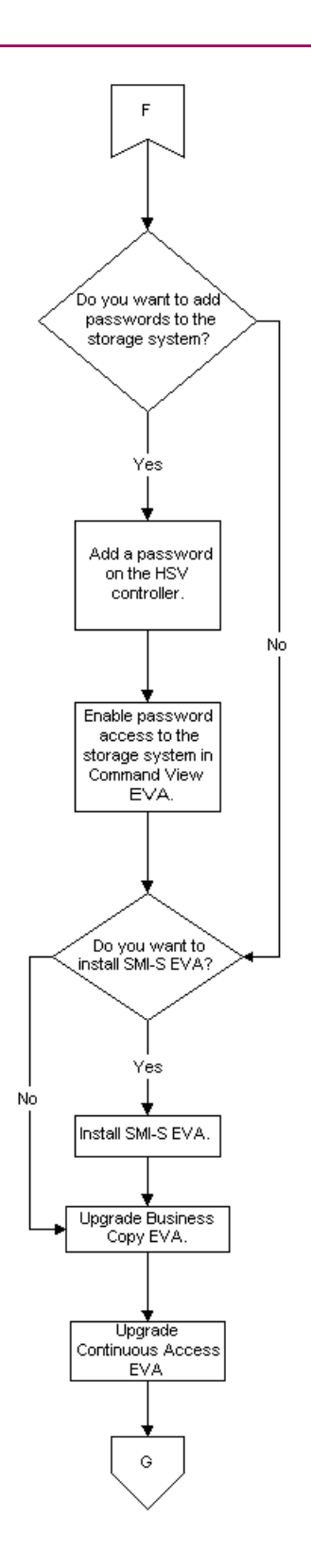

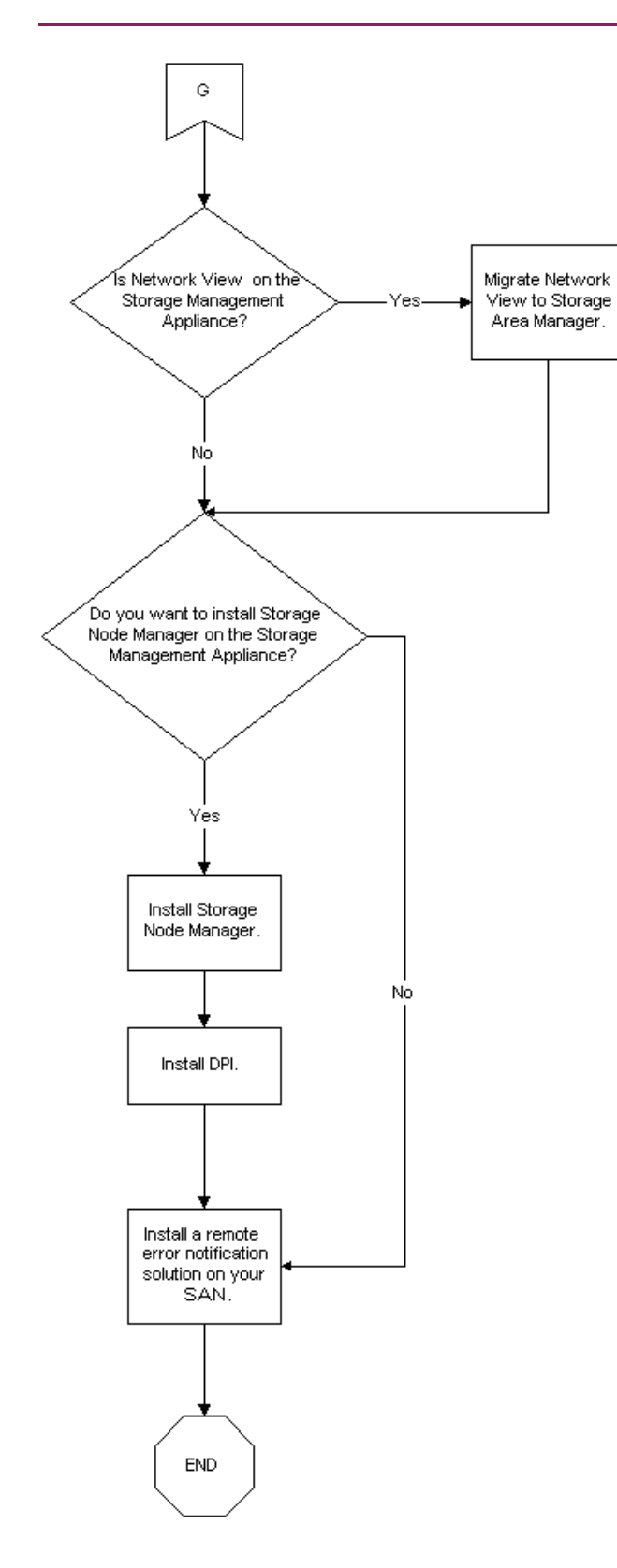

# **Appendix B. Software Version Worksheet**

As you perform the procedures in this guide, use Table B.1 in this appendix to record the necessary software version information and track your product upgrade.

|                                             | Current Version | Required Version | Version After<br>Upgrade | Installation<br>Successful? |
|---------------------------------------------|-----------------|------------------|--------------------------|-----------------------------|
| Storage<br>Management<br>Appliance Software |                 |                  |                          |                             |
| Command View<br>EVA                         |                 |                  |                          |                             |
| Internet Browser                            |                 |                  |                          |                             |
| JRE                                         |                 |                  |                          |                             |
| Business Copy EVA<br>license key            |                 |                  |                          |                             |
| Continuous Access<br>EVA license key        |                 |                  |                          |                             |
| Virtual Controller<br>Software              |                 |                  |                          |                             |
| EMU firmware                                |                 |                  |                          |                             |
|                                             |                 |                  |                          |                             |
|                                             |                 |                  |                          |                             |
|                                             |                 |                  |                          |                             |
|                                             |                 |                  |                          |                             |

#### **Table B.1. Software Version Worksheet**

| Notes |  |
|-------|--|
|       |  |
|       |  |
|       |  |
|       |  |
|       |  |
|       |  |
|       |  |
|       |  |
|       |  |
|       |  |
|       |  |
|       |  |
|       |  |
|       |  |
|       |  |
|       |  |
|       |  |
|       |  |
|       |  |

## **Appendix C. Troubleshooting SMI-S EVA**

#### Starting and stopping SMI-S EVA

You can manually start and stop SMI-S EVA from the Storage Management Appliance Manage Tools page.

To start or stop the SMI-S EVA service, perform the following steps:

1. Click **Settings** on the Storage Management Appliance home page.

The Settings page displays.

2. Click Manage Tools on the Settings page.

The Manage Tools page appears.

3. Click the check box next to **hp StorageWorks SMI-S for EVA** and click **Start/Stop** under **Tasks**.

## Troubleshooting SMI-S EVA

This section explains the commonly-occurring problems that you may face with SMI-S EVA.

| Item                                            | Action                                                                                                    |
|-------------------------------------------------|----------------------------------------------------------------------------------------------------|
| SMI-S EVA Service failed to start.              | Check the service registration.<br>Check the event log details.                                                                                                    |
| SMI-S EVA Service is not able to populate data. | Check to see if the directory C:\ <i>Program Files</i> \ <i>Hewlett-</i><br><i>Packard</i> \ <i>SMI-S</i> \ <i>cimom</i> \ <i>persitence</i> \ <i>classes</i> \ <i>root</i> \ <i>EVA</i><br>is empty. If the directory is empty, load the mofs<br>by invoking the batch file <i>LoadEvaMofs.bat</i> in<br><i>C:</i> \ <i>Program Files</i> \ <i>Hewlett-Packard</i> \ <i>SMI-S</i> \ <i>EVAProvider</i><br>Ensure that the Storage Management Appliance name and<br>port number are correct.                                        |
| SMIS-EVA failed to retrieve data.               | Check whether the appliance is active or passive. If the<br>appliance is passive, access to the array is limited; only the<br>enumeration of storage cells work.<br>Check whether the Command View EVA is running from the<br>Storage Management Appliance Manage Tools page (select<br><b>Settings-&gt;Manage Tools</b> ).<br>Ensure that the Command View EVA and hp StorageWorks<br>SMI-S for EVA applications are running. If any of these<br>applications are not running, select the application, and click<br><b>Start</b> . |

#### Table C.1. Troubleshooting Tips for SMI-S EVA

## Appendix D. Storage Networking Industry Association Public License

#### STORAGE NETWORKING INDUSTRY ASSOCIATION

#### PUBLIC LICENSE

Version 1.1

#### 1. Definitions.

1.1 "Commercial Use" means distribution or otherwise making the Covered Code available to a third party.

1.2 "Contributor" means each entity that creates or contributes to the creation of Modifications.

1.3 "Contributor Version" means the combination of the Original Code, prior Modifications used by a Contributor, and the Modifications made by that particular Contributor.

1.4 "Covered Code" means the Original Code or Modifications or the combination of the Original Code and Modifications, in each case including portions thereof.

1.5 "Electronic Distribution Mechanism" means a mechanism generally accepted in the software development community for the electronic transfer of data.

1.6 "Executable" means Covered Code in any form other than Source Code.

1.7 "Initial Developer" means the individual or entity identified as the Initial Developer in the Source Code notice required by Exhibit A.

1.8 "Larger Work" means a work which combines Covered Code or portions thereof with code not governed by the terms of this License.

1.9 "License" means this document.

1.10 "Licensable" means having the right to grant, to the maximum extent possible, whether at the time of the initial grant or subsequently acquired, any and all of the rights conveyed herein.

1.11 "Modifications" means any addition to or deletion from the substance or structure of either the Original Code or any previous Modifications. When Covered Code is released as a series of files, a Modification is:

- A. Any addition to or deletion from the contents of a file containing Original Code or previous Modifications.
- B. Any new file that contains any part of the Original Code or previous Modifications.

1.12 "Original Code" means Source Code of computer software code which is described in the Source Code notice required by Exhibit A as Original Code, and which, at the time of its release under this License is not already Covered Code governed by this License.

1.13 "Patent Claims" means any patent claim(s), now owned or hereafter acquired, including without limitation, method, process, and apparatus claims, in any patent Licensable by grantor.

1.14 "Source Code" means the preferred form of the Covered Code for making modifications to it, including all modules it contains, plus any associated interface definition files, scripts used to control compilation and installation of an Executable, or source code differential comparisons against either the Original Code or another well known, available Covered Code of the Contributor's choice. The Source Code can be in a compressed or archival form, provided the appropriate decompression or de-archiving software is widely available for no charge.

1.15 "You" (or "Your") means an individual or a legal entity exercising rights under, and complying with all of the terms of, this License or a future version of this License issued under Section 6.1. For legal entities, "You" includes any entity which controls, is controlled by, or is under common control with You. For purposes of this definition, "control" means (a) the power, direct or indirect, to cause the direction or management of such entity, whether by contract or otherwise, or (b) ownership of more than fifty percent (50%) of the outstanding shares or beneficial ownership of such entity.

#### 2. Source Code License.

2.1 The Initial Developer Grant. The Initial Developer hereby grants You a world-wide, royalty-free, non-exclusive license, subject to third party intellectual property claims:

- a. under intellectual property rights (other than patent or trademark) Licensable by Initial Developer to use, reproduce, modify, display, perform, sublicense and distribute the Original Code (or portions thereof) with or without Modifications, and/or as part of a Larger Work; and
- b. under Patents Claims infringed by the making, using or selling of Original Code, to make, have made, use, practice, sell, and offer for sale, and/or otherwise dispose of the Original Code (or portions thereof).
- c. the licenses granted in this Section 2.1(a) and (b) are effective on the date Initial Developer first distributes Original Code under the terms of this License.
- d. Notwithstanding Section 2.1(b) above, no patent license is granted: 1) for code that You delete from the Original Code; 2) separate from the Original Code; or 3) for infringements caused by: i) the modification of the Original Code or ii) the combination of the Original Code with other software or devices.

2.2 Contributor Grant. Subject to third party intellectual property claims, each Contributor hereby grants You a world-wide, royalty-free, non-exclusive license

- a. under intellectual property rights (other than patent or trademark) Licensable by Contributor, to use, reproduce, modify, display, perform, sublicense and distribute the Modifications created by such Contributor (or portions thereof) either on an unmodified basis, with other Modifications, as Covered Code and/or as part of a Larger Work; and
- b. under Patent Claims infringed by the making, using, or selling of Modifications made by that Contributor either alone and/or in combination with its Contributor Version (or portions of such combination), to make, use, sell, offer for sale, have made, and/or otherwise dispose of: 1) Modifications made by that Contributor (or portions thereof); and 2) the combination of Modifications made by that Contributor with its Contributor Version (or portions of such combination).
- c. the licenses granted in Sections 2.2(a) and 2.2(b) are effective on the date Contributor first makes Commercial Use of the Covered Code.
- d. Notwithstanding Section 2.2(b) above, no patent license is granted: 1) for any code that Contributor has deleted from the Contributor Version; 2) separate from the Contributor Version; 3) for infringements caused by: i) third party modifications of Contributor Version or ii) the combination of Modifications made by that Contributor with other software (except as part of the Contributor Version) or other devices; or 4) under Patent Claims infringed by Covered Code in the absence of Modifications made by that Contributor.

#### 3. Distribution Obligations.

3.1 Application of License. The Modifications which You create or to which You contribute are governed by the terms of this License, including without limitation Section 2.2. The Source Code version of Covered Code may be distributed only under the terms of this License or a future version of this License released under Section 6.1, and You must include a copy of this License with every copy of the Source Code You distribute. You may not offer or impose any terms on any Source Code version that alters or restricts the applicable version of this License or the recipients' rights hereunder. However, You may include an additional document offering the additional rights described in Section 3.5.

3.2 Availability of Source Code. Any Modification which You create or to which You contribute must be made available in Source Code form under the terms of this License either on the same media as an Executable version or via an accepted Electronic Distribution Mechanism to anyone to whom you made an Executable version available; and if made available via Electronic Distribution Mechanism, must remain available for at least twelve (12) months after the date it initially became available, or at least six (6) months after a subsequent version of that particular Modification has been made available to such recipients. You are responsible for ensuring that the Source Code version remains available even if the Electronic Distribution Mechanism is maintained by a third party.

3.3 Description of Modifications. You must cause all Covered Code to which You contribute to contain a file documenting the changes You made to create that Covered Code and the date of any change. You must include a prominent statement that the Modification is derived, directly or indirectly, from Original Code provided by the Initial Developer and including the name of the Initial Developer in (a) the Source Code, and (b) in any notice in an Executable version or related documentation in which You describe the origin or ownership of the Covered Code.

3.4 Intellectual Property Matters.

- a. Third Party Claims. If Contributor has actual knowledge that a license under a third party's intellectual property rights is required to exercise the rights granted by such Contributor under Sections 2.1 or 2.2, Contributor must include a text file with the Source Code distribution titled "LEGAL" which describes the claim and the party making the claim in sufficient detail that a recipient will know whom to contact. If Contributor obtains such knowledge after the Modification is made available as described in Section 3.2, Contributor shall promptly modify the LEGAL file in all copies Contributor makes available thereafter.
- b. Contributor API's. If Contributor's Modifications include an application programming interface and Contributor has actual knowledge of patent licenses which are reasonably necessary to implement that API, Contributor must also include this information in the LEGAL file.
- c. Representations. Contributor represents that, except as disclosed pursuant to Section 3.4(a) above, Contributor believes that Contributor's Modifications are Contributor's original creation(s) and/or Contributor has sufficient rights to grant the rights conveyed by this License.

3.5 Required Notices. You must duplicate the notice in Exhibit A in each file of the Source Code. If it is not possible to put such notice in a particular Source Code file due to its structure, then You must include such notice in a location (such as a relevant directory) where a user would be most likely to look for such a notice. If You created one or more Modification(s) You may add your name as a Contributor to the notice described in Exhibit A. You must also duplicate this License in any documentation for the Source Code where You describe recipients' rights or ownership rights relating to Covered Code. You may choose to offer, and to charge a fee for, warranty, support, indemnity or liability obligations to one or more recipients of Covered Code. However, You may do so only on Your own behalf, and not on behalf of the Initial Developer or any Contributor. You must make it absolutely clear that any such warranty, support, indemnity or liability obligation is offered by You alone, and You hereby agree to indemnify the Initial Developer and every Contributor for any liability (excluding any liability arising from intellectual property claims relating to the Covered Code) incurred by the Initial Developer or such Contributor as a result of warranty, support, indemnity or liability or liability or liability or liability or liability or liability or liability or liability or liability or the Covered Code) incurred by the Initial Developer or such Contributor as a result of warranty, support, indemnity or liability results are result of warranty, support, indemnity or liability or liability or liability or liability or liability or liability or liability or liability or liability or liability or liability or liability or liability or liability or liability or liability are support, indemnity or liability as a result of warranty, support, indemnity or liability results are support.

3.6 Distribution of Executable Versions. You may distribute Covered Code in Executable form only if the requirements of Section 3.1-3.5 have been met for that Covered Code, and if You include a notice stating that the Source Code version of the Covered Code is available under the terms of this License, including a description of how and where You have fulfilled the obligation of Section 3.2. The notice must be conspicuously included in any notice in an Executable version, related documentation or collateral in which You describe recipients' rights relating to the Covered Code. You may distribute the Executable version of Covered Code or ownership rights under a license of Your choice, which may contain terms different from this License, provided that You are in compliance with the terms of this License and that the license for the Executable version does not attempt to limit or alter the recipient's rights in the Source Code version from the rights set forth in this License. If You distribute the Executable version under a different license You must make it absolutely clear that any terms which differ from this License are offered by You alone, not by the Initial Developer or any Contributor. You hereby agree to indemnify the Initial Developer and every Contributor for any liability (excluding any liability arising from intellectual property claims relating to the Covered Code) incurred by the Initial Developer or such Contributor as a result of any such terms You offer.

3.7 Larger Works. You may create a Larger Work by combining Covered Code with other code not governed by the terms of this License and distribute the Larger Work as a single

product. In such a case, You must make sure the requirements of this License are fulfilled for the Covered Code.

**4. Inability to Comply Due to Statute or Regulation.** If it is impossible for You to comply with any of the terms of this License with respect to some or all of the Covered Code due to statute, judicial order, or regulation then You must: (a) comply with the terms of this License to the maximum extent possible; and (b) describe the limitations and the code they affect. Such description must be included in the LEGAL file described in Section 3.4 and must be included with all distributions of the Source Code. Except to the extent prohibited by statute or regulation, such description must be sufficiently detailed for a recipient of ordinary skill to be able to understand it.

**5.** Application of this License. This License applies to code to which the Initial Developer has attached the notice in Exhibit A and to related Covered Code.

#### 6. Versions of the License.

6.1 New Versions. The Storage Networking Industry Association (the "SNIA") may publish revised and/or new versions of the License from time to time. Each version will be given a distinguishing version number.

6.2 Effect of New Versions. Once Covered Code has been published under a particular version of the License, You may always continue to use it under the terms of that version. You may also choose to use such Covered Code under the terms of any subsequent version of the License published by the SNIA. No one other than the SNIA has the right to modify the terms applicable to Covered Code created under this License.

6.3 Derivative Works. If You create or use a modified version of this License (which you may only do in order to apply it to code which is not already Covered Code governed by this License), You must (a) rename Your license so that the phrases "Storage Networking Industry Association," "SNIA," or any confusingly similar phrase do not appear in your license (except to note that your license differs from this License) and (b) otherwise make it clear that Your version of the license contains terms which differ from the SNIA Public License. (Filling in the name of the Initial Developer, Original Code or Contributor in the notice described in Exhibit A shall not of themselves be deemed to be modifications of this License.)

7. DISCLAIMER OF WARRANTY. COVERED CODE IS PROVIDED UNDER THIS LICENSE ON AN "AS IS" BASIS, WITHOUT WARRANTY OF ANY KIND, EITHER EXPRESSED OR IMPLIED, INCLUDING, WITHOUT LIMITATION, WARRANTIES THAT THE COVERED CODE IS FREE OF DEFECTS, MERCHANTABLE, FIT FOR A PARTICULAR PURPOSE OR NON-INFRINGING. THE ENTIRE RISK AS TO THE QUALITY AND PERFORMANCE OF THE COVERED CODE IS WITH YOU. SHOULD ANY COVERED CODE PROVE DEFECTIVE IN ANY RESPECT, YOU (NOT THE INITIAL DEVELOPER OR ANY OTHER CONTRIBUTOR) ASSUME THE COST OF ANY NECESSARY SERVICING, REPAIR OR CORRECTION. THIS DISCLAIMER OF WARRANTY CONSTITUTES AN ESSENTIAL PART OF THIS LICENSE. NO USE OF ANY COVERED CODE IS AUTHORIZED HEREUNDER EXCEPT UNDER THIS DISCLAIMER.

#### 8. TERMINATION.

8.1 This License and the rights granted hereunder will terminate automatically if You fail to comply with terms herein and fail to cure such breach within a reasonable time after becoming aware of the breach. All sublicenses to the Covered Code which are properly granted shall

survive any termination of this License. Provisions which, by their nature, must remain in effect beyond the termination of this License shall survive.

8.2 If You initiate litigation by asserting a patent infringement claim (excluding declaratory judgment actions) against Initial Developer or a Contributor (the Initial Developer or Contributor against whom You file such action is referred to as "Participant") alleging that:

a. (a) such Participant's Contributor Version directly or indirectly infringes any patent, then any and all rights granted by such Participant to You under Sections 2.1 and/or 2.2 of this License shall, upon 60 days notice from Participant terminate prospectively, unless if within 60 days after receipt of notice You either: (i) agree in writing to pay Participant a mutually agreeable reasonable royalty for Your past and future use of Modifications made by such Participant, or (ii) withdraw Your litigation claim with respect to the Contributor Version against such Participant. If within 60 days of notice, a reasonable royalty and payment arrangement are not mutually agreed upon in writing by the parties or the litigation claim is not withdrawn, the rights granted by Participant to You under Sections 2.1 and/or 2.2 automatically terminate at the expiration of the 60 day notice period specified above.

8.3 If You assert a patent infringement claim against Participant alleging that such Participant's Contributor Version directly or indirectly infringes any patent where such claim is resolved (such as by license or settlement) prior to the initiation of patent infringement litigation, then the reasonable value of the licenses granted by such Participant under Sections 2.1 or 2.2 shall be taken into account in determining the amount or value of any payment or license.

8.4 In the event of termination under Sections 8.1 or 8.2 above, all end user license agreements (excluding distributors and resellers) which have been validly granted by You or any distributor hereunder prior to termination shall survive termination.

9. LIMITATION OF LIABILITY. UNDER NO CIRCUMSTANCES AND UNDER NO LEGAL THEORY, WHETHER TORT (INCLUDING NEGLIGENCE), CONTRACT, OR OTHERWISE, SHALL YOU, THE INITIAL DEVELOPER, ANY OTHER CONTRIBUTOR, OR ANY DISTRIBUTOR OF COVERED CODE, OR ANY SUPPLIER OF ANY OF SUCH PARTIES. BE LIABLE TO ANY PERSON FOR ANY INDIRECT, SPECIAL, INCIDENTAL, OR CONSEQUENTIAL DAMAGES OF ANY CHARACTER INCLUDING, WITHOUT LIMITATION, DAMAGES FOR LOSS OF GOODWILL, WORK STOPPAGE, COMPUTER FAILURE OR MALFUNCTION, OR ANY AND ALL OTHER COMMERCIAL DAMAGES OR LOSSES, EVEN IF SUCH PARTY SHALL HAVE BEEN INFORMED OF THE POSSIBILITY OF SUCH DAMAGES. THIS LIMITATION OF LIABILITY SHALL NOT APPLY TO LIABILITY FOR DEATH OR PERSONAL INJURY RESULTING FROM SUCH PARTY'S NEGLIGENCE TO THE EXTENT APPLICABLE LAW PROHIBITS SUCH LIMITATION. SOME JURISDICTIONS DO NOT ALLOW THE EXCLUSION OR LIMITATION OF INCIDENTAL OR CONSEQUENTIAL DAMAGES, SO THIS **EXCLUSION AND LIMITATION MAY NOT APPLY TO YOU.** 

**10. U.S. GOVERNMENT END USERS.** The Covered Code is a "commercial item," as that term is defined in 48 C.F.R. 2.101 (Oct. 1995), consisting of "commercial computer software" and "commercial computer software documentation," as such terms are used in 48 C.F.R. 12.212 (Sept. 1995). Consistent with 48 C.F.R. 12.212 and 48 C.F.R. 227.7202-1 through 227.7202-4 (June 1995), all U.S. Government End Users acquire Covered Code with only those rights set forth herein.

**11. MISCELLANEOUS** This License represents the complete agreement concerning subject matter hereof. If any provision of this License is held to be unenforceable, such provision

shall be reformed only to the extent necessary to make it enforceable. This License shall be governed by California law provisions (except to the extent applicable law, if any, provides otherwise), excluding its conflict-of-law provisions. The application of the United Nations Convention on Contracts for the International Sale of Goods is expressly excluded. Any law or regulation which provides that the language of a contract shall be construed against the drafter shall not apply to this License.

**12. RESPONSIBILITY FOR CLAIMS**. As between Initial Developer and the Contributors, each party is responsible for claims and damages arising, directly or indirectly, out of its utilization of rights under this License and You agree to work with Initial Developer and Contributors to distribute such responsibility on an equitable basis. Nothing herein is intended or shall be deemed to constitute any admission of liability.

**13. MULTIPLE-LICENSED CODE.** Initial Developer may designate portions of the Covered Code as "Multiple-Licensed". "Multiple-Licensed" means that the Initial Developer permits you to utilize portions of the Covered Code under Your choice of this License or the alternative licenses, if any, specified by the Initial Developer in the file described in Exhibit A.

**14. ACCEPTANCE.** This License is accepted by You if You retain, use, or distribute the Covered Code for any purpose.

#### **EXHIBIT A -The SNIA Public License.**

The contents of this file are subject to the SNIA Public License Version 1.0 (the "License"); you may not use this file except in compliance with the License. You may obtain a copy of the License at/http://www.snia.org/English/Resources/Code/OpenSource.html <http://www.snia.org/English/Resources/Code/OpenSource.html software distributed under the License is distributed on an "AS IS" basis, WITHOUT WARRANTY OF ANY KIND, either express or implied. See the License for the specific language governing rights and limitations under the License.

# Glossary

This glossary defines terms used in this guide or related to this product and is not a comprehensive glossary of computer terms.

| active member of a virtual<br>disk family | An active member of a virtual disk family is a simulated disk drive created<br>by the controllers as storage for one or more hosts. An active member of a<br>virtual disk family is accessible by one or more hosts for normal storage. An<br>active virtual disk member and its snapshot, if one exists, constitute a virtual<br>disk family. An active member of a virtual disk family is the only necessary<br>member of a virtual disk family.                                                     |
|-------------------------------------------|----------------------------------------------------------------------------------------------------|
| Command View EVA                          | The graphical user interface (GUI) through which a user can control and<br>monitor a storage system. Command View EVA can be installed on more<br>than one storage management appliance in a fabric. Each installation is a<br>management agent. The client for the agent is a standard Web browser.                                                                                                    |
| controller                                | A hardware/firmware device that manages communications between host<br>systems and other devices. Controllers typically differ by the type of interface<br>to the host and provide functions beyond those the devices support.                                                                                                    |
| controller event                          | A significant occurrence involving any storage system hardware or software component reported by the controller to Command View EVA.                                                                                                    |
| controller pair                           | Two interconnected controller modules which together control a physical disk array. A controller pair and the disk array together constitute a storage system.                                                                                                    |
| corrective action code                    | A Command View EVA graphical user interface (GUI) display component that defines the action required to correct a problem.                                                                                                    |
| CRITICAL Condition                        | A disk drive enclosure EMU condition that occurs when one or more<br>disk drive enclosure elements have failed or are operating outside of<br>their specifications. The failure of the element makes continued normal<br>operation of at least some elements in the enclosure impossible. Some<br>enclosure elements may be able to continue normal operations. Only<br>an UNRECOVERABLE condition has precedence. This condition has<br>precedence over NONCRITICAL errors and INFORMATION condition. |

| disk drive enclosure          | A unit that holds storage system devices such as disk drives, power supplies, blowers, I/O modules, transceivers, or EMUs.                                                                                                    |
|-------------------------------|----------------------------------------------------------------------------------------------------|
| disk drive enclosure event    | A significant operational occurrence involving a hardware or software component in the disk drive enclosure. The disk drive enclosure EMU reports these events to the controller for processing.                                                                                                    |
| disk group                    | A physical disk drive set or pool in which a virtual disk is created. A disk group may contain all the physical disk drives in a controller pair array or a subset of the array.                                                                                                    |
| EIP                           | Event Information Packet. The event information packet is an HSV element hexadecimal character display that defines how an event was detected. <i>Also</i> called the EIP type.                                                                                                    |
| Element Manager GUI           | The graphical user interface (GUI) through which a user can control and<br>monitor a storage system. Command View EVA can be installed on more<br>than one storage management appliance in a fabric. Each installation is a<br>management agent. The client for the agent is a standard Web browser.                                                   |
| element                       | 1. In a disk drive enclosure, a device such as an EMU, power supply, disk, blower, or I/O module. The object can be controlled, interrogated, or described by the enclosure services process.                                                                                                    |
|                               | 2. In the Storage Management Appliance software, a controllable object, such as the Enterprise storage system.                                                                                                    |
| EMU                           | Environmental Monitoring Unit. An element which monitors the status of an enclosure, including the power, air temperature, and blower status. The EMU detects problems and displays and reports these conditions to a user and the controller. In some cases, the EMU implements corrective actions.                                                   |
| enclosure                     | A unit used to hold various storage system devices, such as disk drives, controllers, power supplies, an EMU, I/O modules, or blowers.                                                                                                    |
| Enterprise Virtual Array      | The Enterprise Virtual Array is a product that consists of one or more storage systems. Each storage system consists of a pair of HSV controllers and the disk drives they manage. A storage system within the Enterprise Virtual Array can be formally referred to as an Enterprise storage system, or generically referred to as the storage system. |
| Enterprise Virtual Array rack | A unit that holds controller enclosures, disk drive enclosures, power distribution supplies, and enclosure address buses that, combined, comprise an Enterprise storage system solution. <i>Also</i> called the Enterprise storage system rack. <i>See also</i> rack.                                                                                  |
| event                         | Any significant change in the state of the Enterprise Storage System hardware or software component reported by the controller to Command View EVA. <i>See also</i> controller event, disk drive enclosure event, management agent event, and termination event.                                                                                       |
| fabric                        | A Fibre Channel fabric switch or two or more interconnected Fibre Channel switches that allow data transmission.                                                                                                    |
| Fibre Channel                 | A data transfer architecture designed for mass storage devices and other<br>peripheral devices that require very high bandwidth.                                                                                                    |

| Gb                     | Gigabit. A measurement of the rate at which the transfer of bits of data occurs. Sometimes referred to as Gbps. Nominally, a Gb is a transfer rate of $1,000,000,000 (10^9)$ bits per second.<br>For Fibre Channel transceivers or FC loops the Gb transfer rates are:                                                                                                    |
|------------------------|----------------------------------------------------------------------------------------------------|
|                        | • 1 Gb is a transmission rate of 1,062,500,000 bits per second.                                                                                                    |
|                        | • 2 Gb is a transmission rate of 2,125,000,000 bits per second.                                                                                                    |
| GUI                    | Graphical User Interface. Software that displays the status of a storage system and allows its user to control the storage system.                                                                                                    |
| host                   | A computer that runs user applications and uses (or can potentially use) one<br>or more virtual disks created and presented by the controller pair.                                                                                                    |
| HSV Element Manager    | The graphical user interface (GUI) through which a user can control and<br>monitor a storage system. HSV Element Manager can be installed on more<br>than one storage management appliance in a fabric. Each installation is a<br>management agent. The client for the agent is a standard Web browser.<br>Versions later than 2.0 are called Command View EVA.                       |
| I/O module             | Input/Output module. The enclosure element that is the FC-AL interface to the host or controller. I/O modules are bus speed specific, either 1 Gb or 2 Gb.                                                                                                    |
| initialization         | A process that prepares a storage system for use. Specifically, the system<br>binds the controllers together as an operational pair and establishes<br>preliminary data structures on the disk array. Initialization also sets up the<br>first disk group, called the default disk group.                                                                                             |
| LED                    | Light Emitting Diode. A semiconductor diode, used in an electronic display, that emits light when a voltage is applied to it.                                                                                                    |
| license key            | A WWN-encoded sequence that is obtained from the license key fulfillment website.                                                                                                    |
| logon                  | <i>Also</i> called login, a procedure whereby a user or network connection is identified as being an authorized network user or participant.                                                                                                    |
| management agent       | The Command View EVA software that controls and monitors the Enterprise<br>Storage System. The software can exist on more than one management<br>appliance in a fabric. Each installation is a management agent.                                                                                                    |
| management agent event | A significant occurrence to or within the management agent software, or an initialized storage cell controlled or monitored by the management agent.                                                                                                    |
| metadata               | Information that a controller pair writes on the disk array. This information is used to control and monitor the array and is not readable by the host.                                                                                                    |
| OCP                    | Operator Control Panel. The element that displays the controller's status using LEDs and an LCD. Information selection and data entry is controlled by the OCP pushbuttons.                                                                                                    |
| offline upgrade        | During an offline upgrade of the storage system software, VCS is upgraded<br>on the HSV controllers, while there is no I/O from the applications on the host<br>servers. During offline upgrades the HSV controllers are rebooted.<br>Offline upgrades are required when the HSV controllers or Storage<br>Management Appliance must be rebooted after loading VCS or other software. |

|                                                      | Also called a shutdown upgrade.                                                                                                    |
|------------------------------------------------------|----------------------------------------------------------------------------------------------------|
| online upgrade                                       | During an online upgrade of the storage system software, VCS is upgraded on<br>the HSV controllers, while they are still receiving I/O from the applications<br>on the host servers. During a VCS online upgrade, the HSV controllers do<br>reboot at the same time (usually within host OS timeout periods).<br>Online upgrades should be conducted at off peak hours. Database applications<br>with access to the storage system should not be running.<br><i>See also</i> rolling upgrade. |
| OpenView Storage<br>Management Appliance<br>Software | A centralized, appliance-based monitoring and management interface that<br>supports multiple applications, operating systems, hardware platforms,<br>storage systems, tape libraries, and SAN-related interconnect devices. It is<br>included in, and resides on, the OpenView Storage Management Appliance, a<br>single aggregation point for data management.                                                                                                    |
| password                                             | A security interlock where the purpose is to allow:                                                                                                    |
|                                                      | • A management agent to control only certain storage systems                                                                                                    |
|                                                      | • Only certain management agents to control a storage system.                                                                                                    |
| physical disk                                        | A disk drive mounted in a disk drive enclosure that communicates with a controller pair through the device-side Fibre Channel loops. A physical disk is hardware with embedded software, as opposed to a virtual disk, which is constructed by the controllers. Only the controllers can communicate directly with the physical disks. The physical disks, in aggregate, are called the array and constitute the storage pool from which the controllers create virtual disks.                |
| push button                                          | A switch that is engaged or disengaged when it is pressed.                                                                                                    |
| rack                                                 | A floor-standing structure primarily designed for, and capable of, holding and supporting storage system equipment. All racks provide for the mounting of panels per Electronic Industries Alliance (EIA) <i>Standard RS–310–C</i> .                                                                                                    |
| rolling upgrade                                      | During a rolling upgrade of the storage system software, VCS is upgraded on<br>the HSV controllers, while they are still receiving I/O from the applications<br>on the host servers. The HSV controllers are upgraded one controller at<br>a time, using the native redundancy of the EVA to provide continuous<br>communication with the hosts.<br><i>See also</i> online upgrade.                                                                                                    |
| SAN                                                  | Storage Area Network.                                                                                                    |
| snapshot                                             | A temporary virtual disk (Vdisk) that reflects the contents of another virtual disk at a particular point in time. A snapshot operation is only done on an active virtual disk. Up to seven snapshots of an active virtual disk can exist at any point. The active disk and its snapshot constitute a virtual family.                                                                                                    |
| storage system software                              | The storage system software consists of VCS and EMU firmware.                                                                                                    |
| termination event                                    | An occurrences that causes the storage system to cease operation.                                                                                                    |
| uninitialized system                                 | A state in which the storage system is not ready for use. <i>See also</i> initialization.                                                                                                    |

| VCS                 | Virtual Controller Software. Provides storage controller software capability for the HSV controller.                                                                                                    |
|---------------------|----------------------------------------------------------------------------------------------------|
| Vdisk               | Virtual Disk. A simulated disk drive created by the controllers as storage for<br>one or more hosts. The virtual disk characteristics, chosen by the storage<br>administrator, provide a specific combination of capacity, availability,<br>performance, and accessibility. A controller pair simulates the characteristics<br>of the virtual disk by deploying the disk group from which the virtual disk<br>was created. The host computer sees the virtual disk as "real," with the<br>characteristics of an identical physical disk.                                                                                                    |
| virtual disk family | A grouping that consists of a virtual disk and its snapshot, if a snapshot exists.<br>The original virtual disk is called the active disk. When you first create a<br>virtual disk family, the only member is the active disk.                                                                                                    |
| Vraid0              | A virtualization technique that provides no data protection. A data host is<br>broken down into chunks and distributed on the disks comprising the disk<br>group from which the virtual disk was created. Reading and writing to<br>a Vraid0 virtual disk is very fast and makes the fullest use of the available<br>storage, but there is no data protection (redundancy) unless there is parity.                                                                                                    |
| Vraid1              | A virtualization technique that provides the highest level of data protection.<br>All data blocks are mirrored or written twice on separate physical disks. For<br>read requests, the block can be read from either disk, which can increase<br>performance. Mirroring takes the most storage space because twice the<br>storage capacity must be allocated for a given amount of data.                                                                                                    |
| Vraid5              | A virtualization technique that uses parity striping to provide moderate data<br>protection. Parity is a data protection mechanism for a striped virtual disk. A<br>striped virtual disk is one where the data to and from the host is broken down<br>into chunks and distributed on the physical disks comprising the disk group in<br>which the virtual disk was created. If the striped virtual disk has parity, another<br>chunk (a parity chunk) is calculated from the set of data chunks and written to<br>the physical disks. If one of the data chunks becomes corrupted, the data can<br>be reconstructed from the parity chunk and the remaining data chunks. |
| WWN                 | World Wide Name. A unique Fibre Channel identifier consisting of a 16-character hexadecimal number. A WWN is required for each Fibre Channel communication port.                                                                                                    |

## Index

#### **Symbols**

5% free disk space, 36 , 13, 18

#### A

Add a license page, 71 add-on licenses, 28 adding licenses, 70 administrator privileges, 45 administrator privileges, Storage Management Appliance, 41 agent options, using, 48 antivirus software, 21 appliance names, 41, 45, 52 application I/O, stopping, 74 application timeouts, 29 array, checking for errors, 31 audience, 10 audience description, 16 Audit log, 41 authorized reseller, HP, 13

#### B

back up data, 39
browser upgrade, 69
browsers

recommended versions, 20
refreshing, 81

Business Copy EVA, 28

stopping, 56
upgrading, 97

Business Copy EVA licenses, 20, 28
Business Copy EVA v2.2, 21

#### С

CA EVA v1.1, 21 caution, downgrading storage system, 30, 103 CD-ROM installation, Storage Management Appliance software, 44 checking EVA health, time estimate, 31 checking EVA status, 31 checking free disk space, 36 checking hardware status, 31 checking Vraid protection, 39 code load restrictions, 76 Code Load Storage System-Page 1, 77 Code Load Storage System-Page 2, 78 Code Load Storage System-Page 3, 80 Command View EVA checking hardware, 31 checking version, 67 compatible with Storage Management Appliance, 27 compatible with VCS, 26 disabling passwords, 48 enabling passwords, 82 installing by CD-ROM, 57 installing by FTP server, 62 installing by local disk, 64 kit, 19 Command View EVA Interactive Help, 17 Command View EVA v3.1, recommend software versions, 25 Command View EVA, hardware compatibility, 25 Command View EVA, online help, 68 Command View EVA, upgrade paths, 51 Continuous Access EVA, 28 Continuous Access EVA licenses, 20, 28 Continuous Access EVA user interface, stopping, 56 Continuous Access EVA, upgrading, 98 controller documentation, 17 Controller Event log, 35 Controller Events page, 35 controller events, checking log, 34 controller reboots, 29 conventions document, 10 equipment symbols, 11 text symbols, 10 corrective action codes, 35 Critical event check, 34

## D

data protection, Vdisk, 39 default appliance names, 41, 45, 52 default log size, Storage Management Appliance software, 40 Devices page, 61, 66 Disable Password Access to Storage System page, 49 disabling passwords, 48 disabling SNMP notification, 99 disk group configuration, 35 Disk Group Properties page, 36 document conventions, 10 prerequisites, 18 Documentation CD, 17 documentation references, 17 documents reference, 22 related, 17 downgrade caution, 30, 103 DPI, 98 DPI website, 98 drive enclosure firmware, 79

### E

EMU upgrading firmware, 80 EMU firmware upgrade, 79 EMU, checking status, 31 Enable Password Access to a Storage System page, 82 enabling passwords, 82 enabling scripts, 47 Environmental Monitoring Unit, checking status, 31 equipment symbols, 11 eTrust InoculateIT, 21 EVA Device Plug-In, 98 EVA type, VCS compatibility, 27 EVA types, 27 EVA user guide, location, 17 EVA, health check, 31 EVA3000 compatible licenses, 28 EVA3000 documentation website, 16 EVA3000, with VCS, 27 EVA5000 compatible licenses, 28 EVA5000 documentation, 17 EVA5000, with VCS, 27 EVE, 99 Event log, 41 Event Viewer EVA, 99

### F

FCA drivers, 47 filename, VCS, 77 firmware tracking, 115 flowchart, upgrade process, 105 free capacity check, 36 free disk space, 36 FTP installation method, 62

#### G

getting help, 13

### Η

hardware errors, 31 hardware status, 75 help, obtaining, 13 Home page, 52 host I/O, stopping, 74 host kits, release notes, 23, 25 host server documentation, 23 host server kits, 19, 47 host server upgrade, 47 host server upgrades, time estimates, 47 HP authorized reseller, 13 storage website, 13 technical support, 13 HP OpenView Storage Management Appliance Software Update Installation Card, 41 HP-UX kit, 19, 47 HP-UX, Netscape Navigator versions, 20 HSV controller types, 18 **HSV** Controllers rebooting during upgrades, 29 HSV Element Manager upgrading, 26, 51 HSV100 controller, documentation, 17 HSV110 controller, documentation, 17

## I

IBM AIX kit, 19, 47 Initialized Storage System Properties page, 75 Installation wizard, 42, 58 Instant Support Enterprise Edition, 99 internet browsers recommended versions, 20 refreshing, 81 upgrading, 69 Internet Explorer recommended versions, 20 refreshing, 81 ISEE, 99

## J

Java Runtime Environment, recommended versions, 20 JRE, recommended versions, 20 JRE, upgrading, 69

#### Κ

kits, platform, 19

kits, required, 18 kits, software, 18

#### L

1.82 LEDs, checking status, 31 license fulfillment website, 71 license keys, adding, 71 licenses loading, 70 redeeming, 20 licenses, Command View EVA, 28 licenses, compatibility with Command View EVA versions, 28 licenses, required, 20 Licensing Options page, 70 Linux kit, 19, 47 Linux, Netscape Navigator versions, 20 loading licenses, 70 local disk installation directory, 64 local disk installation method, 64

#### Μ

Maintenance page, 42, 56 Manage Tools page, 53 Management Agent Options page, 48, 70 McAfee VirusScan Enterprise, 21 media kits, 18 Microsoft Management Console, 51 minimum version, VCS, 18 MMC sessions, 51

#### Ν

Netscape Navigator, 20 refreshing, 81 Network View, uninstalling, 98 Norton AntiVirus, 21 Novell NetWare kit, 19, 47

## 0

OCP adding passwords, 82 checking, 31 clearing passwords, 48 off-peak upgrade, 29 offline upgrades, 29, 75 online help system, 45 online upgrades, 73 OpenView Storage Area Manager, 19, 98 OpenView Storage Management Appliance, 40 OpenVMS kit, 19, 47 operating systems, and JREs, 20 operating systems, recommended browsers, 20 OS timeouts, 29 OV SAM, 19, 98

#### P

password protection, 82 password protection, removing, 48 platform kit upgrades, 47 platform kit website, 19 platform kits, 19 platform kits upgrades, time estimate, 47 platform kits, release notes, 23 prerequisite documents, 22 prerequisites, 18 PRS, 99

## Q

Quick Restore CD v2.0, 41

#### R

rack stability, warning, 12 recommended browsers, 20 recommended VCS version, 25 Red Hat Linux, Netscape Navigator versions, 20 redeeming licences, 40 redeeming licenses, 20 redundancy, Vdisk, 39 reference documents, 22 related documentation, 17 release notes host kits, 25 platform kits, 23 remote error notification, 99 required kits, 18 required licenses, 20 restoring, Storage Management Appliance software, 41

#### S

SANworks Network View, 98 serial number, Storage Management Appliance, 45 service packs, 27, 40 Settings page, 41, 52 SMA software v1.0c, 27 SMA, with Command View EVA versions, 27 SMI-S EVA, installing, 84 SNMP notification, 99 software compatibility, 26 software compatibility, summary, 25 software kits, 18 software tracking, 115 **SSSU**, 47 Stop Applications wizard, 54 stopping Command View EVA, 54 Storage Area Manager, 98 Storage Area Manager migration, 98 Storage Management Appliance compatible with Command View EVA, 27 stopping applications, 54 Storage Management Appliance help, 45 Storage Management Appliance II, 45 Storage Management Appliance kits, 19 Storage Management Appliance names, 41, 45, 52 Storage Management Appliance software service packs, 27, 40 upgrade paths, 40 upgrading, 40 verifying version, 45 with Command View EVA versions, 27 Storage Management Appliance Software User Guide, 17 Storage Management Appliance software v1.0c, 27 Storage Management Appliance, antivirus software, 21 Storage Management Initiative Specification, 84 Storage Node Manager, 19, 98 Storage Operations Manager kit, 19 Storage Provisioner, stopping, 56 storage system checking hardware, 31 checking status, 31 names, 31 passwords, 82 types, 18, 27 Storage System Password Access page, 49 Storage System Scripting Utility, 47 storage system software, upgrading, 73 Sun Solaris kit, 19, 47 Sun Solaris, Netscape Navigator versions, 20 SWPInstallKits directory, 64 Symantec Norton AntiVirus, 21 symbols in text, 10 symbols on equipment, 11

### Т

technical support, HP, 13 Terminal Services session, 41, 51 terminal services session, 64 text symbols, 10 time estimate adding passwords, 82 checking EVA health, 31 clearing passwords, 48 disabling password access, 48

enabling password access, 82 host server upgrades, 47 loading add-on licenses, 70 migrating Network View, 98 redeeming license keys, 40 upgrading Business Copy EVA, 97 upgrading Command View EVA, 51 upgrading Continuous Access EVA, 98 upgrading storage system software, 73 upgrading the Storage Management Appliance, 40 upgrading VCS, 73 Total disks field, 36 tracking software versions, 115 Trend Micro ServerProtect, 21 Tru64 kit, 19, 47 types, storage system, 18

#### U

unmappable hardware folder, 34 updating Business Copy EVA, 70 updating Continuous Access EVA, 70 updating licenses, 70 upgrade paths for Command View EVA, 51 for Storage Management Appliance software, 40 for storage system software, 73 for VCS, 73 upgrade preparation, 31 upgrade process flowchart, 105 overview, 29 upgrade tools, 105 upgrades offline, 74 online, 73 upgrading Internet browsers, 69 upgrading worksheet, 115 URLs, reference documentation, 22

#### V

VCS
compatible with Command View EVA, 26
compatible with EVA type, 27
minimum version before upgrade, 18
upgrading online, 73
VCS kits, 18
VCS licenses, 28
VCS v3.014, upgrading to, 73
VCS, and EVA types, 27
VCS, recommended version, 25
VCS, upgrade paths, 73

Vdisk Active Member Properties page, 38 Vdisk Family Properties page, 38 Vdisk Folder Properties page, 37 verifying software version, 45, 67 View Events page, 34 Virtual Disks folder, 37 virus protection, 21 Vraid 0 protection, recommended action, 39 Vraid levels, 37

#### W

warning rack stability, 12 symbols on equipment, 11
WEBES-SEA, 99
websites documentation, 16 DPI, 98 HP storage, 13 platform kits, 19
Windows 2000, offline upgrade, 73
Windows kit, 19, 47
Windows, Internet Explorer versions, 20
worksheet, software, 115
World Wide Node Name, using, 83
WWN, 31, 83